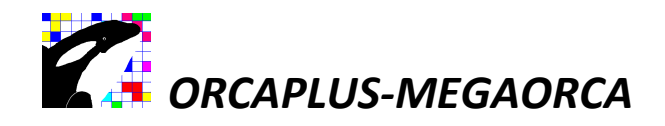

# Seja bem-vindo! Versão Consult. Consulta (SINAPI/SICRO) / Versão Orçamento aprendiz.

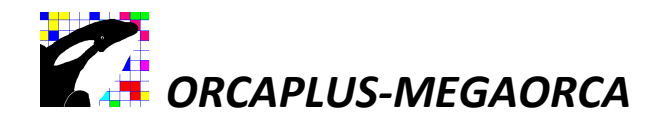

## Instalação do Sistema – Versão Consult.

O sistema VERSÃO CONSULT não é malware (não importa o que seu antivírus diga), se houver algum problema ao baixar o "INSTALADOR-SISTEMA-VERSAO-CONSULT.EXE", permita a sua instalação.

O instalador do sistema foi produzido utilizando uma ferramenta de compactação, em alguns casos o antivírus pode acusar uma possível ameaça de vírus. Desconsidere e continue a instalação normalmente.

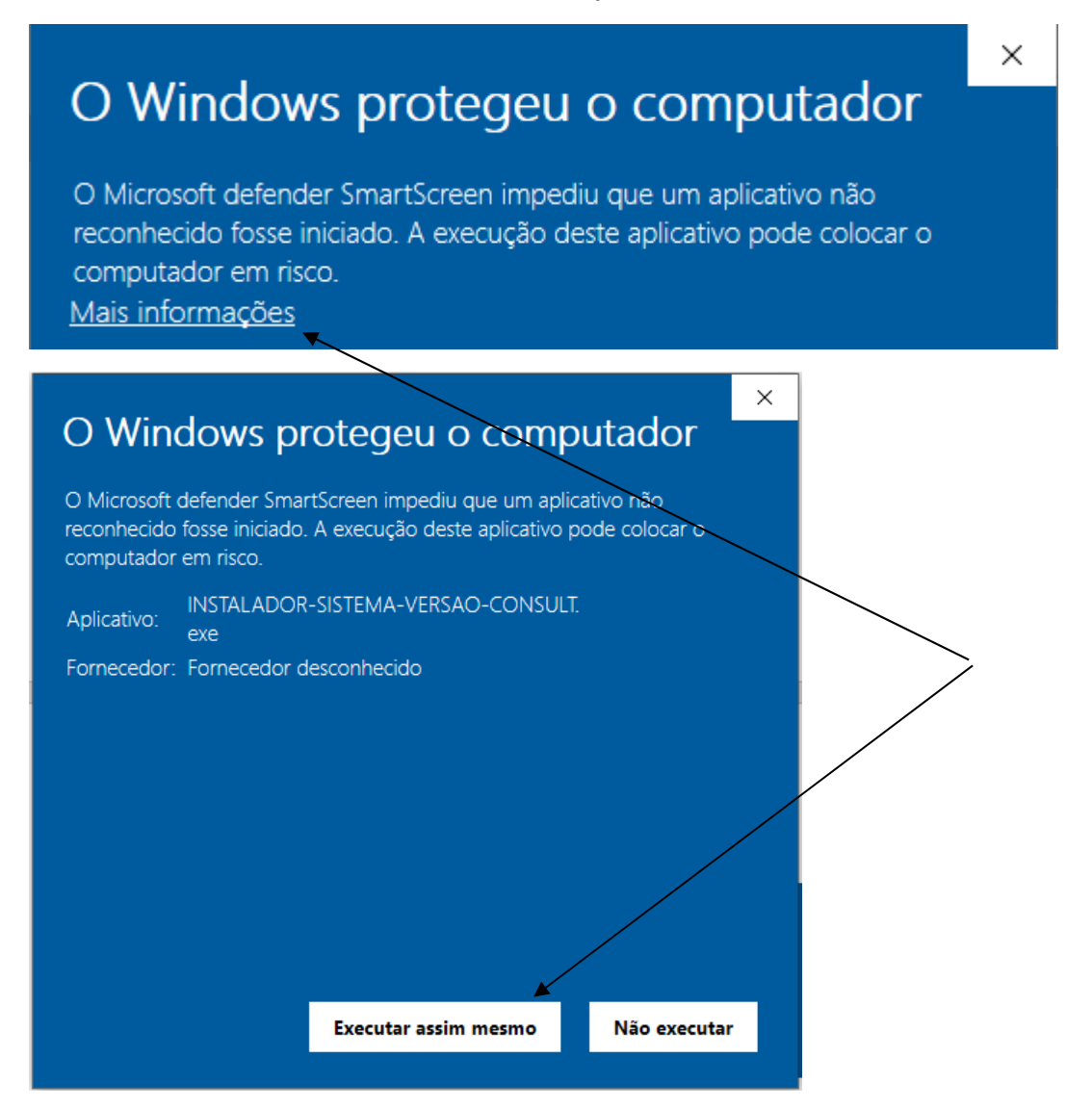

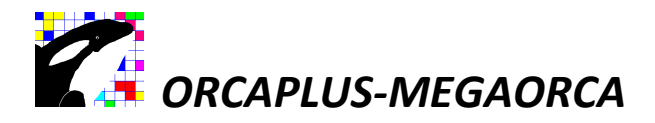

#### Iniciando a instalação: Acesse o site: www.megaorca.web.br.com

Baixe o instalador "INSTALADOR-SISTEMA-VERSAO-CONSULT" somente na unidade de disco C:\ e inicie o processo de instalação na unidade C:\. O instalador criara uma pasta com o nome "SISTEMA-VERSAO-CONSULT".

Ícones criado após a instalação.

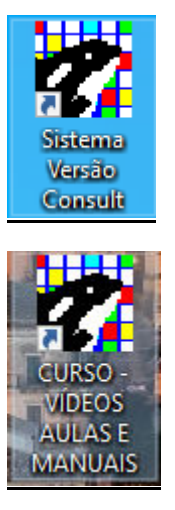

Baixe os vídeos aulas no ícone "<u>sistema versão consult</u>" e assista no "<u>curso-</u> <u>vídeos aulas e manuais</u>".

**Fique sempre atualizado, baixando a nova versão. Verifique no site a data da última atualização.** A atualização é feita pelo próprio instalador, basta instalar novamente o sistema.

O sistema também pode ser utilizado em outras áreas/segmentos onde é necessário compor uma composição de insumos para se chegar a um preço de custo unitário.

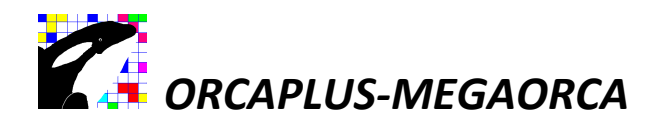

Quando for preciso instalar o sistema em outra unidade de disco diferente da unidade C:\, instale normalmente na unidade de disco C:\ só depois, copie a pasta "SISTEMA-VERSAO-CONSULT" para outro local e altere o ícone do sistema, mudando os caminhos de acessos.

| istema<br>Versão<br>Consult | <.                                                    |
|-----------------------------|-------------------------------------------------------|
|                             |                                                       |
| Propriedad                  | les de Sistema Versão Consult 🛛 🕹 🗙                   |
| eral Atalho                 | Compatibilidade Segurança Detalhes Versões Anteriores |
| Tipo de destir              | Sistema Versão Consult                                |
| Local de<br>destino:        | SISTEMA-VERSAO-CONSULT                                |
| Destino:                    | C:\SISTEMA-VERSAO-CONSULT\MEGAORCA.                   |
| Iniciar em:                 | C:\SISTEMA-VERSAO-CONSULT                             |
| Tecla de<br>atalho:         | Nenhum                                                |
| Executar:                   | Maximizado ~                                          |
| Comentário:                 | Sistema Versão Consult                                |
| Abrir Local do              | Arquivo Alterar (cone Avançados                       |

Quando houver algum impedimento ao instalar o sistema na unidade C:\, instale normalmente na unidade de disco C:\ , só depois copie a pasta "SISTEMA-VERSAO-CONSULT" para outro local e altere o ícone, mudando os caminhos de acessos. No campo destino, altere também o parâmetro **"C:" para outra unidade de disco**.

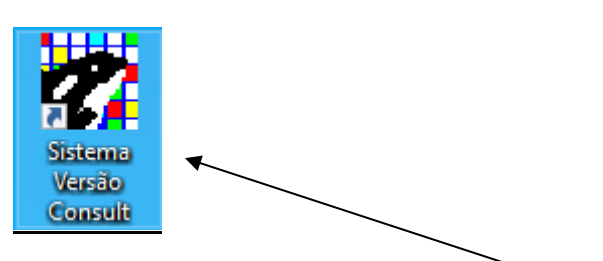

Acesse o Sistema utilizando o ícone.

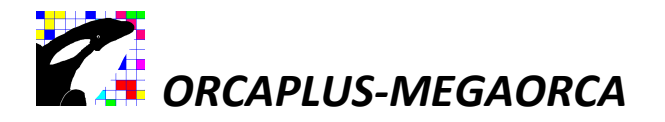

MONO (BI)\$(icop) : 00000 orçamento exemplo - (2)C:T01 29/03/2024

FALE CONOSCO

| Migração de versão (Consult <<>> Orçamento Aprendiz).(gratuitas). |
|-------------------------------------------------------------------|
| 037 RJ (SD)<br>038 RJ (SD)<br>030                                 |

Ao acessar o Sistema instalado, verifique a existência do MENU (<u>Fale</u> <u>conosco</u>), caso não exista, verifique a conexão da internet, firewall e antivírus, para liberar o acesso ao bloqueio da nossa FTP -> FTP.MEGAORCA.WEB.BR.COM

O Sistema Versão Consult, pode ser copiado livremente para outros computadores, utilize o instalador ou simplesmente copie a pasta C:\ SISTEMA-VERSAO-CONSULT e o ÍCONE do desktop de um computador instalado, para outro computador.

<u>O instalador pode ser distribuído livremente por terceiros sem previa</u> <u>autorização.</u>

#### A versão ORÇAMENTO APRENDIZ limitada até 150 composições e 200 insumos.

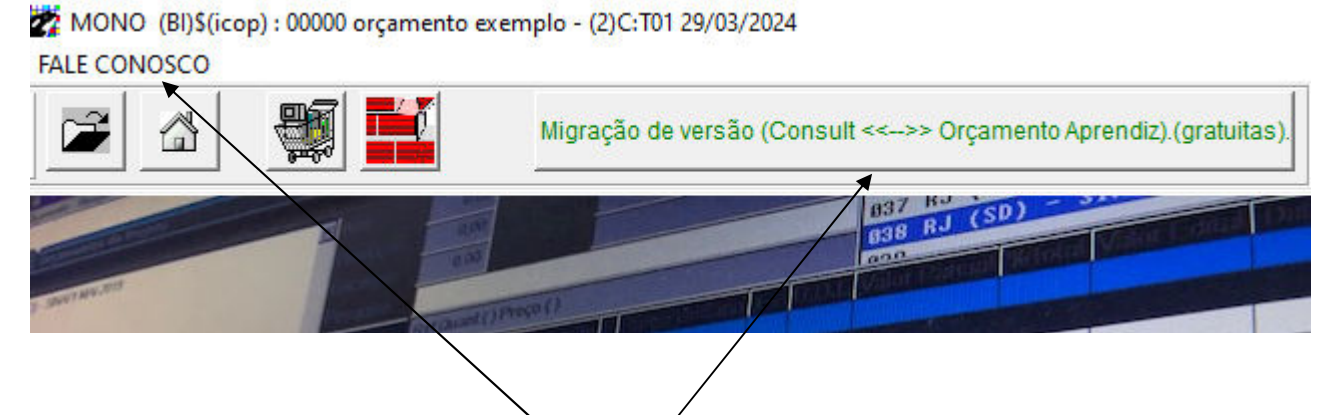

A migração da versão consult para ORÇAMENTO APRENDIZ, necessita da internet para fazer autenticação. Sem a internet o sistema entra automaticamente no modo de consulta e não exibira o menu "FALE CONOSCO".

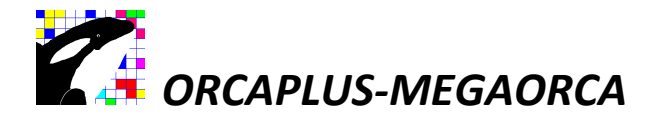

MONO (BI)\$(icop) : 00000 orçamento exemplo - (2)C: FALE CONOSCO

| <u>E</u> nviar mensagem                   |  |
|-------------------------------------------|--|
| <u>R</u> eceber Mensagem                  |  |
| <u>B</u> aixar Composições do Site        |  |
| Baixar vídeos aulas (Orçamento Aprendiz). |  |
| Fechar o Sistema.                         |  |
|                                           |  |

Fale com a produtora através do menu "FALE CONOSCO / Enviar mensagem".

| MONO (BI)\$(ic         | op) : 00000 orçamento exemplo - (2)C: |
|------------------------|---------------------------------------|
| FALE CONOSCO           |                                       |
| <u>E</u> nviar mensage | m                                     |
| <u>R</u> eceber Mensa  | gem 🗸                                 |
| <u>B</u> aixar Composi | ções do Site                          |
| Baixar vídeos au       | ılas (Orçamento Aprendiz).            |
| Fechar o Sistem        | a.                                    |
|                        |                                       |

Receba mensagens através do menu "FALE CONOSCO / Receber mensagem".

#### INFORMAÇÃO E ACESSO PARA TODOS!!! COMPARTILHEM!!!

A equipe técnica. <u>www.megaorca.web.br.com</u> <u>orcaplus@hotmail.com</u> (mais de trinta anos ajudando a fazer orçamentos).

WhatsApp (81) 98654-9142. Linkedin: ORCAPLUS-MEGAORCA

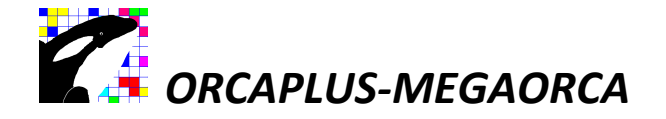

#### INFORMAÇÃO E ACESSO PARA TODOS!!! COMPARTILHEM!!!

Mais de 30 anos, contribuindo para o desenvolvimento dos profissionais da construção civil. Qualificando e recolocando profissionais no mercado de trabalho.

Estamos disponibilizando gratuitamente, o <u>INSTALADOR-SISTEMA-VERSAO-</u> <u>CONSULT</u>, sem limite de cópias, para facilitar as consultas rápidas das composições e preços dos insumos SINAPI/NOVO SICRO (lançamento) de todos os estados, com e sem desoneração, sem a necessidade de estar conectado à internet.

Podendo ser utilizado por todas **empresas**, **profissionais**, **professores e estudantes** de todas **áreas diretas e indiretas da construção civil**, **setor de (orçamento, compras, obras)**, **sem ônus**. Baixou usou. Instituições de ensinos, Repartições pública, secretarias, prefeituras, demais órgãos do governo e instituições públicas, também podem se beneficiar desses recursos.

Duas versões em uma única. A <u>versão Consult</u>, poderosa ferramenta de apoio para os setores de obras, orçamentos e compras. Consulta os preços dos insumos e composições (SINAPI/SICRO). Para os orçamentistas que queiram aprender uma nova maneira de fazer orçamentos, dentro da própria versão consult, existe a opção de migrar para <u>versão Orçamento Aprendiz</u> e vice-versa. Baixe e estude os vídeos aulas através do MENU (Fale conosco). As aulas serão baixadas na pasta "C:\SISTEMA-VERSAO-CONSULT\MANUAL-E-VÍDEOS-AULAS".

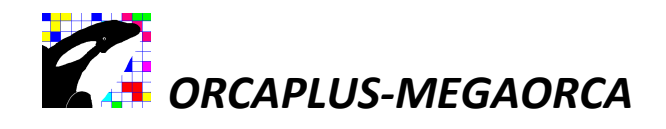

# **CURSO RÁPIDO** das versões **CONSULT** e **ORÇAMENTO APRENDIZ.**

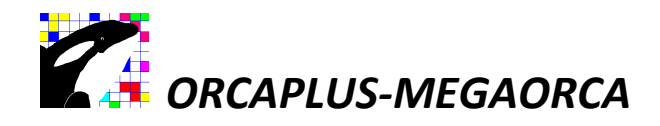

# Versão CONSULT.

🗱 MONO (BI)\$(icop) : 00000 orçamento exemplo - (2)C:

| ALE CONOSCO           |                            |
|-----------------------|----------------------------|
| <u>E</u> nviar mensag | em                         |
| <u>R</u> eceber Mensa | igem                       |
| Baixar Compo          | sições do Site             |
| Baixar vídeos a       | ulas (Orçamento Aprendiz). |
| Fechar o Sister       | na.                        |
|                       |                            |

**CONNEÇA UMA NOVA MANEIRA DE FAZER ORÇAMENTOS**, no próprio sistema versão consult, você pode migrar para versão Orçamento Aprendiz e vice-versa. (Baixe os vídeos aulas acessando o menu -> (Fale conosco -> baixar vídeos aulas) e acesse a pasta "C:\SISTEMA-VERSÃO-CONSULT\MANUAL-E-VÍDEOS-AULAS".

#### LEIA O MANUAL C:\ SISTEMA-VERSAO-CONSULT \ MANUAL-E-VÍDEOS-AULAS \ MANUAL - SISTEMA VERSAO CONSULT.

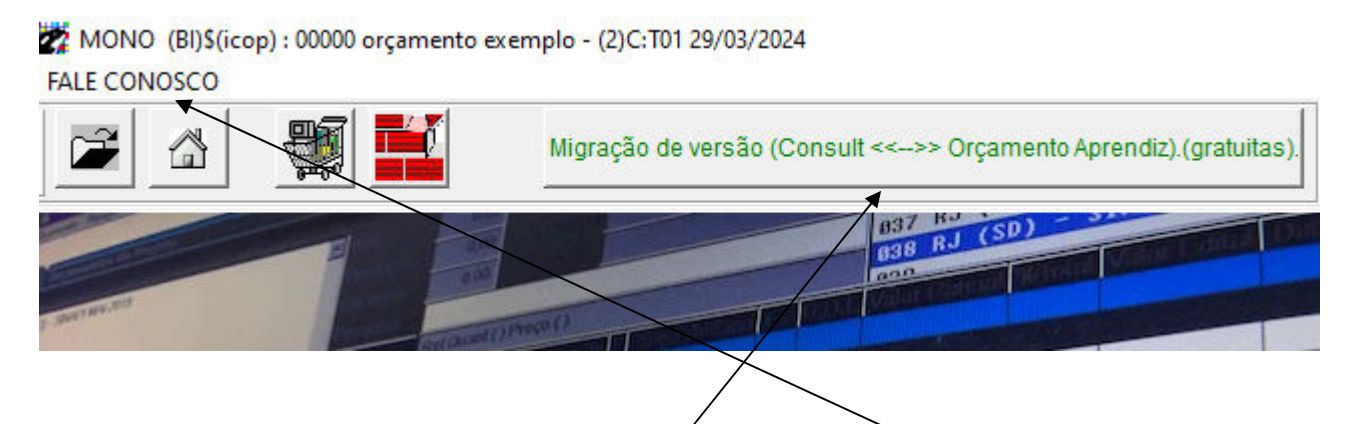

A migração da versão consult para ORÇAMENTO APRENDIZ, necessita da internet para fazer autenticação. Sem a internet o sistema entra automaticamente no modo de consulta e não exibira o menu "FALE CONOSCO", nem poderá migrar para versão ORÇAMENTO APRENDIZ.

Acesso rápido e direto as informações, sem arrodeio. Baixe o manual e descubra parte dos benefícios.

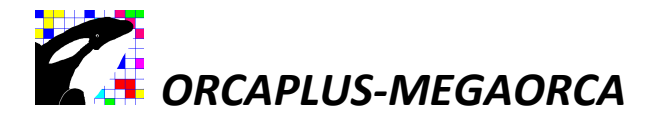

#### BAIXE O PROJETO A SER CONSULTADO. ACESSE O MENU -> FALE CONOSCO.

| FALE CONOSCO          |                            |
|-----------------------|----------------------------|
| <u>E</u> nviar mensag | em                         |
| <u>R</u> eceber Mense | agem .                     |
| <u>B</u> aixar Compo  | sições do Site             |
| Baixar vídeos a       | ulas (Orçamento Aprendiz). |
| Fechar o Sister       | na.                        |

#### FALE CONOSCO

#### inela de Comandos Avançados.

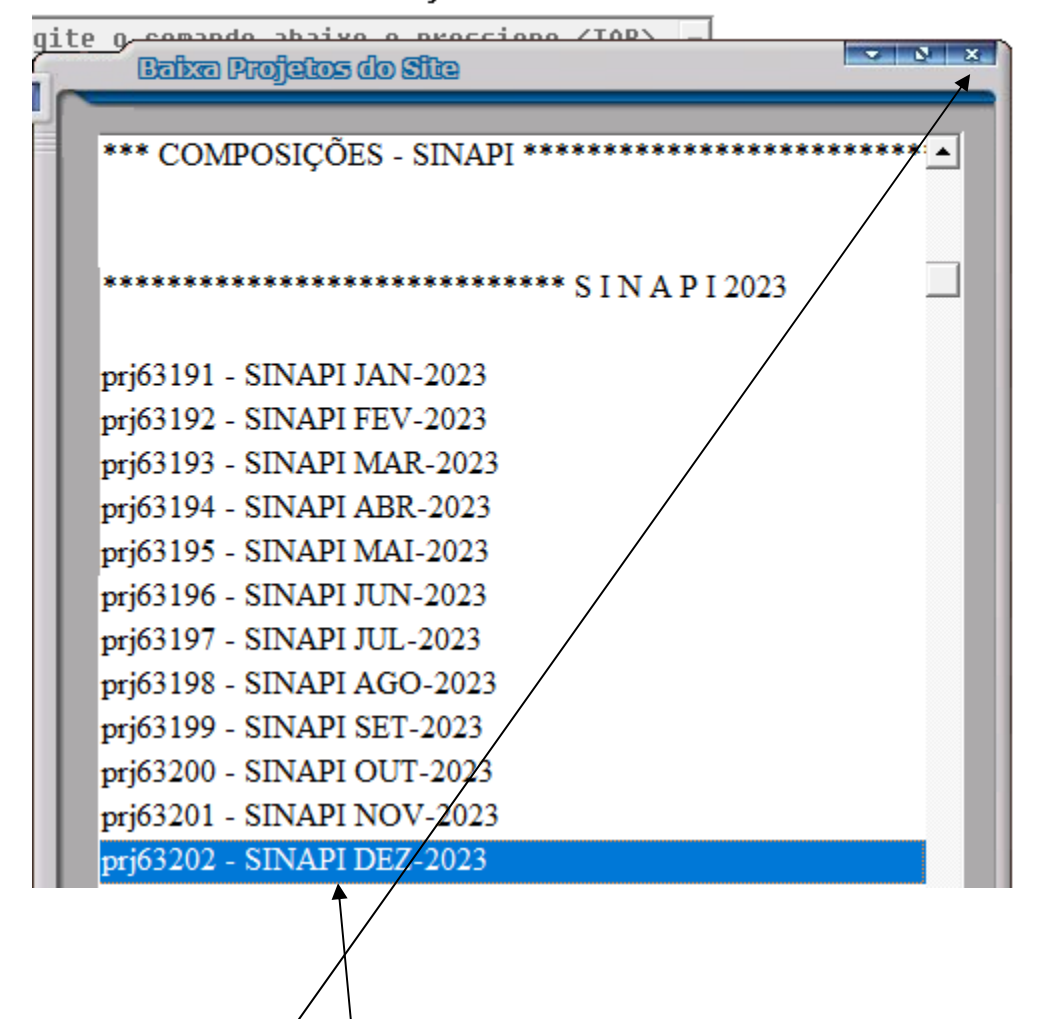

POSICIONE A BARRA LUMINOSA NO PROJETO EM SEGUIDA <u>DÊ UM CLIQUE DUPLO NO BOTÃO ESQUERDO</u> <u>DO MOUSE. FECHE A TELA.</u>

### <u>A versão Consult aceita receber projetos feitos na versão</u> FULL, para quem interessar acessar o projeto finalizado.

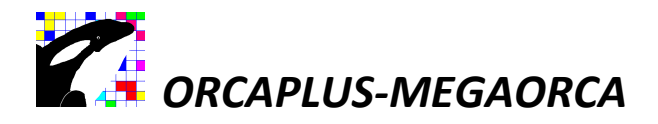

Ativando o mês/ano do SINAPI baixado para consulta.

| REDE (BI)\$(icop)                                                                                                    | : 00000 projeto vazio - C | :T01PEDEMOD    | 1 MEGAORCA LC | OC B.63W 15/10/20 | 19 - Autor: Cristian | o G. Macêdo. | - 0 × |
|----------------------------------------------------------------------------------------------------|---------------------------|----------------|---------------|-------------------|----------------------|--------------|-------|
| 🖻 🖓 🎬                                                                                                    |                           |                |               |                   |                      |              |       |
| Primeiro passo, ative um projeto, em seguida ative um<br>onamento visualizar os preços dos insumos e composições do<br>estado selecionado.                                                                                                    | 037 RJ (SD) - 34          |                |               |                   |                      |              |       |
| and the second second s | 163                       |                |               |                   |                      |              |       |
| 10000 7.63<br>1028/14/# NTOLE TIM 10000 8.53<br>1028/14/# NTOLE TIM 10000 4.0.82                                                                                                    | 8.53<br>10.82             |                |               |                   |                      |              |       |
| CO:         IMP         S. REAMENTO DE 11M         1.0000         100.00           CO:         0.000         AS. REAMENTO DE 11M         1.0000         13.10           CO:         0.000         AS. REAMENTO DE 11M         1.0000         13.10           CO:         0.000         AS. S. AMENDO DE 11M         1.0000         15.40                                                                                                    | 13.10<br>15.40<br>17.68   |                |               |                   |                      |              |       |
| 00 1985 ASSERTANCE TO DE TIM 1.0000 177.68<br>00 1986 ASSERTANCE TO DE TIM 1.0000 19.99<br>00 1980 ASSERTANCE O DE TIM 1.0000 19.99<br>00 1980 ASSERTANCE TIM 1.0000 22.28                                                                                                    | 19.99<br>22.28<br>24.59   |                |               |                   |                      |              |       |
| (0)         1000           (0)         1000           (0)         1000           (0)         1000           (0)         1000           (0)         1000           (0)         1000           (0)         1000           (0)         1000           (0)         1000           (0)         1000           (0)         1000           (0)         1000           (0)         1000           (0)         1000           (0)         1000           (0)         1000           (0)         1000           (0)         1000           (0)         1000           (0)         1000           (0)         1000           (0)         1000           (0)         1000           (0)         1000           (0)         1000           (0)         1000           (0)         1000           (0)         1000           (0)         1000           (0)         1000           (0)         1000      >>>         1000      >>>                                                                                                    | 29.10<br>34.05            |                |               |                   |                      |              |       |
| 00 MHZ ASSENTABLENTO DE TIM<br>00 MHZ ASSENTABLENTO DE TIM<br>00 MHZ ASSENTABLENTO DE TIM<br>00 MHZ ASSENTABLENTO DE TIM<br>00 MHZ ASSENTABLENTO DE TIM<br>00 MHZ ASSENTABLENTO DE TIM                                                                                                    | 38.80 43.68 49.57         | •              |               |                   |                      |              |       |
| D 1001 ASSENTAMENTO DE TIM<br>D 1001 ASSENTAMENTO DE TIM<br>ASSENTAMENTO DE TIM<br>ASSENTAMENTO DE TIM                                                                                                    | 48.57<br>53.45<br>63.56   | 0              |               |                   |                      |              |       |
| A.61                                                                                                    | 4.61 5.17                 |                |               |                   |                      |              |       |
|                                                                                                    | Seja bem                  | n-vindo !!!    |               |                   |                      |              |       |
| Consulta de Composiç                                                                                                    | ões e Insi                | umos.          |               |                   |                      |              |       |
| Sistema Versão Consult - 13.10.2019 10:0                                                                                                    | 95:00 - GRATUITA          |                |               |                   |                      |              |       |
| Para copiar o sistema em outro computador:<br>Com o sistema fechado, copie a pasta c:\sistema-versao-                                                                                                    | -consult e o icone da áre | a de trabalho. |               |                   |                      |              |       |
|                                                                                                    | <u> </u>                  | )              |               |                   |                      |              |       |
|                                                                                                    | $\mathbf{h}$              |                |               |                   |                      |              |       |

1. Acesse a tela de ativa projeto – ativa o mês/ano do SINAPI a ser consultado.

| squisa   |         |                       |                      |                 |               |            |                  |                                                                                                    |                |            |            |      |      |            |              |  |
|----------|---------|-----------------------|----------------------|-----------------|---------------|------------|------------------|----------------------------------------------------------------------------------------------------|----------------|------------|------------|------|------|------------|--------------|--|
| Código I | Marcado | r Código complementar | Descri               | ção             | Cliente       | Insumos    | Composições      | Orçamento                                                                                                    | Planejamento   | Calculado  | Modificado | Qt.I | Qt.C | Criado     | Base         |  |
| 00000    |         |                       | PROJETO VAZIO        |                 |               |            |                  |                                                                                                    |                | 20/03/2018 | 14/10/2019 | 0    | 0    |            | Independente |  |
| 63150    |         |                       | COMPOSIÇÕES SINAPI - | AGOSTO DE 2019  |               |            |                  |                                                                                                    |                | 07/10/2019 | 10/10/2019 | 5330 | 6432 | 23/09/2019 | Independente |  |
| 63149    |         |                       | COMPOSIÇÕES SINAPI - | JULHO DE 2019   | Para ativar o | Projeto p  | ara uso, posicio | ne a barra lur                                                                                                    | ninosa no      | 07/10/2019 | 10/10/2019 | 5331 | 6410 | 20/08/2019 | Independente |  |
| 63148    |         |                       | COMPOSIÇÕES SINAPI - | JUNHO DE 2019   | projeto, em   | seguida p  | ressione o botão | <ativar proj<="" td=""><td>eto&gt; ou dê</td><td>07/10/2019</td><td>10/10/2019</td><td>5334</td><td>6405</td><td>21/07/2019</td><td>Independente</td><td></td></ativar> | eto> ou dê     | 07/10/2019 | 10/10/2019 | 5334 | 6405 | 21/07/2019 | Independente |  |
| 53147    |         |                       | COMPOSIÇÕES SINAPI - | MAIO DE 2019    | um clique d   | luplo no b | otão esquerdo d  | o mouse. [ A                                                                                                    | ssista o vídeo | 08/10/2019 | 10/10/2019 | 5287 | 6417 | 19/06/2019 | Independente |  |
| 3146     |         |                       | COMPOSIÇÕES SINAPI - | ABRIL DE 2019   | LISO - DROI   | AS MEGAC   | RCA DVD\060 -    | A TIVANDO F                                                                                                    | ROJETO e       | 08/10/2019 | 10/10/2019 | 5279 | 6418 | 05/06/2019 | Independente |  |
| 3145     |         |                       | COMPOSIÇÕES SINAPI - | MARÇO DE 2019   | (150 - FROS   | crosj.     |                  |                                                                                                    |                | 08/10/2019 | 10/10/2019 | 5279 | 6412 | 21/04/2019 | Independente |  |
| 3144     |         |                       | COMPOSIÇÕES SINAPI - | FEVEREIRO DE 2  | 19            |            |                  |                                                                                                    |                | 08/10/2019 | 10/10/2019 | 5279 | 6378 | 22/03/2019 | Independente |  |
| 3143     |         |                       | COMPOSIÇÕES SINAPI - | JANEIRO DE 2019 |               |            |                  |                                                                                                    |                | 09/10/2019 | 10/10/2019 | 5287 | 6382 | 18/02/2019 | Independente |  |
| 4002     |         |                       | COMPOSIÇÕES SINAPI - | AGO-2019        |               |            |                  |                                                                                                    |                |            | 07/10/2019 | 5839 | 7424 | 29/09/2019 | Independente |  |
|          |         |                       |                      |                 |               |            |                  |                                                                                                    |                |            |            |      |      |            |              |  |
| Athro    | Projeto | Pacquier              | Pelatórios           |                 | Euturo        |            | Sair             | 1                                                                                                    |                |            |            |      |      |            |              |  |

1.1 Posicione a barra luminosa no mês/ano do SINAPI a ser consultado, em seguida dê um clique duplo com o botão esquerdo do mouse ou pressione o botão <Ativa Projeto>.

Para pesquisar, preencha o campo e pressione a tecla <Enter>. Para navegar na pesquisa, pressione as teclas <Seta para baixo> ou <Seta para cima>. Limpe o campo pesquisa quando necessário.

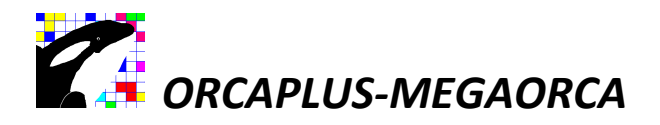

Posicionando no estado (com ou sem desoneração) para ter acesso os preços dos insumos.

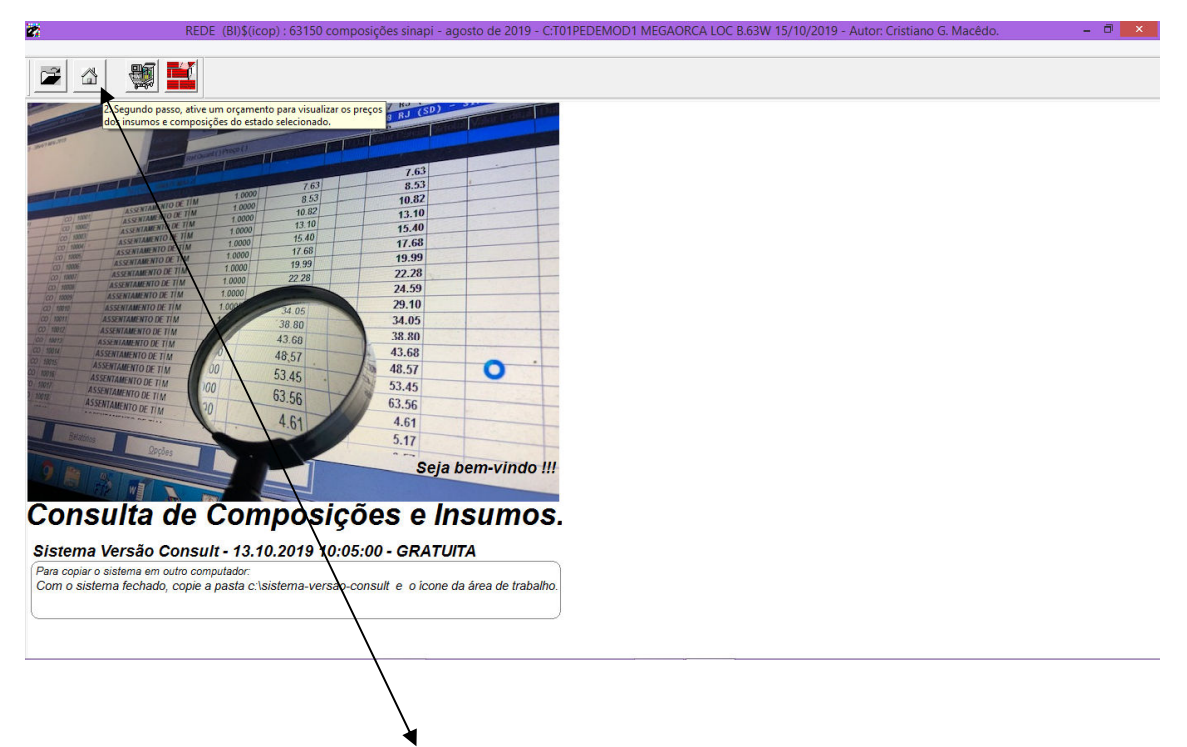

Acesse a tela de orçamentos do projeto – ativa o estado(com ou sem desoneração) para conectar os preços dos insumos a serem consultados.

| Orçan | ientos do Proj | jeto     | _      | _           | _        |       |                    |      |         |                                                                                                    |                 |
|-------|----------------|----------|--------|-------------|----------|-------|--------------------|------|---------|----------------------------------------------------------------------------------------------------|-----------------|
|       |                |          |        |             | B.D.I.   |       | Total S/B.D.I.     | 0,00 |         |                                                                                                    |                 |
|       |                |          |        |             | Produc   | ão    | Total C/B.D.I.     | 0,00 | 881 AC  | : (CD) - SINAPI AGO-2019                                                                                                    |                 |
|       |                |          |        |             | Encarg   | 05    | Total Edital       | 0,00 | 862 AC  | (SD) - SINAPI AGO-2019<br>(CD) - SINAPI AGO-2010                                                                                                    |                 |
|       |                |          |        |             | Pesqu    | sa    |                    |      | 984 AL  | Para ativar o orçamento para uso: Posicione a barra luminosa no<br>orcamento, em seguida dê um clique duplo, l Assista o vídeo                                                                                                    |                 |
|       |                |          |        |             | <u>.</u> | Ref.Q | uant.( ) Preço ( ) | /    | 1005 AM | curso \AULAS MEGAORCA DVD\090 - ORCAMENTOS DO                                                                                                    |                 |
| tem   | Estendido      | Fonte    | Tipo C | ódigo Proje | to       |       | Descrição          | /    | Unidade | Quantitade printing of an and a second and a second and a | tal Valor Edita |
|       |                |          | 3 31   | 2           |          |       |                    | /    |         |                                                                                                    |                 |
|       |                |          |        |             |          |       |                    |      |         |                                                                                                    |                 |
|       |                |          |        |             |          |       |                    |      |         |                                                                                                    |                 |
|       |                |          |        |             |          |       |                    |      |         |                                                                                                    |                 |
|       |                |          |        |             |          |       |                    | _/   |         |                                                                                                    |                 |
|       |                |          |        |             |          |       |                    | /    |         |                                                                                                    |                 |
|       |                |          |        |             |          |       |                    | /    |         |                                                                                                    |                 |
|       |                |          |        |             |          |       | /                  |      |         |                                                                                                    |                 |
|       |                |          |        |             |          |       |                    |      |         |                                                                                                    |                 |
|       |                |          |        |             |          |       | /                  |      |         |                                                                                                    |                 |
|       |                |          |        |             |          |       |                    |      |         |                                                                                                    |                 |
|       |                |          |        |             |          |       |                    |      |         |                                                                                                    |                 |
|       |                |          |        |             |          |       | _/                 |      |         |                                                                                                    |                 |
|       |                |          |        |             |          |       | /                  |      |         |                                                                                                    |                 |
|       | 1              |          |        |             |          |       | /                  |      |         |                                                                                                    | _               |
| Cada  | stro           | Pesquisa |        | Relat       | rios     |       | pções              | Sair |         |                                                                                                    |                 |

2.1 Posicione o mouse no estado (com ou sem desoneração) para ter acesso aos preços, em seguida dê um clique duplo com o botão esquerdo do mouse (ativação do orçamento).

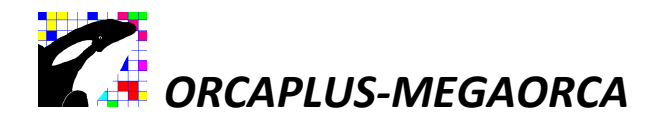

2.2 O sistema conectou com os preços do estado selecionado. Os preços dos insumos e as composições já podem ser consultados.

| FALI         | REDE 17/1<br>E CONOSCO | 2/2019 (BI)\$( | 001(icop) - AC (CI | d) - Sinaf | PI OUT-2          | 019 - Proj | eto ativo 3  | 152 composi   | ções sinapi - | outubro de a | 2019 - C:     | T01PEDEMOD                     | 1 Insumo: /Pr              | eço: A  | \-63152/Com   | pos: /Orçaı | n – 🗇           | ×    |
|--------------|------------------------|----------------|--------------------|------------|-------------------|------------|--------------|---------------|---------------|--------------|---------------|--------------------------------|----------------------------|---------|---------------|-------------|-----------------|------|
|              | Orçam                  | entos do Pro   | ojeto              |            |                   | _/         |              |               |               |              |               |                                |                            |         |               |             | 800             | × ×  |
|              |                        |                |                    |            |                   |            | 0.00         | T-1-1 0/0 D 1 | 0.00%         | 2 304 374 77 |               |                                |                            |         |               |             |                 |      |
|              | u (UD) - Sil           | AFT 001-2013   |                    |            | 1                 | Produção   | 0,00         | Total C/B D I | 0,0070        | 2.304.374,77 | <b>661 60</b> | (CD) - SING                    | APT NUT-201                | 9       |               |             |                 |      |
|              |                        |                |                    |            |                   | Encargos   | 0,00         | Total Edital  |               | 0,00         | 002 AC        | (SD) - SINA                    | API OUT-201                | 9       |               |             |                 |      |
|              |                        |                |                    |            |                   | Pesquisa   |              |               |               |              | 003 HL        | . (CD) - SINA<br>. (SD) - SINA | API 001-201<br>API 00T-201 | 9<br>9  |               |             |                 |      |
|              |                        |                |                    |            | -                 |            | Ref.Quant    | ( ) Preço ( ) |               |              | 005 Ah        | I (CD) - SINA                  | API OUT-201                | 9<br>^  |               |             |                 | -    |
|              | Item                   | Estendido      | Fonte              | ipo Código | Projeto           | AC 10      |              | Descriçá      | ão            |              | Unidade       | Quantidade F                   | Preço Unitário             | +-= B.C | 2.1. Valor Pa | cial %Tota  | al Valor Edital | D: • |
| Ľ            | 001                    |                | 011 001-2013       |            |                   | AC IC      |              | 701-2013      |               |              |               |                                |                            |         | 2.504.        | 14,11 100,0 |                 |      |
| $\mathbb{H}$ |                        |                |                    |            |                   |            |              |               |               |              |               |                                |                            |         |               |             |                 | -    |
|              |                        |                |                    |            |                   |            |              |               |               |              |               |                                |                            |         |               |             |                 |      |
| ⊢            |                        |                |                    |            |                   |            |              |               |               |              |               |                                |                            |         |               |             |                 | -    |
| Þ            |                        |                |                    |            |                   |            |              |               |               |              |               |                                |                            |         |               |             |                 |      |
| ╟            |                        |                |                    |            |                   |            |              |               |               |              |               |                                |                            |         |               |             |                 |      |
| F            |                        |                |                    |            |                   |            |              |               |               |              |               |                                |                            |         |               |             |                 |      |
| ╟┼           |                        |                |                    |            |                   |            |              |               |               |              |               |                                |                            |         |               |             |                 | -    |
|              |                        |                |                    |            |                   |            |              |               |               |              |               |                                |                            |         |               |             |                 |      |
| ╟            |                        |                |                    |            |                   |            |              |               |               |              |               |                                |                            |         |               |             |                 | -    |
| F            |                        |                |                    |            |                   |            |              |               |               |              |               |                                |                            |         |               |             |                 |      |
| ╟┤           |                        |                |                    |            |                   |            |              |               |               |              |               |                                |                            |         |               |             |                 | +    |
|              |                        |                |                    |            |                   |            |              |               |               |              |               |                                |                            |         |               |             |                 |      |
| $\vdash$     |                        |                |                    |            |                   |            |              |               |               |              |               |                                |                            |         |               |             |                 | -    |
| Ŀ            |                        |                | i i                |            |                   |            |              |               |               |              |               |                                |                            |         | 1             |             |                 | •    |
| L            | <u>C</u> adas          | tro            | <u>P</u> esquisa   |            | <u>R</u> elatório | s          | <u>O</u> pçõ | es            | <u>S</u> air  |              |               |                                |                            |         |               |             |                 |      |

O orçamento foi ativado com os preços do estado selecionado. Caso queira consultar preços de outro estado, Ative outro orçamento com o seu respectivo estado.

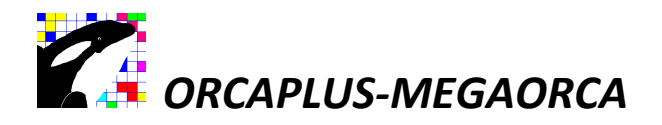

Acessando a tela de insumos com preços de acordo com o estado selecionado na tela de orçamentos.

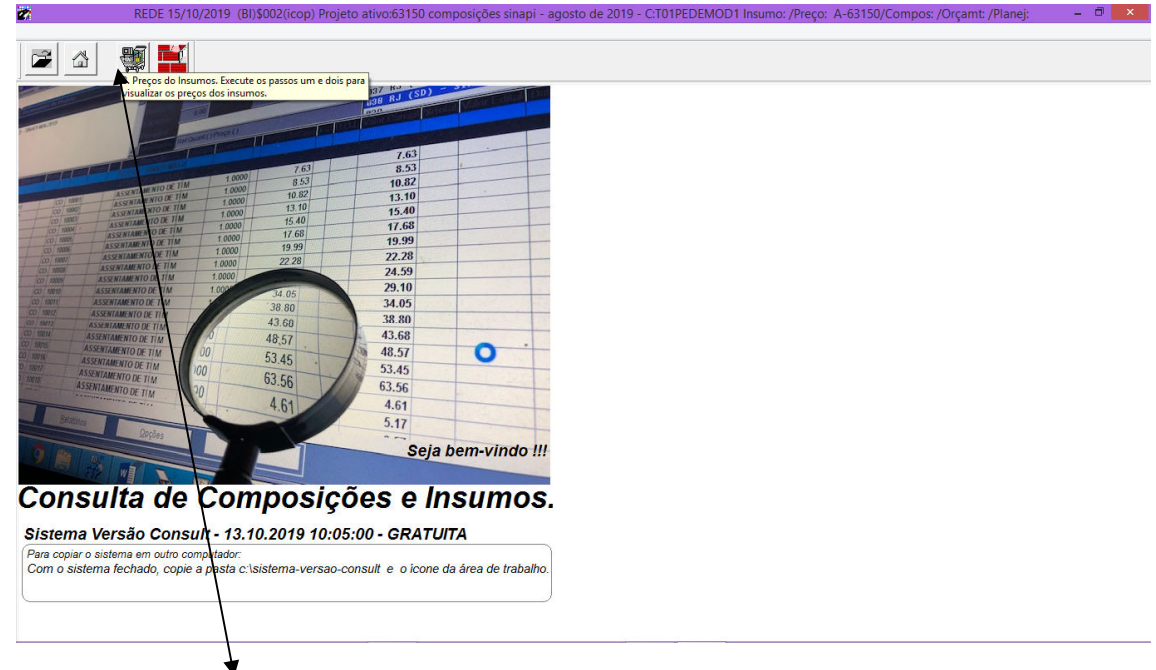

3. Consulta os preços do insumos de acordo com o estado selecionado na tela de Orçamentos do projeto.

| Atuali<br>FOBON<br>A GAS | ização de Preços<br>IBA AUTOESCORV.<br>OLINA, DIAMETRO I | ANTE POTEN    | CIA 5,42 HP, BOO<br>2 MM HM/Q = 6 M | CAIS SUC   | CCAO X RECALQUE 2" X            |              |                  |               |            |                                  |
|--------------------------|----------------------------------------------------------|---------------|-------------------------------------|------------|---------------------------------|--------------|------------------|---------------|------------|----------------------------------|
| н                        |                                                          |               |                                     |            |                                 |              |                  |               |            |                                  |
|                          |                                                          |               |                                     |            |                                 |              |                  |               |            |                                  |
|                          |                                                          |               |                                     |            | 🔄 Pesquisa                      |              |                  |               |            |                                  |
|                          |                                                          |               |                                     |            | /                               |              |                  | •             |            |                                  |
| Códig                    | o Código Estendid                                        | o Projeto BDI | (S/N) Marcador                      | #Calc      | Descrição Unidad                | e Quantidade | Preço / Custo(P) | Valor Parcial | DatAlt     | Preço Improdutivo / Custo(NP) Da |
| Q 72                     | 23 SNP 723                                               |               |                                     |            | MOTOBOMBA AUTOESCORVANTE I UN   |              | 3.165,960000     |               | 31/08/2019 |                                  |
| Q 72                     | 29 SNP 729                                               |               |                                     |            | BOMBA CENTRIFUGA COM MOTOR UN   |              | 720,480000       |               | 31/08/2019 |                                  |
| Q 73                     | 30 SNP 730                                               |               |                                     |            | MOTOBOMBA AUTOESCORVANTE I UN   |              | 6.369,700000     |               | 31/08/2019 |                                  |
| Q 73                     | 31 SNP 731                                               |               |                                     |            | BOMBA CENTRIFUGA MOTOR ELET UN  |              | 701,200000       |               | 31/08/2019 |                                  |
| Q 73                     | 32 SNP 732                                               |               |                                     |            | BOMBA CENTRIFUGA MOTOR ELET UN  |              | 1.182,000000     |               | 31/08/2019 |                                  |
| Q 73                     | 33 SNP 733                                               |               |                                     |            | BOMBA CENTRIFUGA MOTOR ELET UN  |              | 1.198,100000     |               | 31/08/2019 |                                  |
| Q 73                     | 84 SNP 734                                               |               |                                     |            | BOMBA CENTRIFUGA, MOTOR ELE UN  |              | 1.267,100000     |               | 31/08/2019 |                                  |
| Q 73                     | 35 SNP 735                                               |               |                                     |            | BOMBA CENTRIFUGA MOTOR ELE UN   |              | 2.102,/10000     |               | 31/08/2019 |                                  |
| Q 73                     | 36 SNP 736                                               |               |                                     |            | BOMBA CENTRIFUGA MOTOR ELE UN   | ·            | 1.768,000000     |               | 31/08/2019 |                                  |
| Q 73                     | 37 SNP 737                                               |               |                                     |            | BOMBA CENTRIFUGA MOTOR ELET UN  |              | 6.628,300000     |               | 31/08/2019 |                                  |
| Q 73                     | 38 SNP 738                                               |               |                                     |            | BOMBA CENTRIFUGA MOTOR ELET UN  |              | 3.073,490000     |               | 31/08/2019 |                                  |
| ຊ 74                     | 10 SNP 740                                               |               |                                     |            | BOMBA CENTRIFUGA MOTOR ELET UN  |              | 6.235,480000     |               | 31/08/2019 |                                  |
| Q 74                     | 3 SNP 743                                                |               |                                     |            | LOCACAO DE BOMBA SUBMERSIVE H   |              | 1,440000         |               | 31/08/2019 |                                  |
| Q 74                     | 15 SNP 745                                               |               |                                     |            | LOCACAO DE DOMBA MANUAL PAFH    |              | 2,090000         |               | 31/08/2019 |                                  |
| Q 74                     | 9 SNP 749                                                |               |                                     |            | BOMBA SUBMERSA PARA POCOS UN    |              | 9.483,140000     |               | 31/08/2019 |                                  |
| 2 75                     | 50 SNP 750                                               |               |                                     |            | BOMBA SUBMERSA PARA POCOS UN    |              | 6.283,570000     |               | 31/08/2019 |                                  |
| Q 75                     | 51 SNP 751                                               |               |                                     |            | BOMBA SUBMERSIVEL, ELETRICA, UN |              | 4.022,250000     |               | 31/08/2019 |                                  |
| Q 75                     | 64 SNP 754                                               |               |                                     |            | BOMBA SUBMERSIVEL, ELETRICA, UN |              | 6.384,520000     |               | 31/08/2019 |                                  |
| Q 75                     | 55 SNP 755                                               |               |                                     |            | BOMBA SUBMERSA PARA POCOS UN    |              | 25.784,730000    |               | 31/08/2019 |                                  |
| Q 75                     | 6 SNP 756                                                |               |                                     |            | BOMBA SUBMERSA PARA POCOS UN    |              | 28.121,700000    |               | 31/08/2019 |                                  |
| Q 75                     | 57 SNP 757                                               |               |                                     |            | BOMBA SUBMERSIVEL, ELETRICA, UN |              | 12.769,050000    |               | 31/08/2019 |                                  |
| 0 76                     | 0 QND 760                                                |               |                                     |            | RAMRA CURMEDEA DADA DOCOS UN    |              | 3 004 430000     |               | 31/08/2010 |                                  |
|                          |                                                          |               | /                                   | <u> </u>   |                                 | d l          |                  |               |            |                                  |
| Cod                      | astro                                                    | Pesquisa      | Rel                                 | latórios . | Opcões Sa                       | r            |                  |               |            |                                  |

Tela de insumos com os preços de acordo com o estado selecionado.

REDE 15/10/2019 (BI)\$002(icon) Projeto ativo:63150.co

3.1 Preços dos insumos de acordo com o estado selecionado na tela de orçamentos.

Para pesquisar, preencha o campo e pressione a tecla <Enter>. Para navegar na pesquisa, pressione as teclas <Seta para baixo> ou <Seta para cima>. Limpe o campo pesquisa quando necessário.

Pressione as teclas <ALT> <X> para exportar os preços para Excel.

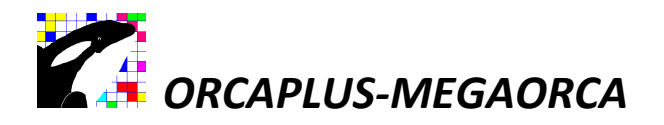

Acessando a tela das composições.

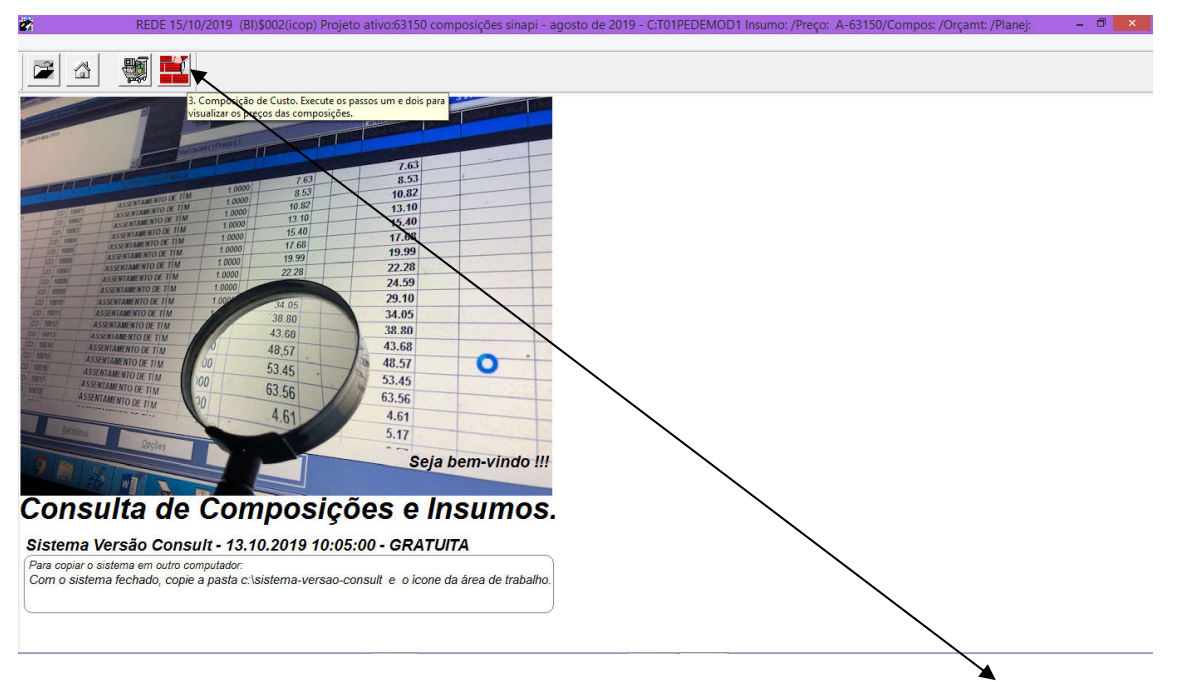

4. Consulta as composições com os preços de acordo com o estado selecionado na tela de Orçamentos.

Tela com as composições.

|                      | AO REPRES     | ENTATIVA) DO S<br>A DE 14X9X19CM | ERVIÇO I | DE ALVENARIA DE VE<br>SURA 14CM, BLOCO E | EDAÇÃO DE BLOCOS 🔺                     |                |               |        |             | ,<br>,       |              |
|----------------------|---------------|----------------------------------|----------|------------------------------------------|----------------------------------------|----------------|---------------|--------|-------------|--------------|--------------|
| DIFICAÇA<br>_12/2014 | O HABITACIO   | NAL UNIFAMILIAI                  | R (CASA) | E EDIFICAÇÃO PUBL                        |                                        |                |               |        |             |              |              |
| AD TÉC: (            | Composições l | Representativas (1               | n        |                                          | <ul> <li>Pesquisa</li> </ul>           |                |               |        |             |              |              |
| Código T             | ipo Estendido | Fonte                            | SBCO     | Projeto Marcador                         | Descrição                              | Unidade        | Total (custo) | Outros | Mão de Obra | Adicional MO | < Dt.Preço > |
| 165064               | 91815         | SNP AGO-2019                     |          |                                          | (COMPOSIÇÃO REPRESENTATIVA) DE ALVENAR | M <sup>2</sup> | 57,16         | 45,02  | 12,14       |              | 01           |
| 164966               | 89977         | SNP AGO-2019                     |          |                                          | (COMPOSIÇÃO REPRESENTATIVA) DO SERVIÇO | M <sup>2</sup> | 104,89        | 44,10  | 60,79       |              | 0            |
| 164964               | 89043         | SNP AGO-2019                     |          |                                          | (CMPOSIÇÃO REPRESENTATIVA) DO SERVIÇO  | M <sup>2</sup> | 60,65         | 27,59  | 33,06       |              | 0            |
| 64965                | 89168         | SNP AGO-2019                     | SBCO     |                                          | (COMPOSIÇÃO REPRESENTATIVA) DO SERVIÇO | M <sup>2</sup> | 62,40         | 28,05  | 34,35       |              | 0            |
| 65028                | 89978         | SNP AGO-2019                     |          |                                          | (COMPOSIÇÃO REPRESENTATIVA) DO SERVIÇO | M <sup>2</sup> | 62,71         | 41,23  | 21,48       |              | 0            |
| 65026                | 89044         | SNP AGO-2019                     |          |                                          | COMPOSIÇÃO REPRESENTATIVA) DO SERVIÇO  | M <sup>2</sup> | 49,24         | 33,83  | 15,41       |              | 0            |
| 65027                | 89169         | SNP AGO-2019                     |          |                                          | COMPOSIÇÃO REPRESENTATIVA) DO SERVIÇO  | M <sup>2</sup> | 49,95         | 34,07  | 15,88       |              | 0            |
| 05237                | 89049         | SNP AGO-2019                     |          |                                          | COMPOSIÇÃO REPRESENTATIVAZ DO SERVIÇO  | M <sup>2</sup> | 14,77         | 5,88   | 8,89        |              | 0            |
| 95142                | 94438         | SNP AGO-2019                     |          |                                          | (COMPOSIÇÃO REPRESENTATIVA) DO SERVIÇO | M <sup>2</sup> | 33,89         | 22,24  | 11,65       |              | 0            |
| 195143               | 94439         | SNP AGO-2019                     |          |                                          | (COMPOSIÇÃO REPRESENTATIVA) DO SERVIÇO | M <sup>2</sup> | 37,93         | 25,31  | 12,62       |              | 0            |
| 95144                | 94779         | SNP AGO-2019                     |          |                                          | (COMPOSIÇÃO REPRESENTATIVA) DO SERVIÇO | M <sup>2</sup> | 32,99         | 22,20  | 10,79       |              | 0            |
| 95145                | 94782         | SNP AGO-2019                     |          |                                          | (COMPOSIÇÃO REPRESENTATIVA) DO SERVIÇO | M <sup>2</sup> | 37,47         | 25,61  | 11,86       |              | 0            |
| 05238                | 89173         | SNP AGO-2019                     | SBCO     |                                          | (COMPOSIÇÃO REPRESENTATIVA) DO SERVIÇO | M <sup>2</sup> | 26,27         | 15,09  | 11,18       |              | 0            |
| 05236                | 89048         | SNP AGO-2019                     |          |                                          | (COMPOSIÇÃO REPRESENTATIVA) DO SERVIÇO | M <sup>2</sup> | 26,70         | 15,18  | 11,52       |              | 0            |
| 23081                | 91795         | SNP AGO-2019                     |          | L                                        | (COMPOSIÇÃO REPRESENTATIVA) DO SERVIÇO | M              | 46,35         | 26,85  | 19,50       |              | 0            |
| 23080                | 91794         | SNP AGO-2019                     |          | T I                                      | (COMPOSIÇÃO REPRESENTATIVA) DO SERVIÇO | M              | 26,94         | 16,81  | 10,13       |              | 0            |
| 23082                | 91796         | SNP AGO-2019                     |          | t t                                      | (COMPOSIÇÃO REPRESENTATIVA) DO SERVIÇO | M              | 48,86         | 31,65  | 17,21       |              | 0            |
| 23078                | 91792         | SNP AGO-2019                     |          |                                          | (COMPOSIÇÃO REPRESENTATIVA) DO SERVIÇO | M              | 42,66         | 15,89  | 26,77       |              | 0            |
| 23079                | 91793         | SNP AGO-2019                     |          |                                          | (COMPOSIÇÃO REPRESENTATIVA) DO SERVIÇO | M              | 61,95         | 28,81  | 33,14       |              | 0            |
| 23076                | 91790         | SNP AGO-2019                     |          |                                          | (COMPOSIÇÃO REPRESENTATIVA) DO SERVIÇO | M              | 42,98         | 32,40  | 10,58       |              | 0            |
| 23077                | 91791         | SNP AGO-2019                     |          |                                          | (COMPOSIÇÃO REPRESENTATIVA) DO SERVIÇO | M              | 53,40         | 47,55  | 5,85        |              | 0            |
| 23075                | 91789         | SNP AGO-2019                     |          |                                          | (COMPOSIÇÃO REPRESENTATIVA) DO SERVICO | M              | 27,81         | 22,28  | 5.53        |              | 0            |
|                      | 1             |                                  |          | 1 -                                      | 1                                      |                |               | 1      |             |              |              |
| 22                   | 1.            |                                  | Î        |                                          |                                        | T              |               |        |             |              |              |
| essa <u>C</u> or     | mposição 🔫    | Pesquisa                         |          | Relatorios                               | Opções <u>S</u> air                    |                |               |        |             |              |              |

4.1 Posicione a barra luminosa na composição a ser consultada, em seguida dê um clique duplo com o botão esquerdo do mouse ou pressione o botão <Acessa Composição>.

Para pesquisar, preencha o campo e pressione a tecla <Enter>. Para navegar na pesquisa, pressione as teclas <Seta para baixo> ou <Seta para cima>. Limpe o campo pesquisa quando necessário.

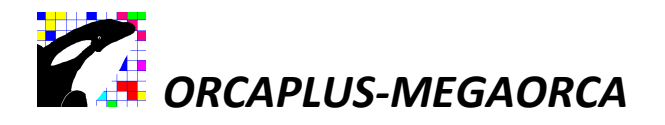

#### Tela com a composição selecionada.

| digo 164966                      | -                                                                                                    |                                                                                                    |                                               |                                                                 |                                    |                                                                |                                         |                  |               |           |           |
|----------------------------------|----------------------------------------------------------------------------------------------------|----------------------------------------------------------------------------------------------------|-----------------------------------------------|-----------------------------------------------------------------|------------------------------------|----------------------------------------------------------------|-----------------------------------------|------------------|---------------|-----------|-----------|
| odução 0,0000 8                  | FIC FIT (COMPOSIÇÃ<br>DE ALVENAR<br>VAZADOS DE<br>tendido (ESPESSURA<br>EDIFICAÇÃO<br>9977 F FDIFICAÇÃO | O REPRESENTATIVA) DO S<br>IA DE VEDAÇÃO DE BLOCO<br>CERÂMICA DE 14X9X19CM<br>14CM, BLOCO DEITADO),<br>I HABITACIONAL UNIFAMILIA<br>O PÚBI ICA PADRÃO AF 1 | SERVIÇO<br>OS<br>PARA<br>AR (CASA)<br>12/2014 | S/B.D.I.<br>%C/B.D.I. 0,00<br>%EDITAL 0,00<br>Fonte SNP AGO-201 | 118,59<br>118,59<br>0,00<br>9 Ref. | 14,350000 -<br>36,130000 -<br>68,150000 -<br>Quant.() Preço () | Equipamento<br>Materiais<br>Mao de Obra | •<br>•           |               |           |           |
| d *prc ) S / B.D.I. (qtd<br>0,00 | tprc)C/B.D.I. (qtd *prc)S/B.D.<br>0,00 0                                                                | 0.1. (qtd *prc ) C / B.D.1. (qtc<br>,00 0,00                                                                                                    | d *prc) S / B.D.I.<br>0,00                    | (qtd *prc) C / B.D.V                                            | (qtd *prc ) S / B.D.I.<br>0,00     | (qtd *prc ) C / B.D.<br>0,0                                    | 0 65                                    |                  |               |           |           |
| OBS:->                           |                                                                                                    |                                                                                                    |                                               |                                                                 |                                    | <u></u>                                                        |                                         |                  |               |           |           |
| Tipo Código Códi                 | go Estendido                                                                                            | Descrição                                                                                                    | Unidade                                       | Quantidade                                                      | Preço Unitário                     | Valor Total                                                    | Dt.Preço D                              | ata Imp. Hora In | np. Data Alt. | Hora Alt. | Ordem Qua |
| CO 164938 8750                   | ALVENARIA DE                                                                                            | VEDAÇÃO DE BLOCOS CER                                                                                                    | RÂMIC M <sup>2</sup>                          | 0,233400000                                                     | 121,370000                         | 28,32                                                          | 11 1                                    | / ::             | 11            |           |           |
| CO 164946 8750                   | ALVENARIA DE                                                                                            | VEDAÇÃO DE BLOCOS CER                                                                                                    | RÂMIC M <sup>2</sup>                          | 0,202800000                                                     | 99,870000                          | 20,25                                                          | 11 1                                    | / ::             | 11            | 11        |           |
| CO 164954 8751                   | ALVENARIA DE                                                                                            | VEDAÇÃO DE BLOCOS CER                                                                                                    | RAMIC(M <sup>2</sup>                          | 0,247000000                                                     | 140,540000                         | 34,71                                                          | 11 1                                    | / ::             | 11            | 1.1       |           |
| CO 164962 8752                   | ALVENARIA DE                                                                                            | VEDAÇAO DE BLOCOS CER                                                                                                    | RAMIC(M <sup>2</sup>                          | 0,316800000                                                     | 111,470000                         | 35,31                                                          | 11 1                                    | / ::             | 11            | ::        |           |
|                                  |                                                                                                    |                                                                                                    |                                               |                                                                 |                                    |                                                                |                                         |                  |               |           |           |

#### 4.2 Composição com os preços de acordo com o estado selecionado na tela de orçamentos.

#### Consultando Rapidamente uma composição através da tela de orçamentos.

| Orçan   | ientos do Pr   | ojeto            |        |                |     |         |            |                |                    |                          |               |                  |                            |               |          | - 6-rie     |
|---------|----------------|------------------|--------|----------------|-----|---------|------------|----------------|--------------------|--------------------------|---------------|------------------|----------------------------|---------------|----------|-------------|
| ENTAM   | ENTO DE TUB    | DE FERRO FUN     | DIDO   | PARA _         | B.I | D.I.    | 0,00       | Total S/B      | 0,00%              | 2.400.138,18             | 1             |                  |                            |               |          |             |
| E DE ÁG | GUA, DN 80 MI  | M, JUNTA ELÁSTIC | CA, IN | ISTALADO       | Dr  | oducão  | 0.00       | Tatal C/D      |                    | 2 400 138 18             | 0.01 0.0      |                  | TNODT 000-2010             |               |          |             |
| OCAL (  | COM NIVEL AL   | TO DE INTERFER   | ENCIA  | AS (NAO        |     | ouuçao  | 0,00       | THE D          |                    | 2.400.100,10             | 002 AC        | (SD) - S         | INAPI AGO-2019             |               |          |             |
| UTURI   | ACCIMENTO).    | AI_11/2017       |        |                | E   | icargos | 0,00       | Iotal Edita    | 31                 | 0,00                     | 003 AL        | (CD) - S         | INAPI AGO-2019             |               |          |             |
| TÉC: R  | edes de Abaste | ecimento de Água |        |                | Pe  | esquisa |            |                |                    |                          | 004 AL        | (SD) - S         | INAPI AGO-2019             |               |          |             |
|         |                |                  |        | -              |     |         | Ref.Quan   | t.( ) Preço (  | )                  |                          | 005 AM        | (CD) - S         | INAPI AG0-2019             |               |          |             |
| Item    | Estendido      | Fonte            | Tipo   | Código Projeto |     |         |            | Des            | scrição            |                          | Unidade       | Quantidade       | F Preço Unitário +-= B.D.I | Valor Parcial | %Total V | alor Edital |
| 002 **  |                | SNP AGO-2019     |        |                |     | AC (SD  | ) - SINAPI | AGO-2019       |                    |                          |               |                  |                            | 2.400.138,18  | 100,00   |             |
|         |                | SNP AGO-2019     |        |                |     | ATIVID  | ADES AUX   | <b>ULIARES</b> |                    |                          |               |                  |                            | 31.116,65     | 1,29     |             |
| 0001    | 97141          | SNP AGO-2019     | CO     | 10001          |     | ASSEN   | TAMENTO    | DE Para ac     | essar a composição | vinsumo posicio          | ne a barra l  | iminosa 1000     | 7,05                       | 7,05          | 0,00     |             |
| 0002    | 97142          | SNP AGO-2019     | CO     | 10002          |     | AGEN    | TAMENTO    | DE no item     | com composição     | /insumo, em segu         | ida pressio   | ne o 000         | 7,85                       | 7,85          | 0,00     |             |
| 0003    | 97143          | SNP AGO-2019     | CO     | 10003          |     | ASSEN   | TAMENTO    | DE botão d     | lireito do mouse o | u a tecla <f3>. [ A</f3> | ssista o víde | eo curso 1000    | 9,91                       | 9,91          | 0,00     |             |
| 0004    | 97144          | SNP AGO-2019     | CO     | 10004          |     | ASSEN   | TAMENTO    | DE AULAS       | MEGAORCA DVD       | (090 - ORÇAMENT          | ros do        | 000              | 11,93                      | 11,93         | 0,00     |             |
| 0005    | 97145          | SNP AGO-2019     | CO     | 10005          |     | ASSEN   | TAMENTO    | DE TODO        | DETENNOTON         | DIDO I ANA NE            |               | ., <b>.j</b> 000 | 13,97                      | 13,97         | 0,00     |             |
| 0006    | 97146          | SNP AGO-2019     | CO     | 10006          |     | ASSEN   | TAMENTO    | DE TUBO        | DE FERRO FUN       | DIDO PARA RE             | M             | 1,0000           | 16,03                      | 16,03         | 0,00     |             |
| 0007    | 97147          | SNP AGO-2019     | co     | 10007          |     | ASSEN   | TAMENTO    | DE TUBO        | DE FERRO FUN       | DIDO PARA RE             | M             | 1,0000           | 18,08                      | 18,08         | 0,00     |             |
| 8000    | 97148          | SNP AGO-2019     | co     | 10008          | _   | ASSEN   | TAMENTO    | DE TUBO        | DE FERRO FUN       | DIDO PARA RE             | M             | 1,0000           | 20,11                      | 20,11         | 0,00     |             |
| 0009    | 97149          | SNP AGO-2019     | CO     | 10009          | _   | ASSEN   | TAMENTO    | DE TUBO        | DE FERRO FUN       | DIDO PARA RE             | M             | 1,0000           | 22,18                      | 22,18         | 0,00     |             |
| 0010    | 97150          | SNP AGO-2019     | CO     | 10010          | _   | ASSEN   | TAMENTO    | DE TUBO        | DE FERRO FUN       | DIDO PARA RE             | M             | 1,0000           | 26,43                      | 26,43         | 0,00     |             |
| 0011    | 97151          | SNP AGO-2019     | CO     | 10011          |     | ASSEN   | TAMENTO    | DE TUBO        | DE FERRO FUN       | DIDO PARA RE             | M             | 1,0000           | 30,86                      | 30,86         | 0,00     |             |
| 0012    | 97152          | SNP AGO-2019     | CO     | 10012          | 1   | ASSEN   | TAMENTO    | DE TUBO        | DE FERRO FUN       | DIDO PARA RE             | M             | 1,0000           | 35,13                      | 35,13         | 0,00     |             |
| 0013    | 97153          | SNP AGO-2019     | co     | 10013          | 1   | ASSEN   | TAMENTO    | DE LOBO        | DE FERRO FUN       | DIDO PARA RE             | M             | 1,0000           | 39,50                      | 39,50         | 0,00     |             |
| 0014    | 9/154          | SNP AGO-2019     | 00     | 10014          | 1   | ASSEN   | TAMENTO    | DE TUBO        | DE FERRO FUN       | DIDO PARA RE             | M             | 1,0000           | 43,89                      | 43,89         | 0,00     |             |
| 0015    | 9/155          | SNP AGO-2019     | 00     | 10015          | 1   | ASSEN   | TAMENTO    | DE TUBO        | DE FERRO FUN       | DIDO PARA RE             | M             | 1,0000           | 48,30                      | 48,30         | 0,00     |             |
| 0016    | 9/156          | SNP AGO-2019     | 00     | 10016          | 1   | ASSEN   | TAMENTO    | DE TUBO        | DE FERRO FUN       | DIDO PARA RE             | M             | 1,0000           | 57,37                      | 57,37         | 0,00     |             |
| 0017    | 9/15/          | SNP AGO-2019     | 00     | 10017          | -   | ASSEN   | TAMENTO    | DE TURO        | DE FERRO FUN       | DIDO PARA RE             | M             | 1,0000           | 4,30                       | 4,30          | 0,00     |             |
| 0018    | 3/ 150         | SIVE AG0-2019    | 00     | 10010          |     | ASSEN   | TAMENTO    | DE TUBO        | DE FERRO FUN       | DIDO PARA RE             | IVI           | 1,0000           | 4,79                       | 4,79          | 0,00     |             |
|         |                |                  |        |                |     |         |            |                |                    |                          |               |                  |                            |               |          |             |
| Cadas   | tro            | Pesquisa         |        | Relatóri       | os  |         | Opci       | ies            | Sair               |                          |               |                  |                            |               |          |             |
| _       |                |                  |        |                | -   |         |            |                |                    |                          |               |                  |                            |               |          |             |

Posicione a barra luminosa na composição a ser consultada, em seguida dê um clique com o botão direito do mouse para ter acesso tela da composição.

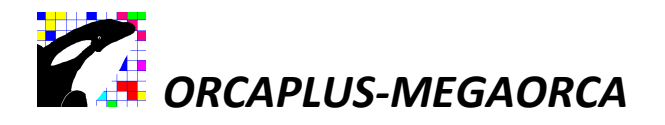

Tela com a composição selecionada.

| com      | iposiçad  | Jue Custo / Di     |                                       |              |                        |               |           |                      |                        |                          |            | _        |              |            | 10       |
|----------|-----------|--------------------|---------------------------------------|--------------|------------------------|---------------|-----------|----------------------|------------------------|--------------------------|------------|----------|--------------|------------|----------|
| digo     | 10001     | FIC FIT            | ASSENTAMENTO DE TUB                   | O DE FERF    |                        | S/B.D.L       |           | 7,05                 | 1,920000 -             | Equipament               | •          |          |              |            |          |
| dade     | м         |                    | ELÁSTICA, INSTALADO EL                | V 80 MIN, J  | OM NÍVEL               | %C/B.D.I      | 0,00      | 7,05                 | 0,850000 -             | Materiais<br>Mao de Obra |            |          |              |            |          |
| 0        |           | Estendido          | ALTO DE INTERFERÊNCIA                 | S (NÃO IN    |                        | %EDITAL       | 0,00      | 0,00                 | 1,200000               |                          |            |          |              |            |          |
| dução    | 0,00      | 00 91141           | FORNECIMENTO). AF_11/.                | 2017         | -                      | Fonte St      | NP AGO-20 | 19 F                 | Ref.Quant.( ) Preço (  | )                        |            |          |              |            |          |
| d *prc ) | S/B.D.I.  | (qtd *prc) C/B.D.I | I. (qtd *prc ) S / B.D.I. (qtd *prc ) | C/B.D.I.     | (qtd *prc ) S / B.D.I. | (qtd *prc ) ( | C/B.D.I.  | (qtd *prc ) S / B.D. | I. (qtd *prc ) C / B.D | I. Tot.co                | mp. Nível  |          |              |            |          |
|          | 0,00      | 0,00               | 0,00                                  | 0,00         | 0,00                   |               | 0,00      | 0,0                  | 00 0,                  | 00 17                    | 0          |          |              |            |          |
| 2 SQ: 0  | 010001 Co | mpos: 1000 9714    | 1 (M) ASSENTAMENTO DE TUBO D          | E FERRO FU   | INDIDO PARA REDE D     | E ÁGUA, DN    | 80 MM, JU | NTA ELÁSTICA, IN     | STALADO EM LOCA        | L COM NİVEL              | ALTO DE IN | TERFERÊN | CIAS (NÃO II | ICLUI FORN | ECIMENTO |
| _ 11/20  | o: 1 Acu  | c. Redes de Abasti | 0 (Banking: 4457/0 Acumul             | ado vonda: l | P\$ 7.05 Doco: % 0     | 00.)          | EDITAL    | >>> / Panking: 0 /   | 0 Acumulado: P\$       | 0.00 Doco                | ¥ 0.00.)   |          |              |            |          |
| Tipo     | Código    | Código Estendido   | Descricão                             | auo venua. I | Unidade                | Quant         | idade     | Preco Unitário       | Valor Total            | Dt Preco                 | Data Imp   | Hora Imp | Data Alt     | Hora Alt   | Ordem C  |
| со       | 20288     | 5678               | RETROESCAVADEIRA SOBR                 | E RODAS (    | COM CARR CHP           | 0,0           | 009900000 | 117,77000            | 0 1,16                 | 11                       | 11         | ::       | 11           | 1.1        |          |
| co       | 20431     | 5679               | RETROESCAVADEIRA SOBR                 | E RODAS (    | COM CARR CHI           | 0,0           | 047700000 | 45,52000             | 0 2,17                 | 11                       | 11         | 1.1      | 11           | 8.8        |          |
| CO       | 215617    | 88246              | ASSENTADOR DE TUBOS CO                | M ENCAR      | GOS COMI HRS           | 0,0           | 090500000 | 24,88000             | 0 2,25                 | 11                       | 11         |          | 11           |            |          |
| CO       | 215679    | 88316              | SERVENTE COM ENCARGOS                 | COMPLEM      | MENTARESHRS            | 0,0           | 090500000 | 15,41000             | 0 1,39                 | 11                       | 11         |          | 11           |            |          |
| MA       | 20078     | SNP 20078          | PASTA LUBRIFICANTE PARA               | TUBOS E      | CONEXOEUN              | 0,0           | 004600000 | 18,49000             | 0,08                   | 31/08/2019               | 11         |          | 11           | 1.1        |          |
|          |           |                    |                                       |              |                        |               |           |                      |                        |                          |            |          |              |            |          |
|          |           |                    | <u> </u>                              |              |                        |               |           |                      |                        |                          |            |          |              |            |          |
|          |           |                    | · · · · · · · · · · · · · · · · · · · |              |                        |               |           |                      |                        |                          |            |          |              |            |          |
|          |           |                    | · · · · · ·                           |              |                        |               |           |                      |                        |                          |            |          |              |            |          |
|          |           |                    | \\                                    |              |                        |               |           |                      |                        |                          |            |          |              |            |          |
|          |           |                    | \\                                    |              |                        |               |           |                      |                        |                          |            |          |              |            |          |
|          |           |                    |                                       |              |                        |               |           |                      |                        |                          |            |          |              |            |          |
|          |           |                    |                                       |              |                        |               |           |                      |                        |                          |            |          |              |            |          |
|          |           |                    |                                       |              |                        |               |           |                      |                        |                          |            |          |              |            |          |
|          |           |                    |                                       |              |                        |               |           |                      |                        |                          |            |          |              |            |          |
|          |           |                    |                                       |              |                        |               |           |                      |                        |                          |            |          |              |            |          |
|          |           |                    | <u> </u>                              |              |                        |               |           |                      |                        |                          |            |          |              |            |          |

Para acessar a próxima composição, pressione a tecla <PgUp> ou para retroceder <PgDn>. Para acessar uma sub-composição ou insumo, posicione a barra luminosa na sua descrição, em seguida pressione o botão direito do mouse. Pressione o botão <Sair> para ir retornando até a composição principal da composição e posteriormente o retorno a tela de orçamentos.

Pressione as teclas <ALT> <X> para exportar a composição para Excel.

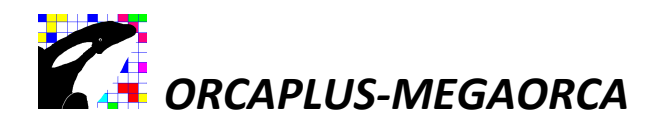

#### Consultas avançadas na composição.

#### Tela de composição.

| digo     | 165064   | FIC            | FIT      | (COMPOSIÇÃO R                      | EPRESENTATIVA                   | ) DE ALVEN              | ARIA 🔺         | S/B.D.I.  |             | 57,59               | 3,000000 - 1            | Equipament              |           |           |           |             | -        |
|----------|----------|----------------|----------|------------------------------------|---------------------------------|-------------------------|----------------|-----------|-------------|---------------------|-------------------------|-------------------------|-----------|-----------|-----------|-------------|----------|
| dade     | M²       |                |          | DE BLOCOS DE 0<br>14X19X39 CM, (ES | CONCRETO ESTR<br>SPESSURA 14 CM | UTURAL<br>1), FBK = 4,5 |                | %C/B.D.I  | 0,00        | 57,59               | 40,940000 - 13 680000 - | Materiais<br>Mao de Obr |           |           |           |             |          |
| •        |          | Estend         | ido      | MPA, UTILIZANDO                    | PALHETA, PAR                    | EDIFICAÇÃ               | io             | %EDITAL   | 0,00        | 0,00                |                         |                         | <u> </u>  |           |           |             |          |
| dução    | 0,000    | 91815          |          |                                    | -10/2013                        |                         | <u> </u>       | Fonte     | SNP AGO-20  | 19   F              | Ref.Quant.() Preço ()   |                         |           |           |           |             |          |
| d*prc)\$ | B/B.D.I. | (qtd *prc )    | C/B.D.I. | (qtd *prc ) S / B.D.I.             | (qtd *prc ) C / B.D.I.          | (qtd *prc )             | S/B.D.I.       | (qtd *pro | :)C/B.D.I.  | (qtd *prc ) S / B.D | .I. (qtd *prc ) C / B.D | I Tot.co                | mp. Nivel |           |           |             |          |
|          | 0,00     |                | 0,00     | 0,00                               | 0,00                            |                         | 0,00           | 1         | 0,00        | J 0,                | 00 0,                   | 0 00                    | U         |           |           |             |          |
| B2:->    |          |                |          |                                    |                                 |                         |                |           |             |                     |                         |                         |           |           |           |             |          |
|          |          |                |          |                                    |                                 |                         |                |           |             |                     |                         |                         |           |           |           |             |          |
| Tipo     | Código   | Código Es      | stendido | 1                                  | Descrição                       |                         | Unidade        | Qua       | antidade    | Preço Unitário      | Valor Total             | Dt.Preço                | Data Imp. | Hora Imp. | Data Alt. | Hora Alt. C | Ordem Qu |
| 00       | 165032   | 89453          |          | ALVENARIA DE BLO                   | COS DE CONCRE                   | TO ESTRUT               | M <sup>2</sup> |           | 0,277500000 | 57,48000            | 0 15,95                 | 11                      | 11        |           | 11        |             |          |
| CO       | 165033   | 89454<br>89457 |          | ALVENARIA DE BLU                   | COS DE CONCRE                   | TO ESTRUT               | IVI*           |           | 0,326500000 | 54,97000            | 0 17,94                 | 11                      | 11        | 10.0      | 11        | 8.8         |          |
| co       | 165037   | 89458          |          | ALVENARIA DE BLO                   | COS DE CONCRE                   | TO ESTRUT               | M <sup>2</sup> |           | 0.135800000 | 57,13000            | 0 7.75                  | 11                      | 11        |           | 11        |             |          |
|          |          |                |          |                                    |                                 |                         |                |           |             |                     |                         |                         |           |           |           |             |          |
|          |          |                |          |                                    |                                 |                         |                |           |             |                     |                         |                         |           |           |           |             |          |
|          |          |                |          |                                    |                                 |                         |                |           |             |                     |                         |                         |           |           |           |             |          |
|          |          |                |          |                                    |                                 |                         |                |           |             |                     |                         |                         |           |           | -         |             |          |
|          |          |                |          |                                    |                                 |                         |                |           |             |                     |                         |                         |           | -         |           | -           |          |
|          |          |                |          |                                    |                                 |                         |                |           |             |                     | 12                      |                         |           |           |           |             |          |
|          |          |                |          |                                    |                                 |                         |                |           |             |                     |                         |                         |           |           | -         | -           |          |
|          |          |                |          |                                    |                                 |                         |                |           |             |                     |                         |                         |           |           |           | -           | -        |
|          |          |                |          |                                    |                                 |                         |                |           |             |                     |                         |                         |           |           |           |             |          |
|          |          |                |          |                                    |                                 |                         |                |           |             |                     |                         |                         |           |           |           |             |          |
|          |          |                |          |                                    |                                 |                         |                |           |             |                     |                         |                         |           |           |           |             |          |
|          |          |                |          |                                    |                                 |                         |                |           |             |                     | -                       |                         |           |           |           |             |          |
|          |          |                |          |                                    |                                 |                         |                |           |             |                     |                         |                         |           |           |           |             |          |

#### Pressione a tecla <Esc>.

| omposição        | de Custo / DNIT        |                        |                        |                        | _         | _        |                        |                     |          |           | _        |          |          |       | =)( |
|------------------|------------------------|------------------------|------------------------|------------------------|-----------|----------|------------------------|---------------------|----------|-----------|----------|----------|----------|-------|-----|
| D                | FIC FIT                |                        |                        | *                      | S/B.D.L   |          | 0,00                   |                     |          | •         |          |          |          |       |     |
| de               | 0,00000 0,00000        |                        |                        |                        | %C/B.D.I  | 0,00     | 0,00                   |                     |          |           |          |          |          |       |     |
|                  | Estendido              |                        |                        |                        | %EDITAL   | 0,00     | 0,00                   |                     |          | -         |          |          |          |       |     |
| ção 0,000        | 0                      |                        |                        | <u>*</u>               | Fonte     |          | Re                     | f.Quant.() Preço () | _        |           |          |          |          |       |     |
| orc ) S / B.D.I. | (qtd *prc ) C / B.D.I. | (qtd *prc ) S / B.D.I. | (qtd *prc ) C / B.D.I. | (qtd *prc ) S / B.D.I. | (qtd *pro | C/B.D.I. | (qtd *prc ) S / B.D.I. | (qtd *prc ) C / B.D | I Tot.co | mp. Nivel |          |          |          |       |     |
| .>               | 6,00                   | 1 0,00                 | 0,00                   | 0,00                   | 1         | 0,00     |                        | () oj.              |          | 1.        |          |          |          |       | -   |
| 2000 A           |                        |                        |                        |                        |           |          |                        |                     |          |           |          |          |          |       | _   |
| no Código I      | Código Estendido       |                        | Descricão              | Unidade                | Qua       | antidade | Preco Unitário         | Valor Total         | Dt Preco | Data Imp  | Hora Imp | Data Alt | Hora Alt | Ordem | T   |
|                  |                        |                        |                        |                        |           |          |                        |                     |          |           |          |          |          |       | 1   |
|                  |                        |                        |                        |                        |           |          |                        |                     |          |           |          |          |          |       | +   |
|                  |                        |                        |                        |                        |           |          |                        |                     |          |           |          |          |          |       | Ť   |
|                  |                        |                        |                        |                        |           |          |                        |                     |          |           | 1        |          |          |       | +   |
|                  |                        |                        |                        |                        |           |          |                        |                     |          |           |          |          |          |       | t   |
|                  |                        |                        |                        |                        |           |          |                        |                     |          |           |          |          |          |       | 1   |
|                  |                        |                        |                        |                        |           |          | · ·                    |                     |          |           | -        |          |          |       | +   |
|                  |                        |                        |                        |                        |           |          |                        |                     |          |           |          |          |          |       | t   |
|                  |                        |                        |                        |                        |           |          |                        |                     |          |           |          |          |          |       | ļ   |
|                  |                        |                        |                        |                        |           |          |                        |                     |          |           | -        |          |          |       | ÷   |
|                  |                        |                        |                        |                        |           |          |                        |                     |          |           |          |          |          |       | t   |
| _                |                        |                        |                        |                        |           |          | -                      |                     |          |           |          |          |          |       | +   |
|                  |                        |                        |                        |                        |           |          | 3                      |                     |          |           | -        |          |          |       | t   |
|                  |                        |                        |                        |                        |           |          |                        |                     |          |           |          |          |          |       |     |

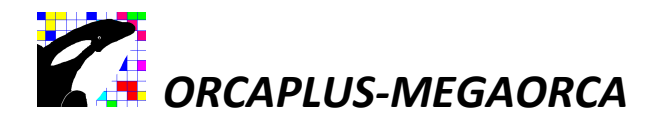

#### Pressione a tecla <F5>.

| <b>2</b> 7             | REDE 15/10/20  | (19 (BI)       | \$002(ico  | p) Projet      | to ativo:6 | 63150 o   | ompo    | osições  | sinap    | ii - ag | osto d   | le 201         | 9 - C:  | TO1PE  | DEMOE    | 01 Insur | no: /Pr | eço: A-6           | 3150/C | ompos: | : /Orça         | mt: /i   | lanej   |           | - 0   | ×      |
|------------------------|----------------|----------------|------------|----------------|------------|-----------|---------|----------|----------|---------|----------|----------------|---------|--------|----------|----------|---------|--------------------|--------|--------|-----------------|----------|---------|-----------|-------|--------|
| Composição (           | de Custo / DNI | л              |            |                |            |           |         |          |          |         |          |                |         |        |          |          |         |                    |        |        |                 | _        |         |           |       |        |
|                        |                |                |            |                |            |           |         |          |          |         |          |                |         |        |          |          |         |                    |        |        | Long-Source and |          |         |           |       |        |
| Código                 |                | actupac        | ) de Con   | posigão        | ٥<br>ا     | _         | _       |          |          | _       | _        | _              | _       | _      | _        |          | _       | _                  | _      |        |                 | 2 63     |         |           |       |        |
| Tipo                   | O C6           | dígo ⊜E        | stendido 💿 | Descriçã       | o 🔿 (Na    | atureza + | + Descr | rição)   | _ Filtro | E>      | dbe Insu | imos           |         |        |          | 0.07     |         |                    |        |        |                 |          |         |           |       |        |
| Reducão 0.0000         | Este CO        | 165032         | ALVENAL    | IA DE          | BLOCOS I   | DE CON    | ICRET(  | 0 ESTRI  | JTURA    | L 14    | (19%3    | 9 CM,<br>9 CM, | (ESF    | P M2   |          | 0,32     | 265000  | 00 R\$<br>00 R\$   |        | 54,650 | <u>s</u><br>9   | <u>_</u> |         |           |       |        |
| (otd *prc ) S/B.D.I. ( | otd *pr        | 165 036        | ALVENAR    | IA DE I        | BLOCOS I   | DE CON    | ICRET   | J STRI   | TURA     | L 142   | (19X3    | 9 CM,          | (ESF    | M2     |          | 0,20     | 602000  | 00 R\$             |        | 50,720 | 0               |          |         |           |       |        |
| 0,00                   |                | 105-037        | HLVENH     | TH DE I        | SLUCUS I   | DE COM    |         | ESTRI    | JIUKH    | L 147   | 1983     | 9 CM,          | (ESF    | , hł.  |          | 0,10     | 58000   | 00 KŻ              |        | >0,080 | 0               |          |         |           |       |        |
| *0BS:->                |                |                |            |                |            |           |         |          |          |         |          |                |         |        |          |          |         |                    |        |        |                 |          |         |           |       |        |
| II                     | _              |                |            |                |            |           | /       |          |          |         |          |                |         |        |          |          |         |                    |        |        |                 |          |         |           |       |        |
| Tipo Código C          | ódigo Fonte    | 6              | COM        | POSICÃ         | OPEDP      | TINT      | TATIN   |          | AT 3/1   | NAP     |          | PI O           | 2051    |        | NCPE     | TOEST    | TTIT    | DAT                |        | 1      | 100             | <u> </u> | T       | lora Alt. | Ordem | Quai - |
|                        | Subj           | AGO-2          | 0: 14X19   | X39 CM         | I, (ESPES  | SSURA     | 14 C    | M), FB   | K = 4    | ,5 MP   | A, UI    | ILIZA          | NDO     | PALH   | IETA, F  | ARAE     | DIFIC   | AÇÃO               | -      | M      | oe:             |          |         |           |       |        |
|                        |                |                | HABIT      | ACION          | AL AF      | 10/201    | 5CAL    | ) TÉC- ( | Comp     | osiçõe  | s Rep    | resenta        | tivas ( | (1)    |          |          |         |                    |        | Produg | ção             |          |         |           |       |        |
|                        |                |                |            |                |            |           |         |          |          |         |          |                |         |        |          |          |         |                    |        |        |                 |          |         |           |       |        |
|                        | _              |                |            |                |            |           |         |          |          |         |          |                |         |        |          |          |         |                    |        |        |                 |          | -       |           |       |        |
|                        | 6              | IDCOMP         | _          |                | $\vdash$   |           | _       |          |          |         |          |                |         |        |          |          |         |                    |        |        |                 |          |         |           |       |        |
|                        | 1              | 65064          | (COMPOS)   | ÇÃO <b>P</b> E | PRESENT    | ATIVA)    | ) DE (  | ALVENA   | RIA D    | E BLO   | ocos     | DE CO          | NCRET   | TO EST | ſ M²     | R\$      |         | 57,1600            | 9181   | 5      |                 |          |         |           |       |        |
|                        |                | 64966<br>64966 | (COMPOS)   | ÇÃO/REI        | PRESENT    | ATIVA)    | DO 5    | SERVIÇI  | DE       | ALVEN   | NARIA    | DEU            | EDAÇÊ   | 10 DE  | M2<br>M2 | R\$      | 1       | 84,8988            | 8997   | 7      |                 |          |         |           |       |        |
|                        | i              | 64965          | (COMPOS!   | AO RE          | PRESENT    | ATIVA)    | D0 1    | SERVIÇ   | DE       | ALVEN   | NARIA    | DEV            | EDAÇÎ   | IO DE  | Ms       | R\$      |         | 62,4000            | 8916   | 8      |                 |          |         |           |       |        |
|                        | 1              | 65028          | (COMPOS    | ÇÃO REI        | PRESENT    | ATIVA)    | D0 5    | SERVIÇ   | DE       | ALVEN   | NARIA    | DEU            | EDAÇÂ   | 10 DE  | M²       | R\$      |         | 62,7100            | 8997   | 8      |                 |          |         |           |       |        |
|                        | - I I i        | 65020          | (CONFOS!   | ÇÃO RE         | PRESENT    | ATIVA)    | D0 1    | SERVIÇ   | DE DE    | ALVEN   | NARIA    | DE U           | EDAÇÂ   | IO DE  | Ms.      | R\$      |         | 49,2400<br>49,9500 | 8984   | 9      |                 |          |         |           |       |        |
|                        | 2              | 05237          | (COMPOSI   | ÇÃO RE         | PRESENT    | ATIVA)    | D0 5    | SERVIÇ   | D DE     | APLIC   | CAÇÃO    | MANU           | AL DE   | GESS   | 5 M²     | R\$      |         | 14,7786            | 8984   | 9      |                 | -        |         |           |       |        |
|                        | Com            | posição        | K          | 1              |            |           |         |          |          |         |          |                |         |        |          |          |         |                    |        |        |                 |          | H       |           |       |        |
|                        | Integ          | - Y            |            | 7              |            |           |         | -        |          |         |          |                |         |        |          | 1        |         |                    |        |        |                 |          |         |           |       |        |
|                        |                | /              |            | 1              | -          |           | Car     | stura    |          |         | uso fu   | turo           |         | _      | Cancela  |          |         |                    |        |        | _               |          |         |           |       | *      |
| Cadastro               | Pes            | uisa           |            | Uso Fr         | aturo      |           | ~       | pçãos    | 1        |         |          | Sair           |         |        |          |          |         |                    |        |        |                 |          | and the |           |       |        |
| 12                     |                |                | 7 -        |                |            | 1         |         |          | _        | -       | ~        |                |         | 1      |          |          |         |                    |        |        |                 |          |         |           |       |        |

Utilize o filtro, [.] Filtro para filtrar uma determinada palavra dentro das descrições das composições e/ou insumos. Digite o nome da composição e/ou insumo a serem filtrados. Pressione a tecla <Enter> nos campos Composição e Insumo, para iniciar a filtragem.

Navegue e escolha uma composição a ser exibida.

## ORCAPLUS-MEGAORCA

#### Alterando a ordem e tamanho das colunas na grade das telas.

**Teclas F11 e F12:** permite alterar as ordens e tamanhos das colunas da grade nas telas de Preços dos insumos, composições e orçamentos.

Pressione a tecla **F11** para limpar as configurações.

Altere as posições das colunas e tamanho, depois pressione a tecla F12 para salva-las.

Para desfazer as alterações salvas pela tecla F12, pressione a tecla F11.

Para alternar as grades entre a padrão (original) e a alterada, pressione a tecla **F12**, novamente a **F12** e assim sucessivamente.

| Attializa                   | ação de Preço                  | 5                   |                      |                             |                    |                                                   |                |                                     |                      |               |            |                                   |
|-----------------------------|--------------------------------|---------------------|----------------------|-----------------------------|--------------------|---------------------------------------------------|----------------|-------------------------------------|----------------------|---------------|------------|-----------------------------------|
| OTOBOMB<br>, A GASOL<br>3/H | BA AUTOESCOR<br>LINA, DIAMETRO | VANTE PO<br>DO ROTO | TENCIA 5<br>R 122 MM | ,42 HP, BO0<br>1 HM/Q = 6 I | CAIS SU<br>MCA / 3 | CCAO X RECALQUE 2" X A<br>3,0 M3/H A 28 MCA / 8,0 | esquisa        |                                     |                      |               |            |                                   |
| 011                         | 01 F F F F                     |                     | ODVO (N              |                             | 10                 | 0                                                 | No. of Lot     | 0 51 1                              | D (0 (0)             | <b>_</b>      | Diak       |                                   |
| EQ 702                      | Courgo Estend                  | uu Projeto          | DUI(S/N)             | warcador                    | #Cal               | MOTOROMRA AUTOESCORVAL                            | TEIN           | Quantidade                          | 2 165 960000         | valor Parcial | 21/09/2010 | Preço improdutivo / Custo(NP) Dai |
| EQ 729                      | SNP 729                        |                     |                      |                             |                    | BOMBA CENTRIEUGA COM MO                           | TOR            |                                     | 720 480000           |               | 31/08/2013 |                                   |
| EQ 723                      | SNP 720                        | -                   |                      |                             |                    | MOTOBOMBA AUTOESCOPVA                             |                |                                     | 6 369 700000         |               | 31/08/2010 |                                   |
| EQ 731                      | SND 731                        | -                   |                      | E .                         |                    | BOMBA CENTRIEUGA MOTOR                            | FLETUN         |                                     | 701 200000           |               | 31/08/2010 | 1                                 |
| EQ 731                      | SNID 732                       | -                   |                      | - E                         |                    | BOMBA CENTRIFUGA MOTOR                            | FLETLIN        | 、<br>、                              | 1 182 000000         |               | 31/08/2010 |                                   |
| EQ 732                      | SNP 733                        | -                   |                      |                             |                    | BOMBA CENTRIFUGA MOTOR                            | ELETIIN        | $\mathbf{N}$                        | 1 198 100000         |               | 31/08/2010 |                                   |
| EQ 734                      | SNP 734                        |                     |                      | <b></b>                     |                    | BOMBA CENTRIFUGA MOTOR                            | ELELIN         | <u>\</u>                            | 1 267 100000         |               | 31/08/2019 |                                   |
| EQ 734                      | SNP 734                        | _                   |                      |                             |                    | BOMBA CENTRIFUGA, MOTOR                           |                | _ \                                 | 2 102 /10000         |               | 31/08/2019 |                                   |
| EQ 736                      | SNP 736                        |                     |                      | - E                         | Ē                  | BOMBA CENTRIEUGA MOTOR                            | ELE UN         | $\sim$                              | 1 768 000000         |               | 31/08/2019 |                                   |
| EQ 737                      | SNP 737                        |                     |                      |                             |                    | BOMBA CENTRIEUGA MOTOR                            | FLETUN         | $\sim$                              | 6.628.300000         |               | 31/08/2019 |                                   |
| FQ 738                      | SNP 738                        |                     |                      | Γ                           |                    | BOMBA CENTRIEUGA MOTOR                            | FLETUN         |                                     | 3.073.490000         |               | 31/08/2019 |                                   |
| FQ 740                      | SNP 740                        |                     |                      | Г                           |                    | BOMBA CENTRIEUGA MOTOR                            | FLETUN         | 1                                   | 6.235.480000         |               | 31/08/2019 |                                   |
| EQ 743                      | SNP 743                        |                     |                      |                             |                    | LOCACAO DE BOMBA SUBMER                           | SIVEH          | 1                                   | 1,440000             |               | 31/08/2019 |                                   |
| EQ 745                      | SNP 745                        |                     |                      |                             |                    | LOCACAO DE BOMBA MANUAI                           | PAFH           | 1                                   | 2.090000             |               | 31/08/2019 |                                   |
| FO 749                      | SNP 749                        |                     |                      |                             | Ē                  | BOMBA SUBMERSA PARA POO                           | OS UN          | 1                                   | 9.48 140000          |               | 31/08/2019 |                                   |
| EQ 750                      | SNP 750                        |                     |                      |                             |                    | BOMBA SUBMERSA PARA POO                           | OS UN          | 1                                   | 6.283.50000          |               | 31/08/2019 |                                   |
| EQ 751                      | SNP 751                        |                     |                      |                             |                    | BOMBA SUBMERSIVEL, ELETR                          | ICA.           | 1                                   |                      | 1 A 1 A       | 31/08/2019 |                                   |
| EQ 754                      | SNP 754                        | -                   |                      |                             | Г                  | BOMBA SUBMERSIVEL FLETR                           | ICA. video cur | preços dos Insum<br>so \AUI AS MEGA | ORCA DVD\090 - ORCA  | MENTOS DO     | 31/08/2019 |                                   |
| EQ 755                      | SNP 755                        |                     |                      |                             |                    | BOMBA SUBMERSA PARA POO                           | OS PROJETO     | DIGITANDO OS I                      | PREÇOS DOS INSUMOS   | NVOLVIDOS     | 31/08/2019 |                                   |
| EQ 756                      | SNP 756                        |                     |                      |                             |                    | BOMBA SUBMERSA PARA POO                           | OS NO ORÇA     | MENTO e \AU                         | LAS MEGAORCA DVD\0   | 70            | 31/08/2019 |                                   |
| EQ 757                      | SNP 757                        |                     |                      |                             |                    | BOMBA SUBMERSIVEL, ELETR                          | ICA, UNSUMOS   | MIMPORTANDO                         | ARQUIVO DE INSUMOS I | EM EXCEL ].   | 31/08/2019 |                                   |
| EQ 759                      | SNP 759                        |                     |                      |                             |                    | BOMBA SUBMERSA PARA POO                           | OS UN          | 1                                   | 3.904,420000         | \<br>\        | 31/08/2019 |                                   |
| EQ 760                      | SNP 760                        |                     |                      |                             |                    | BOMBA SUBMERSIVEL. ELETR                          | ICA, UN        | <u>۱</u>                            | 25.538,100000        |               | 31/08/2019 |                                   |
| FO 761                      | SNP 761                        | 1                   |                      |                             | П                  | ROMRA SURMERSA PARA POO                           | OS UN          | 1                                   | 6 618 320000         |               | 31/08/2019 |                                   |
|                             |                                |                     |                      |                             |                    |                                                   |                |                                     |                      | /             |            |                                   |

Pressione a tecla <F11> para limpar as definições.

Para mudar a ordem das colunas, posicione o mouse em cima do nome do cabeçaçho da coluna, pressione o botão esquerdo do mouse, enquanto pressionado, desloque para o lado esquerdo ou direito, em seguida solte quando estiver no lugar desejado.

Para aumentar o tamanho da coluna, posicione o mouse na linha vertical que delimita as colunas "nesse momento o cursos mudará sua imagem mostrando duas setas opostas", pressione o botão esquerdo do mouse, enquanto pressionado, arraste até o tamanho desejado e solte.

Para salvar as novas definições, pressione a tecla <F12>.

Para alternar as grades entre a padrão (original) e a alterada, pressione a tecla F12, novamente a F12 e assim sucessivamente.

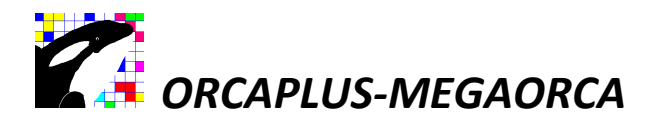

Classificando as colunas nas telas de Insumos, composições e orçamentos.

|          |                 | 10, 1,24kiki (0, | ios Korinij   |          | <br>Pesi                      | quisa         |                    |                          |               |            |                                  |
|----------|-----------------|------------------|---------------|----------|-------------------------------|---------------|--------------------|--------------------------|---------------|------------|----------------------------------|
|          | 1               |                  |               |          |                               |               |                    |                          | •             |            |                                  |
| Código   | Código Estendid | o Projeto BDI(S  | i/N) Marcador | #Calc    | Descrição                     | Unidade       | Quantidade         | Preço / Custo(P)         | Valor Parcial | DatAlt     | Preço Improdutivo / Custo(NP) Da |
| A 345    | SNP 345         |                  |               |          | ARAME GALVANIZADO 18 BWG,     | ,2 KG         |                    | 16,550000                |               | 31/08/2019 |                                  |
| /A 341   | SNP 341         |                  |               |          | ARAME GALVANIZADO 18 BWG,     | ,2 M          |                    | 0,160000                 |               | 31/08/2019 |                                  |
| A 1382   | SNP 1382        |                  |               |          | CIMENTO PORTLAND POZDLANIC    | O SUKG        |                    | 36,130000                |               | 31/08/2019 |                                  |
| A 42402  | SNP 34753       |                  |               |          | CIMENTO PORTLAND POZOLANIO    | UKG           |                    | 0,720000                 |               | 31/08/2019 |                                  |
| /A 43482 | SNP 43482       |                  |               |          | EPI - FAMILIA ALMOXARIFE - HO | RIH           |                    | 0,600000                 |               | 31/08/2019 |                                  |
| A 43494  | SNP 43494       |                  |               | -        | EPI - FAMILIA ALMOXARIFE HO   | NES           |                    | 112,270000               |               | 31/08/2019 |                                  |
| A 43487  | SINP 43487      |                  |               |          | EPI - FAMILIA ENCARREGADO GE  |               |                    | 0,940000                 |               | 31/08/2019 |                                  |
| AA 43455 | ONF 43433       |                  |               |          | CEDDAMENTAS CAMULA ENCAR      |               |                    | 0.020000                 |               | 31/08/2019 |                                  |
| AA 43403 | SNF 43403       |                  |               |          | FERRAMENTAS - FAMILIA ENCAR   | DIMES         |                    | 14 200000                |               | 21/08/2019 |                                  |
| AA 616   | SNP 43475       |                  | E             |          | IANELA PASCILLANTE ACO COL    |               |                    | 265 540000               |               | 21/08/2019 |                                  |
| AA 615   | SNP 015         |                  |               |          | JANELA BASCULANTE, ACO, CO    |               |                    | 127 460000               |               | 21/09/2019 |                                  |
| ΛΔ 11231 | SNP 11231       |                  |               |          | JANELA BASCULANTE, ACO, CO    | LIM2          |                    | 311 580000               |               | 31/08/2019 |                                  |
| A 11231  | SNP 11231       |                  |               |          | JANELA BASCULANTE, ACO, COL   |               |                    | 199 410000               |               | 31/08/2019 |                                  |
| AA 36884 | SNP 36884       |                  | - <u>-</u>    | <u> </u> | JANELA DE CORRER EM AL LIMIN  | OM2           |                    | 306.050000               |               | 31/08/2019 |                                  |
| AA 36897 | SNP 36897       |                  |               | - E      | JANELA DE CORRER EM ALUMIN    | OUN           |                    | 435 740000               |               | 31/08/2019 |                                  |
| A 50057  | SND 599         |                  |               |          | JANELA EIXA EM AL UMINIO 60   | (112          |                    | 272 810000               |               | 31/08/2019 |                                  |
| AA 34380 | SNP 34380       |                  |               |          | JANELA EIXA EM ALUMINIO, 60 X | 810           |                    | 141 480000               |               | 31/08/2019 |                                  |
| A 624    | SNP 624         |                  |               |          | JANELA MAXIMO AR ACO BATE     | MIM           |                    | 491 810000               |               | 31/08/2019 |                                  |
| A 34797  | SNP 34797       |                  |               |          | JANELA MAXIMO AR, ACO, BATE   |               |                    | 236.070000               |               | 31/08/2019 |                                  |
| A 4051   | SNP 4051        |                  |               |          | MASSA CORRIDA PVA PARA PAR    | 2EI 18I       |                    | 76,800000                |               | 31/08/2019 |                                  |
| A 4047   | SNP 4047        |                  |               |          | MASSA CORRIDA PVA PARA Digi   | e os pretos o | dos Insumos direta | mente na grade. [ Assist | aol           | 31/08/2019 |                                  |
| A 4048   | SNP 4048        |                  |               |          | MASSA CORRIDA PVA PARA víde   | o curso \AUL  | AS MEGAORCA DV     | D\090 - ORÇAMENTOS       | DO            | 31/08/2019 |                                  |
| A 4766   | SNP 4766        |                  |               |          | PERFIL "I" DE ACO LAMINAD     | JETO\DIGITA   | NDO OS PREÇOS E    | DOS INSUMOS ENVOLVI      | DOS           | 31/08/2019 |                                  |
|          |                 |                  |               |          | NU                            | IMOSUMPOR     | J e \AULAS MEG     | AORCA DVD\0/0 -          | 1             |            |                                  |
| Cadast   | tro             | Pesquisa         | Rel           | atórios  | Opcões                        | Sai           | Angoiro            | DE INDONIO DE INICICE    |               |            |                                  |
| _        |                 | -                |               |          |                               | -             |                    |                          |               |            |                                  |

Posicione o mouse no cabeçalho da coluna "Descrição" e dê um clique com o botão esquerdo do mouse para classificar os insumos por descrição.

Um clique duplo no botão esquerdo do mouse no cabeçalho da coluna "Descrição", clássica por ordem alfabética de forma agrupada, mudando a cor de fundo para diferencia-las das outras. Os insumos agrupados serão exibidos em primeiro lugar e em ordem alfabética, depois serão exibidos também os não agrupados em ordem alfabética.

Mude a ordem de classificação das outras colunas com um clique do mouse no botão esquerdo.

## ORCAPLUS-MEGAORCA

Agrupando informações para melhor acessibilidade e visualização das informações agrupadas. Utilização nas telas Preços do Insumos, Composições e Orçamentos.

| Ato                     | alizaç | ão de Preços                  |         |                      |                          | _              |                |                                             |         |            |                  |               |            |                             | 00     |
|-------------------------|--------|-------------------------------|---------|----------------------|--------------------------|----------------|----------------|---------------------------------------------|---------|------------|------------------|---------------|------------|-----------------------------|--------|
| ютов<br>', а д/<br>I3/Н | OMBA   | AUTOESCORVA<br>IA, DIAMETRO D | NTE POT | rencia 5<br>R 122 MM | ,42 HP, BC<br>I HM/Q = 6 | OCAIS :<br>MCA | SUC(<br>/ 33,0 | AO X RECALQUE 2" X A<br>M3/H A 28 MCA / 8,0 |         |            |                  |               |            |                             |        |
|                         |        |                               |         |                      |                          |                |                | Peso                                        | quisa 🗌 |            |                  |               |            |                             |        |
|                         |        |                               | 12 . 1  |                      |                          |                | 1              |                                             |         |            |                  | •             |            |                             |        |
| Có                      | ligo   | Código Estendido              | Projeto | BDI(S/N)             | Marcador                 | #(             | Calc           | Descrição                                   | Unidade | Quantidade | Preço / Custo(P) | Valor Parcial | DatAlt     | Preço Improdutivo / Custo(N | P)Data |
| EQ                      | 723    | SNP 723                       |         |                      |                          |                |                | MOTOBOMBA AUTOESCORVANT                     | ETUN    |            | 3.165,960000     |               | 31/08/2019 |                             | -      |
| EQ                      | 720    | SNP 729                       |         |                      |                          |                |                | SOMBA CENTRIFUGA COM MOTO                   |         |            | 720,480000       |               | 31/08/2019 |                             | -      |
| EQ                      | 731    | SNP 730                       |         |                      |                          |                |                |                                             |         |            | 701 200000       |               | 31/08/2019 |                             | 5      |
| EQ                      | 732    | SNP 731                       |         |                      |                          | -              |                | BOMBA CENTRIFUGA MOTOR EL                   | ETUN    |            | 1 182 000000     |               | 31/08/2019 |                             | -      |
| FO                      | 733    | SNP 732                       |         |                      |                          |                |                |                                             | ET LIN  |            | 1 198 100000     |               | 31/08/2019 |                             |        |
| FO                      | 734    | SND 734                       |         |                      |                          |                |                | BOMBA CENTRIFUGA MOTOR EL                   |         |            | 1 267 100000     |               | 31/08/2019 |                             |        |
| EQ EQ                   | /35    | SNP (35                       |         |                      |                          |                |                | BOMBA CENTRIFUGA, MOTOR EL                  | FUN     |            | 2 102 /10000     |               | 31/08/2019 |                             | -      |
| FQ                      | 736    | SNP 736                       |         |                      |                          |                |                | BOMBA CENTRIFUGA MOTOR FL                   | FUN     |            | 1.768.000000     |               | 31/08/2019 |                             |        |
| FQ                      | 737    | SNP 737                       |         |                      |                          |                |                | BOMBA CENTRIFUGA MOTOR FL                   | FTUN    |            | 6.628.300000     |               | 31/08/2019 |                             |        |
| EQ                      | 738    | SNP 738                       |         |                      |                          |                |                | BOMBA CENTRIFUGA MOTOR EL                   | ET UN   |            | 3.073.490000     |               | 31/08/2019 |                             |        |
| EQ                      | 740    | SNP 740                       |         |                      |                          |                |                | BOMBA CENTRIFUGA MOTOR EL                   | ET UN   |            | 6.235.480000     |               | 31/08/2019 |                             |        |
| EQ                      | 743    | SNP 743                       |         |                      |                          |                |                | OCACAO DE BOMBA SUBMERSI                    | VEH     |            | 1,440000         |               | 31/08/2019 |                             |        |
| EQ                      | 745    | SNP 745                       |         |                      |                          |                |                | LOCACAO DE BOMBA MANUAL P                   | AFH     |            | 2,090000         |               | 31/08/2019 |                             |        |
| EQ                      | 749    | SNP 749                       |         |                      |                          |                |                | BOMBA SUBMERSA PARA POCO                    | SUN     |            | 9.483.140000     |               | 31/08/2019 |                             |        |
| EQ                      | 750    | SNP 750                       |         |                      |                          |                |                | BOMBA SUBMERSA PARA POCO                    | SUN     |            | 6.283,570000     |               | 31/08/2019 |                             |        |
| EQ                      | 751    | SNP 751                       |         |                      |                          |                |                | BOMBA SUBMERSIVEL, ELETRIC                  | A, UN   |            | 4.022,250000     |               | 31/08/2019 |                             |        |
| EQ                      | 754    | SNP 754                       |         |                      |                          |                |                | BOMBA SUBMERSIVEL, ELETRIC                  | A, UN   |            | 6.384,520000     |               | 31/08/2019 |                             |        |
| EQ                      | 755    | SNP 755                       |         |                      |                          |                |                | BOMBA SUBMERSA PARA POCO                    | SUN     |            | 25.784,730000    |               | 31/08/2019 |                             |        |
| EQ                      | 756    | SNP 756                       |         |                      |                          |                |                | BOMBA SUBMERSA PARA POCO                    | S UN    |            | 28.121,700000    |               | 31/08/2019 |                             |        |
| EQ                      | 757    | SNP 757                       |         |                      |                          |                |                | BOMBA SUBMERSIVEL, ELETRIC                  | A, UN   |            | 12.769,050000    |               | 31/08/2019 |                             |        |
| EQ                      | 759    | SNP 759                       |         |                      |                          |                |                | BOMBA SUBMERSA PARA POCO                    | S UN    |            | 3.904,420000     |               | 31/08/2019 |                             |        |
| EQ                      | 760    | SNP 760                       |         |                      |                          |                |                | BOMBA SUBMERSIVEL, ELETRIC                  | A, UN   |            | 25.538,100000    |               | 31/08/2019 |                             |        |
| FO                      | 761    | SNP 761                       |         |                      |                          |                |                | ROMBA SUBMERSA PARA POCO                    | S UN    |            | 6 618 320000     |               | 31/08/2019 |                             |        |
|                         | 1      |                               |         |                      |                          |                |                |                                             |         |            |                  |               |            |                             |        |

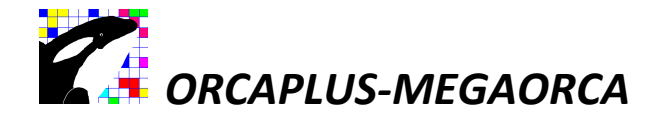

Digite dois caracteres quaisquer para formar um grupamento com ou sem ordem classificação.

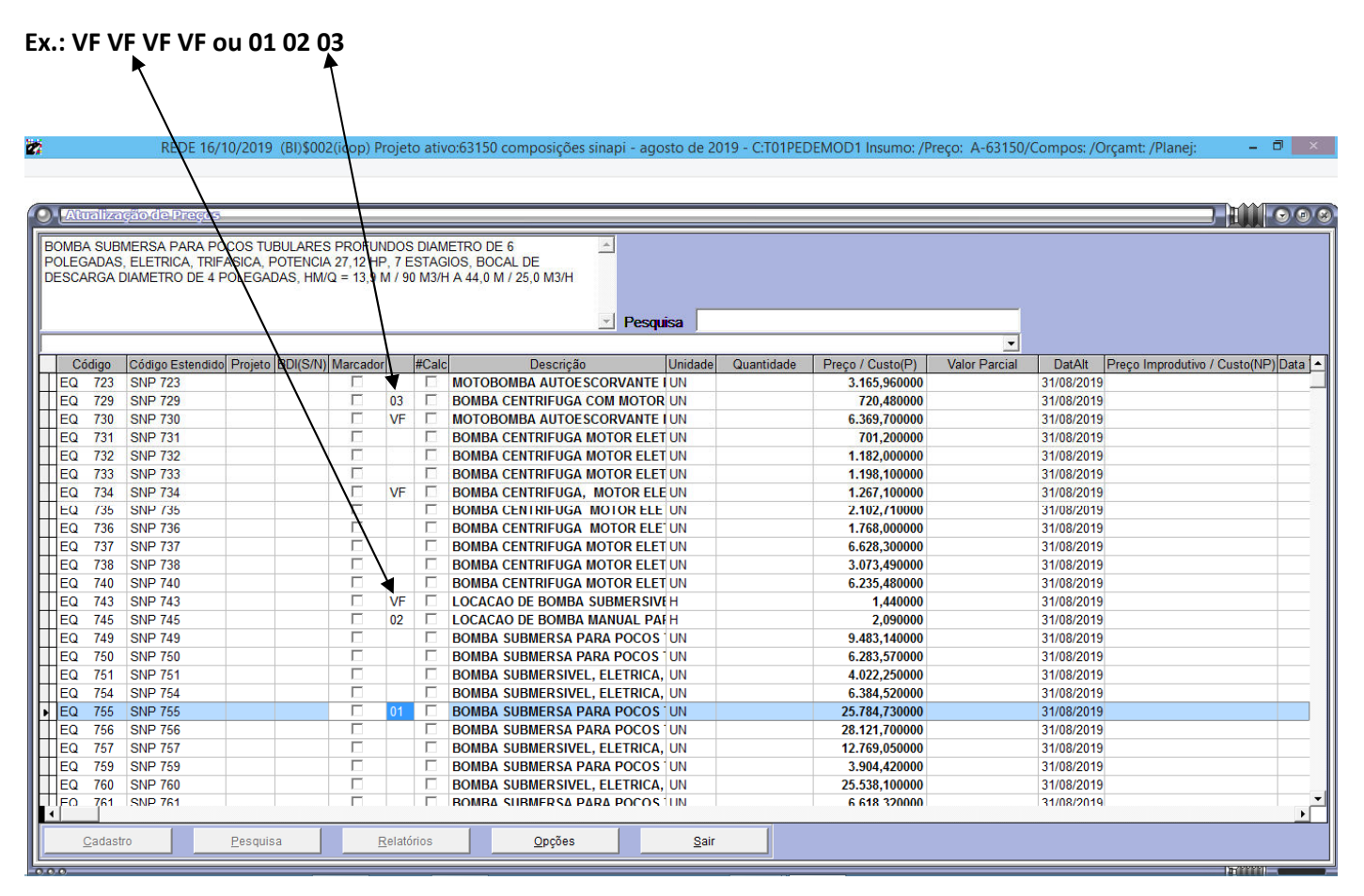

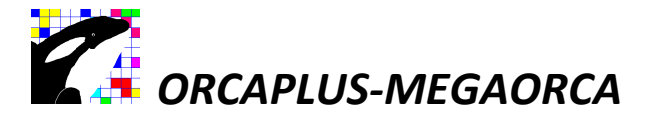

Posicione o mouse no cabeçalho da coluna sem nome, em seguida pressione o botao esquerdo do mouse.

Se as informações não aparecerem no topo da grade, pressione novamente o botão esquerdo do mouse em cima do cabeçalho da coluna sem nome.

| 0.0                             | 2 0                                                  |                                       | $\rightarrow$                                     |                          |              |                                                      |         |            |                  |               |            |                     |             |
|---------------------------------|------------------------------------------------------|---------------------------------------|---------------------------------------------------|--------------------------|--------------|------------------------------------------------------|---------|------------|------------------|---------------|------------|---------------------|-------------|
| Atualiza                        | ção de Preços                                        |                                       |                                                   |                          | _/           |                                                      |         |            |                  |               |            |                     |             |
| MBA SUBI<br>LEGADAS<br>SCARGA E | Mersa para po<br>, eletrica, trif<br>Diametro de 4 i | DCOS TUBU<br>FASICA, POT<br>POLEGADAS | LARES PROFUI<br>TENCIA 27 12 HI<br>S, HM/Q = 13,9 | NDOS<br>P, 7 E<br>M / 90 | DIAN<br>STAC | ETRO DE 6<br>IOS, BOCAL DE<br>I A 44,0 M / 25,0 M3/H | isa     |            |                  |               |            |                     |             |
|                                 |                                                      |                                       |                                                   |                          |              |                                                      |         |            |                  | -             |            |                     |             |
| Código                          | Código Estendido                                     | Projeto BE                            | OI(S/N) Marcado                                   | r T                      | #Calc        | Descrição                                            | Unidade | Quantidade | Preço / Custo(P) | Valor Parcial | DatAlt     | Preço Improdutivo / | Custo(NP) D |
| Q 755                           | SNP 755                                              |                                       |                                                   | 01                       |              | BOMBA SUBMERSA PARA POCOS                            | UN      |            | 25.784,730000    |               | 31/08/2019 |                     |             |
| Q 745                           | SNP 745                                              |                                       |                                                   | 02                       |              | LOCACAO DE BOMBA MANUAL PA                           | H       |            | 2,090000         |               | 31/08/2019 |                     |             |
| 2 729                           | SNP 729                                              |                                       |                                                   | 03                       |              | BOMBA CENTRIFUGA COM MOTOR                           | UN      |            | 720,480000       |               | 31/08/2019 |                     | 0           |
| 2 734                           | SNP 734                                              |                                       |                                                   | VF                       | D_           | BOMBA CENTRIFUGA, MOTOR ELI                          | UN      |            | 1.267,100000     |               | 31/08/2019 |                     |             |
| 2 743                           | SNP 743                                              |                                       | Г                                                 | VF                       |              | LOCACAO DE BOMBA SUBMERSIV                           | H       |            | 1,440000         |               | 31/08/2019 |                     |             |
| 2 730                           | SNP 730                                              |                                       |                                                   | VF                       |              | MOTOBOMBA AUTOESCORVANTE                             | UN      |            | 6.369,700000     |               | 31/08/2019 |                     |             |
| A 7325                          | SNP 7325                                             |                                       |                                                   |                          |              | <b>IEM PROCESSO DE DESATIVAÇÃO</b>                   | KG      |            | 6,140000         |               | 31/08/2019 |                     |             |
| A 39847                         | SNP 39847                                            |                                       |                                                   |                          | Z            | <b>!EMPROCESSO DE DESATIVAÇÃO</b>                    | UN      |            | 1.456,310000     |               | 31/08/2019 |                     |             |
| A 39844                         | SNP 39844                                            |                                       |                                                   |                          |              | IEM PROCESSO DE DESATIVAÇÃO                          | UN      |            | 2.149,230000     |               | 31/08/2019 |                     |             |
| A 39846                         | SNP 39846                                            |                                       |                                                   |                          |              | EM PROCESSO DE DESATIVACAO                           | UN      |            | 1.313,130000     |               | 31/08/2019 |                     |             |
| A 39838                         | SNP 39838                                            |                                       |                                                   |                          |              | IEM PROCESSO DE DESATIVACAO                          | UN      |            | 3.639,570000     |               | 31/08/2019 |                     |             |
| A 39839                         | SNP 39839                                            |                                       |                                                   |                          |              | IEM PROCESSO DE DESATIVACAO                          | UN      |            | 3.802,530000     |               | 31/08/2019 |                     |             |
| A 39841                         | SNP 39841                                            |                                       |                                                   |                          |              | IEM PROCESSO DE DESATIVACAO                          | UN      |            | 5.152,620000     |               | 31/08/2019 |                     |             |
| A 39842                         | SNP 39842                                            |                                       |                                                   |                          |              | IEM PROCESSO DE DESATIVACAO                          | UN      |            | 6.545,760000     |               | 31/08/2019 |                     |             |
| A 39843                         | SNP 39843                                            |                                       |                                                   |                          |              | <b>!EM PROCESSO DE DESATIVACAO</b>                   | UN      |            | 7.225,790000     |               | 31/08/2019 |                     |             |
| A 2404                          | SNP 2404                                             |                                       |                                                   |                          |              | IEM PROCESSO DE DESATIVACAO                          | M2      |            | 84,620000        |               | 31/08/2019 |                     |             |
| 2720                            | SNP 2720                                             |                                       |                                                   |                          |              | IEM PROCESSO DE DESATIVACAO                          | н       |            | 265,550000       |               | 31/08/2019 |                     |             |
| 2 2719                          | SNP 2719                                             |                                       |                                                   |                          |              | IEM PROCESSO DE DESATIVAÇÃO                          | н       |            | 225,000000       |               | 31/08/2019 |                     |             |
| A 3378                          | SNP 3378                                             |                                       |                                                   |                          |              | IEM PROCESSO DE DESATIVAÇÃO                          | UN      |            | 43.010000        |               | 31/08/2019 |                     |             |
| A 3379                          | SNP 3379                                             |                                       |                                                   | -                        |              | EM PROCESSO DE DE ATIVAÇÃO                           | UN      |            | 29.070000        |               | 31/08/2019 |                     |             |
| A 3380                          | SNP 3380                                             |                                       |                                                   | -                        |              | IEM PROCESSO DE DESANVACAO                           | UN      |            | 30,110000        |               | 31/08/2019 |                     |             |
| 3346                            | SNP 3346                                             |                                       |                                                   | -                        |              | EM PROCESSO DE DESA NACAO                            | н       |            | 13,500000        |               | 31/08/2019 |                     |             |
| Q 3348                          | SNP 3348                                             |                                       |                                                   |                          | Г            | IEM PROCESSO DE DESATIVAÇÃO                          | н       |            | 16,150000        |               | 31/08/2019 |                     |             |
| 0 3345                          | SNP 3345                                             |                                       | Г                                                 |                          | П            | IFM PROCESSO DE DESATIVACA                           | н       |            | 10 430000        |               | 31/08/2019 |                     |             |
|                                 |                                                      |                                       | 1                                                 |                          |              |                                                      |         | Í          |                  |               |            |                     |             |
| Cadasti                         | ro                                                   | Pesquisa                              | 1                                                 | -relato                  | rios         | Opçoes                                               |         |            |                  |               |            |                     |             |

As informações serão exibidas na forma de agrupamentos com e sem ordenação (simplesmente agrupadas).

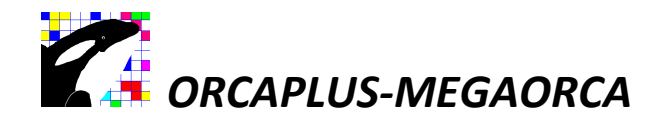

# Versão ORÇAMENTO APRENDIZ.

Para os orçamentistas que queiram aprender uma nova maneira de fazer orçamentos, dentro da própria versão consult, existe a opção de migrar para versão Orçamento Aprendiz e vice-versa. Baixe e estude os vídeos aulas através do MENU (Fale conosco). As aulas serão baixadas na pasta "C:\ SISTEMA-VERSAO-CONSULT\MANUAL-E-VÍDEOS-AULAS".

A versão ORÇAMENTO APRENDIZ é limitada até 150 composições e 200 insumos.

| 🗱 MONO (BI)\$(icop) : 00000 orçamento exemplo - (2)C | 1 |
|------------------------------------------------------|---|
| FALE CONOSCO                                         |   |
| <u>E</u> nviar mensagem                              |   |
| <u>R</u> eceber Mensagem                             |   |
| <u>B</u> aixar Composições do Site                   |   |
| Baixar vídeos aulas (Orçamento Aprendiz).            | L |
| Fechar o Sistema.                                    |   |
|                                                      |   |

Fale com a produtora através do menu "FALE CONOSCO / Enviar mensagem".

| 💑 MONO (Bl)\$(icop) : 0      | 0000 orçamento exemplo - (2)C: |
|------------------------------|--------------------------------|
| FALE CONOSCO                 |                                |
| <u>E</u> nviar mensagem      |                                |
| <u>R</u> eceber Mensagem     | <b>*</b>                       |
| <u>B</u> aixar Composições d | do Site                        |
| Baixar vídeos aulas (O       | Irçamento Aprendiz).           |
| Fechar o Sistema.            |                                |
|                              |                                |
|                              |                                |

Receba mensagens através do menu "FALE CONOSCO / Receber mensagem".

A equipe técnica. <u>www.megaorca.web.br.com</u> <u>orcaplus@hotmail.com</u> (mais de trinta anos ajudando a fazer orçamentos).

WhatsApp (81) 98654-9142. Linkedin: ORCAPLUS-MEGAORCA

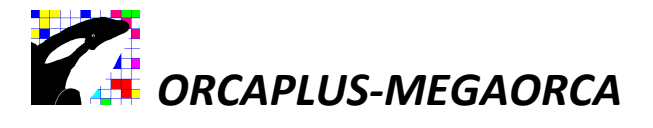

MONO (BI)\$(icop) : 00000 orçamento exemplo - (2)C: FALE CONOSCO

Enviar mensagem

Receber Mensagem

<u>Baixar Composições do Site</u>

Baixar vídeos aulas (Orçamento Aprendiz).

Fechar o Sistema.

**CONNEÇA UMA NOVA MANEIRA DE FAZER ORÇAMENTOS**, no próprio sistema versão consult, você pode migrar para versão Orçamento Aprendiz e vice-versa. (Baixe os vídeos aulas acessando o menu -> (Fale conosco -> baixar vídeos aulas) e acesse a pasta "C:\SISTEMA-VERSÃO-CONSULT\MANUAL-E-VÍDEOS-AULAS".

## LEIA O MANUAL C:\ SISTEMA-VERSAO-CONSULT \ MANUAL-E-VÍDEOS-AULAS \ MANUAL - SISTEMA VERSAO CONSULT.

MONO (BI)\$(icop) : 00000 orçamento exemplo - (2)C:T01 29/03/2024

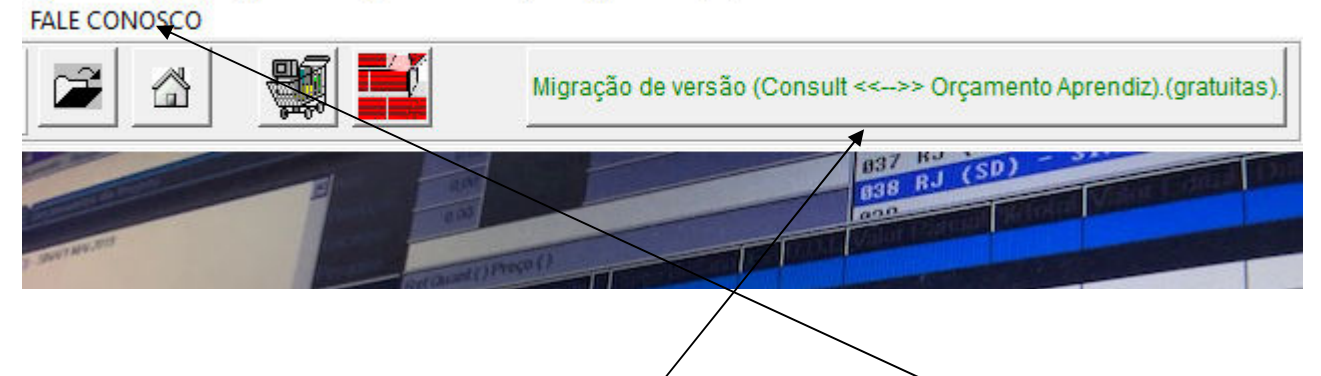

A migração da versão consult para ORÇAMENTO APRENDIZ, necessita da internet para fazer autenticação. Sem a internet o sistema entra automaticamente no modo de consulta e não exibira o menu "FALE CONOSCO", nem poderá migrar para versão ORÇAMENTO APRENDIZ.

Acesso rápido e direto as informações, sem arrodeio. Baixe o manual e descubra parte dos benefícios.

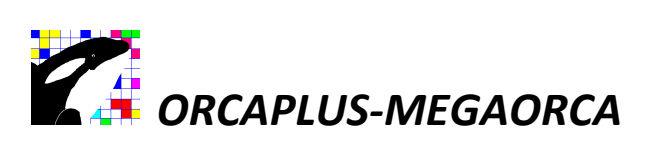

| 2                                                                                                    | MONC                                                                                                    | ) (BI)\$(icop) : 00000 orçamento exen                                          |
|----------------------------------------------------------------------------------------------------|----------------------------------------------------------------------------------------------------|--------------------------------------------------------------------------------|
| FALE CONOSCO                                                                                                    |                                                                                                    |                                                                                |
|                                                                                                    | Migração de versão (COI                                                                                                    | NSULT <<>> APRENDIZ). (GRATUITAS).                                             |
|                                                                                                    |                                                                                                    | 637 RJ (SD) - 57<br>638 RJ (SD) - 57<br>639<br>7.63                            |
| CO NUCL ASSENTAMENTO DE TIM<br>CO NUCL ASSENTAMENTO DE TIM<br>CO NUCL ASSENTAMENTO DE TIM<br>CO NUCL ASSENTAMENTO DE TIM<br>CO NUCL ASSENTAMENTO DE TIM | 1.0000         7.63           1.0000         8.53           1.0000         10.82           1.0000         13.10           1.0000         15.40           1.0000         17.68 | 8.53         10.82           13.10         15.40           17.68         19.99 |

Migra da versão Consult para versão Orçamento Aprendiz e vice-versa.

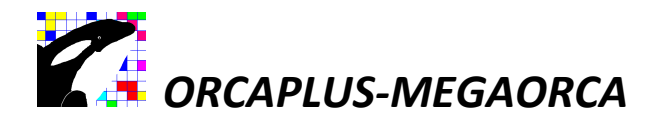

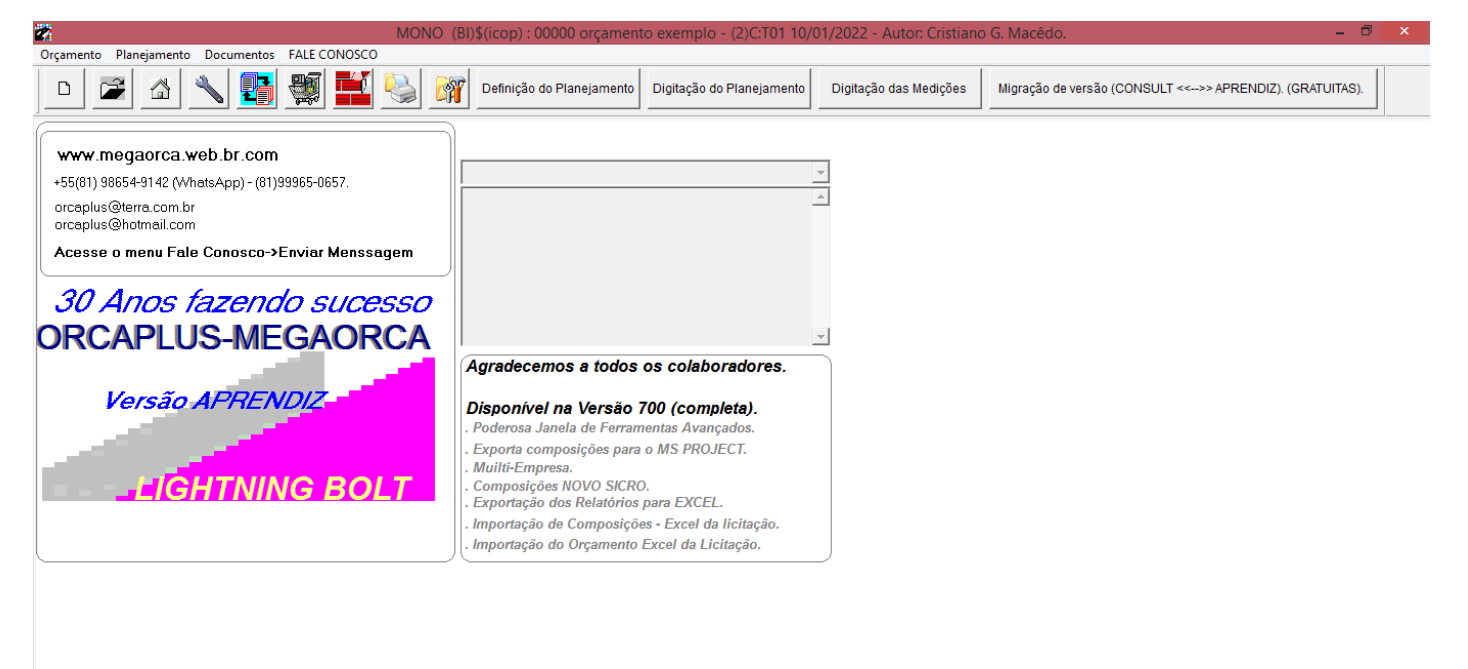

#### Sequência para Elaboração de um Orçamento:

- 1. Criar o Projeto.
- 2. Ativar o Projeto.
- 3. Criar o Orçamento.
- 4. Ativar o Orçamento.
- 5. Elaborar a Planilha Orçamentária (incluir títulos e serviços).
- 6. Atualizar os Preços dos Insumos.
- 7. Informar os Encargos Sociais.
- 8. Informar o BDI.
- 9. Calcular o Orçamento.

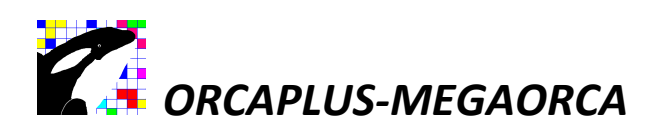

#### Sequência para Criar Projeto:

- 1. Clique "Orçamento" no Menu Principal.
- 2. Clique Criar Projeto.

| C:T01PE0000D1 MEGAORCA LOC B.3 -    | (BI |
|-------------------------------------|-----|
| Orçamento Planejamento Relatórios   | Ev  |
| Cria Projeto                        |     |
| 🚔 <u>A</u> tiva Projeto             |     |
| 🔦 Manutenção de <u>I</u> nsumos     |     |
| <u>C</u> omposições de Custo / DNER |     |
| Setorização - Setor / Item          |     |
| 🐴 Orçamentos do Projeto             |     |
| 📲 Atualização de <u>P</u> reços     |     |
| 💂 Manutenção de C <u>l</u> ientes   |     |
| Manutenção de <u>F</u> ornecedores  |     |
| 🖀 Tabelas do Projeto                |     |
| Tabelas <u>G</u> lobais             |     |
| 💃 Sair do Sistema                   |     |

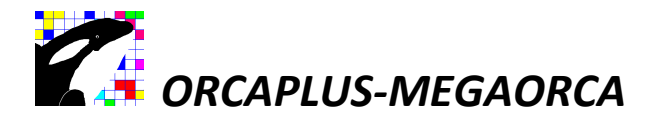

#### Criação do Projeto:

| Novo Projeto:   |                            |
|-----------------|----------------------------|
| Insumos:        | 🗇 Importa 🔍 Aponta 💭 Vazio |
| do Projeto N.:  | 0                          |
| Composições:    | C Importa C Aponta C Vazio |
| do Projeto N.:  | 0                          |
| Orçamento:      | C Importa C Aponta C Vazio |
| do Projeto N.:  | 0                          |
| Planejamento:   | 🔍 Importa 🔿 Aponta 🔿 Vazio |
| do Projeto N.:  | 0                          |
|                 |                            |
| Nome do Projeto | ¢ [                        |
| Nome do Projeto | :                          |

- 3. Digite o número do novo projeto (com cinco dígitos), diferente dos já existentes. Pressione a tecla <**F5**> para consultar os já criados. Ex.: 09001, 09002 ... etc..
- 4. Para os Insumos e Composições, clique sobre a opção (.) Importa, e informe abaixo o número do projeto que se deseja copiar. Informe **00000** se estiver usando a versão demonstração.
- 5. Digite o nome do novo projeto.
- 6. Confirme com **<OK>**.

Obs.: As demais empresas no ramo da construção civil têm a tendência de tornar projeto sinônimo de orçamento. Na realidade, isto ocorre devido ao método antigo de calcular o projeto com uma só planilha orçamentária. O MEGAORCA diferencia estes, pois o projeto será a obra como um "todo", já os orçamentos dentro do projeto, a maneira de calcular esta obra.

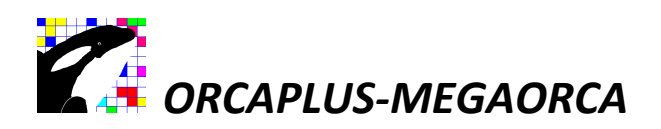

#### Para Ativar o Projeto a ser trabalhado:

- 1. Clique "Orçamento" no Menu Principal.
- 2. Clique Ativa Projeto.

| C:T01PE0000D1 MEGAORCA LOC B.3 -    | (BI |
|-------------------------------------|-----|
| Orçamento Planejamento Relatórios   | Ev  |
| Cria Projeto                        |     |
| 🚰 <u>A</u> tiva Projeto             |     |
| 🔦 Manutenção de <u>I</u> nsumos     |     |
| <u>C</u> omposições de Custo / DNER |     |
| Setorização - Setor / Item          |     |
| 🐴 Orçamentos do Projeto             |     |
| 🙀 Atualização de <u>P</u> reços     |     |
| 👰 Manutenção de Clientes            |     |
| Manutenção de Fornecedores          |     |
| 😭 Tabelas do Projeto                |     |
| 😭 Tabelas <u>G</u> lobais           |     |
| 💃 Sair do Sistema                   |     |

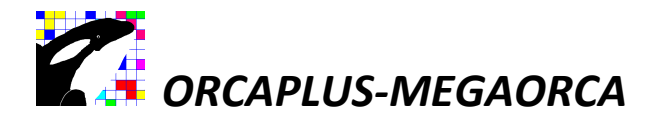

#### Ativação do Projeto:

| C:T01PE0000D1 N  | IEGAORCA LOC B.3 - (BI) Autor: Cristia | no G. Macêdo +55(81)9965-065     | 7/(81)9409-8606 \$(icop) : 00000 e | difício exemplo Itda |          |          |
|------------------|----------------------------------------|----------------------------------|------------------------------------|----------------------|----------|----------|
| Orçamento Planej | amento Relatórios Eventuais Avar       | içado Documentos                 |                                    | 2.8                  |          |          |
|                  |                                        |                                  |                                    |                      |          |          |
| O Milva Droi     | afo                                    |                                  |                                    |                      |          |          |
|                  |                                        |                                  |                                    |                      |          |          |
| Código D         | escrição                               | oosições Orcamento Planeiar      | nento Calculado Modificado Ot L    | Ot C Criado Base     |          |          |
| 00000 EDIFÍCIO   | EXEMPLO LTDA                           | roongood organiterite i tariojan | 06/09/1994 14/05/2008 70           | 27 Independente      |          |          |
| 00001 COMPOS     | ÇÕES BÁSICAS                           |                                  | 21/03/2008                         | Independente         |          |          |
| 00692 ORCAME     | NTO DNER Manufa                        | neão de Orcamentos de            | Projeto                            |                      |          |          |
|                  |                                        |                                  | 5                                  |                      |          |          |
|                  |                                        | Alestória Por                    | limita : 01 → 99                   | Transporte:          |          |          |
|                  |                                        |                                  |                                    |                      |          |          |
|                  | 02                                     |                                  |                                    | EDIFICIO EXEMPLO     | <b>_</b> |          |
|                  | 03                                     | $\overline{\}$                   |                                    |                      |          |          |
|                  | 04                                     | $\mathbf{\hat{x}}$               |                                    |                      |          |          |
|                  | 06                                     | (3)                              |                                    |                      |          |          |
|                  | 07                                     | $\bigcirc$                       |                                    |                      |          |          |
|                  | 08                                     |                                  |                                    |                      |          |          |
|                  | 10                                     |                                  |                                    |                      |          |          |
|                  | 11                                     |                                  |                                    |                      |          |          |
|                  | 12                                     |                                  |                                    |                      |          |          |
|                  | 13                                     |                                  |                                    |                      |          |          |
|                  | 15                                     |                                  | ->                                 |                      |          |          |
|                  | 16                                     |                                  |                                    |                      |          |          |
|                  | 17                                     |                                  |                                    |                      |          |          |
|                  | 19                                     |                                  |                                    |                      |          |          |
|                  | 20                                     |                                  |                                    |                      |          |          |
|                  | 21                                     |                                  |                                    |                      |          |          |
|                  | 22                                     | ~                                | $\frown$                           |                      |          |          |
|                  | 24                                     | 4                                | (5)                                |                      |          |          |
|                  | 25                                     | .)                               | $\searrow$                         |                      |          |          |
|                  | 26                                     | 7                                |                                    |                      |          |          |
|                  | 28                                     |                                  |                                    |                      | -        |          |
|                  |                                        |                                  |                                    |                      |          |          |
| III ( )          | <u>Ativar</u>                          | Criar <u>Excluir</u>             | <u>OK</u> <u>C</u> ancelar         |                      |          |          |
| H (1)            |                                        |                                  |                                    |                      |          |          |
|                  |                                        |                                  |                                    |                      |          | <b>v</b> |
| •                |                                        |                                  |                                    |                      |          | )<br>)   |
| Ativa Proje      | o Pesquisa                             | Relatórios                       | Uso Futuro                         | Sair                 |          |          |
|                  |                                        |                                  |                                    |                      |          |          |
| 000              |                                        |                                  |                                    |                      |          |          |

- 1. Clique sobre o nome do projeto a ser trabalhado.
- 2. Clique em <Ativar Projeto>.

Para ativar o Orçamento dentro do Projeto:

- 3. Clique sobre o nome do orçamento a ser trabalhado.
- 4. Clique em <**Ativar**> e depois em <**OK**>.

Caso não exista Orçamento, clique em <**Cancelar**>.

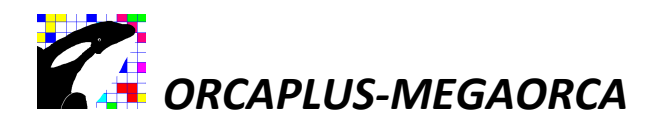

#### Sequência para Criar um Orçamento:

- 1. Clique "Orçamento" no Menu Principal.
- 2. Clique Orçamentos do Projeto.

| C:T01PE0            | 000D1 MEGAOR             | CALOC B.3 - | (B |
|---------------------|--------------------------|-------------|----|
| Orçamento           | Planejamento             | Relatórios  | Ev |
| Cria Proje          | eto                      |             |    |
| 🚔 <u>A</u> tiva Pro | jeto                     |             |    |
| 🔦 Manuten           | ção de Insumos           |             |    |
| <u> </u>            | ções de Custo / I        | DNER        |    |
| Setorizaçã          | ão - Setor / Item        |             |    |
| <u>O</u> rçamen     | tos do Projeto           |             |    |
| 📲 Atualizaç         | ão de <u>P</u> reços     |             |    |
| 💂 Manuten           | ção de C <u>l</u> ientes |             |    |
| 👮 Manuten           | ção de <u>F</u> orneced  | lores       |    |
| 📳 Tabelas d         | lo Projeto               |             |    |
| 📳 Tabelas 🤆         | lobais                   |             |    |
| 💃 Sair do Si        | stema                    |             |    |

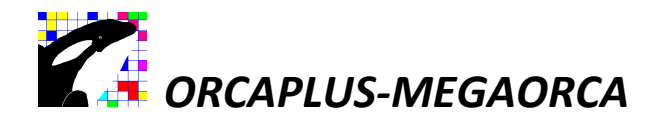

#### Criando um novo Orçamento:

| = C  | rçamentos d    | lo Proj | eto                         |            |                                  |                                   |                      |                      |         |                |                  |                   |            | E          |
|------|----------------|---------|-----------------------------|------------|----------------------------------|-----------------------------------|----------------------|----------------------|---------|----------------|------------------|-------------------|------------|------------|
| -    |                |         |                             | _          |                                  |                                   |                      |                      |         |                |                  |                   |            |            |
| DIF  | CIO EXEMP      | 10      |                             | - B.       | D.I.                             | 30,00 TOTAL SE                    | M B.D.I.             | 498.852,44           |         |                |                  |                   |            |            |
|      |                |         |                             | м          | OEDA                             | R\$(1)                            | ,                    |                      |         |                |                  |                   |            |            |
|      |                |         |                             |            |                                  | 0.00                              |                      |                      |         |                |                  |                   |            |            |
|      |                |         |                             |            |                                  | 0,00                              |                      | 640 262 62           |         |                |                  |                   |            |            |
|      |                |         |                             | <u> </u>   | RODUÇAO                          | 0,00 TOTAL CO                     | DM B.D.I.            | 048.302,03           |         |                |                  |                   |            |            |
|      |                |         |                             |            | 1                                |                                   |                      |                      |         |                |                  |                   | 1          |            |
| em   | Estendido Tipo | Código  | Descrição                   | Unidad     | Quantidade                       | F Preço Unitário +-=              | B.D.I. Valor Parci   | al Q.1234 P.1234     | % Valor | Licitação Preç | o de Custo < Dt. | Preço > Dt.Preço  | Revisão Es | pecificaçã |
| /1 ~ |                |         | SERVICOS PREI IMINARES      | 5          | Opçõe                            | s do Projeto                      |                      |                      |         | N X            |                  |                   |            | _          |
| 1    | CO             | 10302   | Raspagem e limpeza do te    | M2         | Relations                        | 0                                 |                      |                      | _       |                | 0.1400           | 06/04/1995        |            |            |
| 13   | CO             | 10407   | Tapume de chapa de made     | M2         | Selecione                        | Opçao:                            |                      |                      |         |                | 11,8200 14/04    | 4/1994 06/04/1995 |            |            |
|      |                |         | MOVIMENTO DE TERRA          |            | O Calcul                         | a Precos do Orca                  | mento {ALT+L         | }                    |         |                |                  |                   |            |            |
| 01   | CO             | 10501   | Escavacao manual em carr    | M3         | O Encar                          | jos Sociais / B.D                 | .I. Global / Lim     | ,<br>ite % Licitação |         |                | 1,6700           | 06/04/1995        |            |            |
| 2    | CO             | 20127   | Reaterro de valas.          | M3         | <ul> <li>Ajuste d</li> </ul>     | de Preços / Quantida              | ades                 |                      |         |                | 1,9900           | 06/04/1995        | 8          |            |
| 3    | CO             | 20626   | BOTA-FORA                   | M3         | O <u>M</u> udano                 | ça de Moeda                       |                      |                      | 0       |                | 3 8500           | 06/04/1995        |            |            |
| )4   | CO             | 10518   | Compactacao de aterro.      | M3         | O Reorde                         | nação de Itens                    |                      |                      |         |                | 0600             | 06/04/1995        |            |            |
|      |                | 00040   | FUNDACAO                    |            | O Cabeca                         | ue <u>r</u> exio<br>alho / Rodané |                      |                      |         |                | 400.0000         | 001044000         |            |            |
| 17   | 0              | 20616   | Concreto estrutural pre-m   | 13         | O Dados                          | Gerais (nome/er                   | ndereco da ob        | ra)                  |         | . 1            | 102,0000         | 06/04/1995        |            |            |
| 3    | MA             | 20401   | Aco CA-25.0.7.94mm          | 12<br>(G   | O Importe                        | ção de Orçamentos                 | entre Projetos       |                      | Lan     | cela           | 0,7000           | 00/04/1993        |            |            |
| 4    | co             | 20616   | Concreto estrutural pre-m   | M3         | O <u>A</u> rquivo                | Fotográfico de Ima                | gens                 |                      |         |                | 102.0000         | 06/04/1995        |            |            |
|      |                |         | ESTRUTURA                   |            | ⊙ Ativa,                         | Cria ou Exclui Org                | çamentos do <u>P</u> | rojeto               |         |                |                  |                   |            |            |
| 01   | CO             | 20615   | Concreto estrutural pre-m   | M3         | 70 Deleção de itens do Urçamento |                                   |                      |                      |         |                | 81,6000          | 06/04/1995        |            |            |
| )2   | CO             | 30101   | Forma de tabuas de pinho    | 12         |                                  | a Zardelos Fordinadoos            |                      |                      |         |                |                  | 06/04/1995        |            |            |
| 03   | MA             | 17002   | Aco CA25 12,5mm             | KG 2       | )                                |                                   |                      |                      |         | 1              | 0,7000           |                   |            |            |
|      |                |         | ALVENARIA                   | ~          |                                  |                                   | 28.085,              | 99                   | 4,33    |                |                  |                   |            |            |
| 1    | CO             | 40120   | Alvenaria de elevacao,tijol | M2         | 4126,4000                        | 5,6900                            | 23.479,              | 21                   | 3,62    |                | 4,3800           | 06/04/1995        |            |            |
| 2    | CO             | 50207   | COBOGO                      | M2         | 22,4000                          | 205,6200                          | 4.605,               | 38                   | 0,71    |                | 158,1700 14/04   | 4/1994 06/04/1995 |            |            |
| 1    | 00             | 150505  | PISUS                       | 12         | 100.0000                         | 6 5300                            | 46.578,              | 50<br>70             | 7,18    |                | 5.0300 14/0/     | 11004 06/04/1005  |            |            |
| 12   | 00             | 110101  | Regularização de superfic   | //2<br>//2 | 1232 0000                        | 7 4100                            | 9,129                | 12                   | 1.40    |                | 5 7000           | 06/04/1995        |            |            |
| 3    | CO             | 130261  | Ceramica Portobello         | M2         | 1232,0000                        | 29.3900                           | 36.208.              | 48                   | 5.58    |                | 22.6100          | 06/04/1995        |            |            |
|      |                |         |                             |            |                                  |                                   | 54 191               | 17                   | 8 35    | 12             | (a-1-1-1-1)      |                   |            |            |
| _    |                |         |                             |            |                                  |                                   |                      |                      |         |                |                  |                   |            | _          |
|      | Cadastro       |         | Pesquisa                    | Rela       | itórios                          | Opções                            |                      | Sair                 |         |                |                  |                   |            |            |
|      |                |         |                             |            |                                  | <b>A</b>                          |                      |                      |         |                |                  |                   |            |            |
| -    |                |         |                             |            |                                  |                                   |                      |                      | _       |                |                  |                   |            |            |

- 1. Clique em <**Opções**>.
- 2. Selecione (.) Ativa, Cria ou Exclui Orçamentos do Projeto.
- 3. Clique em <**OK**>.

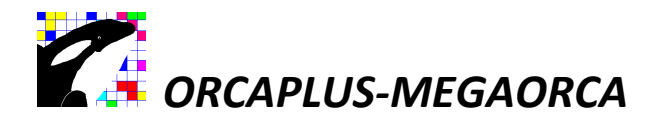

#### Criando novo Orçamento.

- 4. Escolha uma numeração de orçamento vazio (sem nome de orçamento).
- 5. Clique sobre < Criar>

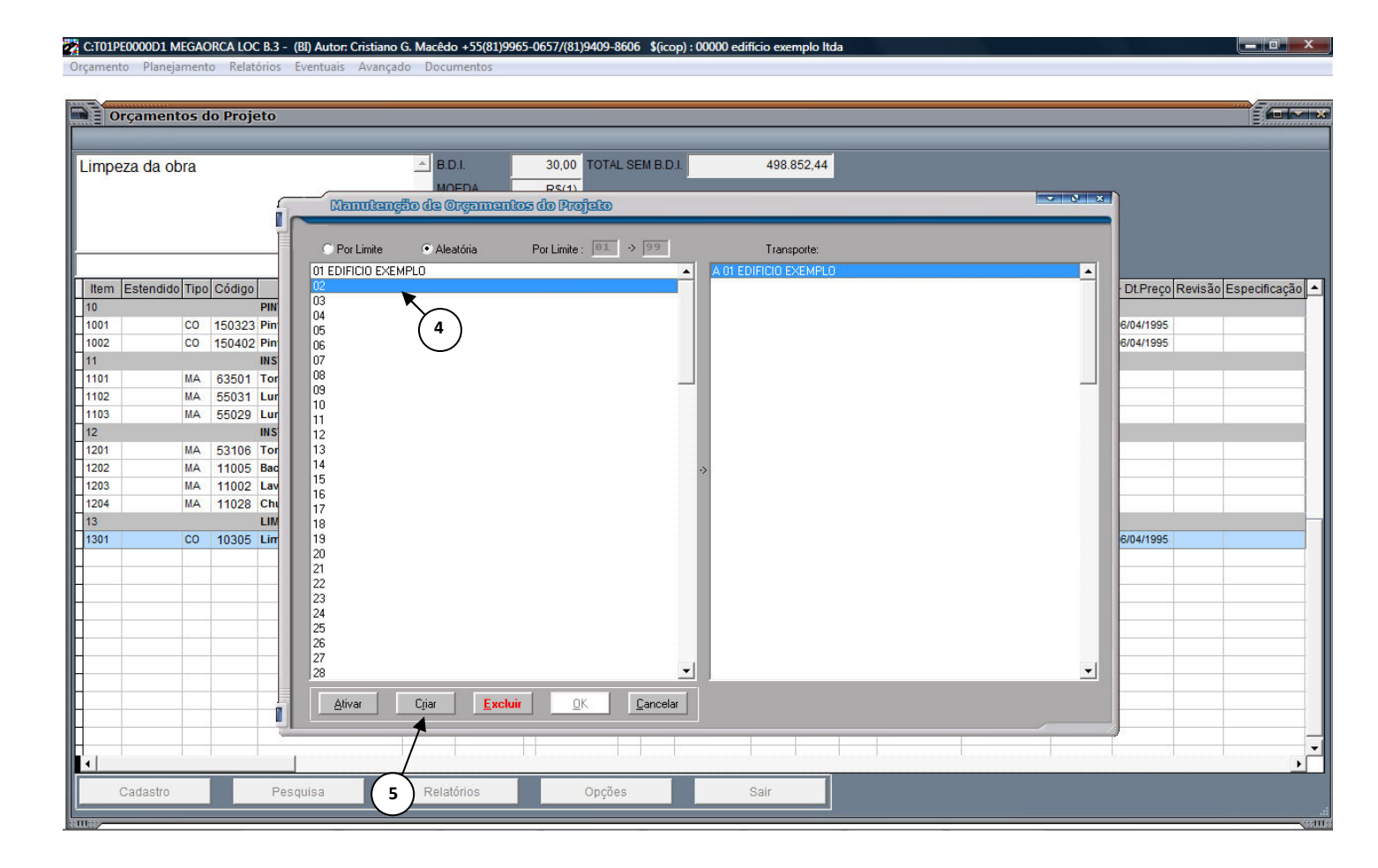

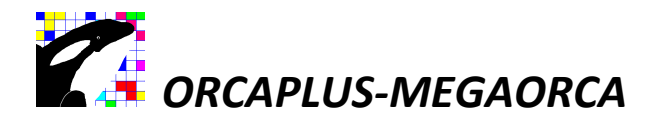

#### Criando novo Orçamento:

| ppeza da obra       B.0.1       30.00       TOTAL SEM B.0.1       498.852.44         mema | Orçamentos do Projeto |                                                                                                    |                                                                                                    |
|-------------------------------------------------------------------------------------------|-----------------------|----------------------------------------------------------------------------------------------------|----------------------------------------------------------------------------------------------------|
|                                                                                           | npeza da obra         | BDJ. 30,00 TOTAL SEM BDJ. 498.852,44<br>MOEDA PS:11<br>Centritenção de Orgamentos do Projeto<br>Por Limite Alexádria Por Limite: I > II > II Transporte:<br>O EDIFICIO EXEMPLO<br>Norvo Orgamento Alivo sem o Planejamento (cronograma)<br>Aproveita o Orgamento Ativo sem o Planejamento (cronograma)<br>Aproveita o Orgamento Ativo sem o Planejamento (cronograma)<br>Aproveita o Orgamento Ativo sem o Planejamento (cronograma)<br>Cita Orgamento Ativo com o Planejamento (cronograma)<br>Cita Orgamento Ativo com o Planejamento (cronogram)<br>Cita Orgamento Ativo | DtPreço Revisão Especificação     6/04/1995     6/04/1995     6/04/1995     6/04/1995     6/04/1995     6/04/1995     1 |
|                                                                                           |                       | 27<br>28 ✓<br>Ativar Criar Excluir QK Cancelar                                                                                                    |                                                                                                    |
|                                                                                           |                       |                                                                                                    |                                                                                                    |

6. Digite o nome do orçamento e clique sobre as opções desejadas (se não desejar copiar um orçamento já ativo, clique em **(.) CRIAR ORÇAMENTO VAZIO**. Confirme com **<OK**> para finalizar a criação.

#### Sequência para ativar o Órçamento a ser trabalhado.

- 1. Clique no nome do Orçamento e sobre <**Ativar**>.
- 2. Confirme com <**OK**>.
- 3. Elabore a planilha Orçamentária.

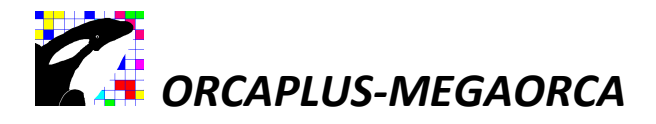

#### Digitando a Planilha Orçamentária:

| 1PE0000D1 MEGAORCA LOC B.3 - (BI) Autor: Cristi | no G. Macêdo +55(81)9965-0657/(81)9409-8606 \$(icop) : 00000 edifício exemplo Itda             |                                                            |
|-------------------------------------------------|------------------------------------------------------------------------------------------------|------------------------------------------------------------|
| ento Planejamento Relatórios Eventuais Ava      | içado Documentos                                                                               |                                                            |
|                                                 |                                                                                                |                                                            |
| Orçamentos do Projeto                           |                                                                                                |                                                            |
|                                                 |                                                                                                |                                                            |
| ÇAMENTOTESTE                                    | A B.D.I. 30,00 TOTAL SEM B.D.I. 498.852,44                                                     |                                                            |
|                                                 | MOEDA R\$(1)                                                                                   |                                                            |
|                                                 | ENCARGOS 0,00                                                                                  |                                                            |
|                                                 | PRODUÇÃO 0,00 TOTAL COM B.D.I. 648.362,63                                                      |                                                            |
|                                                 |                                                                                                | Denne de Ouste - Di Denne Di Di Denne Denie de Constitu    |
| ** ORÇAMENTO TESTE                              | Unidade Quantidade F Preço Unitario +-= B.D.t. Valor Parciai Q. 1234 P. 1234 % Valor Licitação | 5 Preço de Cusio < DLPreço > DLPreço Revisão Especifica    |
|                                                 |                                                                                                |                                                            |
|                                                 |                                                                                                |                                                            |
|                                                 | Cadastro de Títulos, Insunos o Composições no Orgamento                                        |                                                            |
|                                                 | Próximo 🕨 ┥ Anterior Pesguisa 💿 I ítulo O Comp/Insumo 🗆 🗄 Função: INCLUI                       |                                                            |
|                                                 | Descrição -> SERVIÇOS PRELIMINARES5 Unidade                                                    |                                                            |
|                                                 | Estendido                                                                                      |                                                            |
|                                                 |                                                                                                |                                                            |
|                                                 | Sequencial -> 01 Código -> CO 0 Quantidade -> 0,0000                                           |                                                            |
|                                                 | Consulta:                                                                                      |                                                            |
|                                                 |                                                                                                |                                                            |
|                                                 |                                                                                                |                                                            |
|                                                 |                                                                                                |                                                            |
|                                                 |                                                                                                |                                                            |
|                                                 |                                                                                                |                                                            |
|                                                 |                                                                                                |                                                            |
|                                                 |                                                                                                |                                                            |
|                                                 |                                                                                                |                                                            |
|                                                 |                                                                                                |                                                            |
| Cadastro Pesquisa                               | Relatórios Opcões Sair C:T01PE0000D2                                                           | 1 MEGAORCA LOC B.3 - (BI) Autor: Cristiano G. Macêdo +55(8 |
| 🛛 🕞 🧼 👋 🔢 2 Wind 🚽 🤮 W                          | ndows 📑 TIM Web 🦽 3 Inter 🗙 🥍 Microsof 🖾 ORCAPL 🦉 C:T01PF0                                     | 🕅 Sem títul 🦷 PT < 🖂 🗖 🖄 🚢 💭 🔞 👘 🔂                         |
|                                                 |                                                                                                |                                                            |
|                                                 |                                                                                                |                                                            |
| $\frown$                                        |                                                                                                |                                                            |
| (1)                                             |                                                                                                |                                                            |

Incluindo Títulos:

- 1. Estando na planilha orçamentária, clique em < CADASTRO>.
- 2. <INCLUIR>.
- 3. Clique em (.) Título.
- 4. Informe o sequencial, digitando 01 (ou outro sequencial qualquer) e pressione a tecla <ENTER ou TAB>.
- 5. Digite SERVIÇOS PRELIMINARES (ou outro título qualquer) e em seguida pressione a tecla <TAB>.
- 6. Continue se desejar incluir outros títulos. Repita novamente o passo (3).

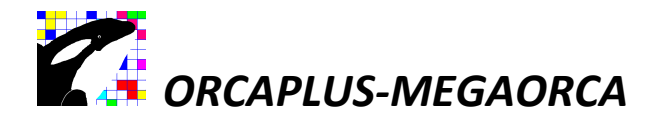

#### Incluindo Itens no Orçamento:

| 0   | rcamentos do     | Projeto |                   |                   |                                     |                                        |                        |                              |                       |
|-----|------------------|---------|-------------------|-------------------|-------------------------------------|----------------------------------------|------------------------|------------------------------|-----------------------|
| -   | . yaniciitos ac  |         |                   |                   |                                     |                                        |                        |                              |                       |
| C.A | MENTO TEST       | ſF      |                   | ▲ B.D.I.          | 30,00 TOTAL SEM B.D.I.              | 498.852,44                             |                        |                              |                       |
|     |                  | -       |                   | MOEDA             | R\$(1)                              |                                        |                        |                              |                       |
|     |                  |         |                   | ENCARGOS          | 0,00                                |                                        |                        |                              |                       |
|     |                  |         |                   |                   |                                     | 648.362,63                             |                        |                              |                       |
|     |                  |         |                   | 1110000010        | TOTAL COM D.D.I.                    |                                        |                        |                              |                       |
| S.  | Estendido Tipo C | Código  | Descrição         | Unidade Quantidad | le F Preco Unitário +-= B.D.I. Valo | or Parcial Q.1234 P.1234               | % Valor Licitação Preç | o de Custo < Dt.Preço > Dt.F | Preco Revisão Especif |
| *   |                  | ORÇ4    | AMENTO TESTE      |                   |                                     |                                        |                        |                              |                       |
|     |                  | SERV    | IÇOS PRELIMINARES |                   |                                     | (2)                                    |                        |                              |                       |
|     |                  |         |                   |                   |                                     |                                        |                        |                              |                       |
|     |                  |         |                   |                   | ro as numost menuos e c             | ominozidose no ordan                   | 00100                  |                              |                       |
|     |                  |         |                   | Próximo 🕨         | Anterior Pesguisa O I îte           | ulo 💿 <u>C</u> omp/Insumo 🔲 <u>E</u> 5 | Função: INCLUI         |                              |                       |
|     |                  |         |                   | Descrição ->      |                                     |                                        | Unidade                |                              |                       |
|     |                  |         |                   |                   | (3) $(4)$                           |                                        |                        |                              |                       |
|     |                  |         |                   |                   |                                     |                                        | Estendido              |                              |                       |
|     |                  |         |                   | Sequencial ->     |                                     | Quantidade -                           | > 0.0000               |                              |                       |
|     |                  |         |                   | Consulta:         |                                     | Quantiadao                             |                        |                              |                       |
|     |                  |         |                   | Composições       | Incluir Alterar                     | <u>Excluir</u> <u>B</u> eativa         | Sair                   |                              |                       |
|     |                  |         |                   | -                 | <b>•</b>                            |                                        |                        |                              |                       |
|     |                  |         |                   |                   |                                     |                                        |                        |                              |                       |
|     |                  |         |                   |                   | (1)                                 |                                        |                        |                              |                       |
|     |                  |         |                   |                   |                                     |                                        |                        |                              |                       |
|     |                  |         |                   |                   |                                     |                                        |                        |                              |                       |
|     |                  |         |                   |                   |                                     |                                        |                        |                              |                       |
|     |                  |         |                   |                   |                                     |                                        |                        |                              |                       |
|     |                  |         |                   |                   |                                     |                                        |                        |                              |                       |
|     |                  |         | 1                 |                   |                                     |                                        |                        |                              |                       |
| 1   |                  |         |                   |                   |                                     |                                        |                        |                              |                       |

- 1. Estando na planilha orçamentária, clique em < CADASTRO>.
- 2. <INCLUIR>.
- 3. Clique em (.) Comp/Insumos.
- 4. Informe o sequencial, digitando 0101 (ou outro sequencial qualquer) e pressione a tecla < ENTER ou TAB>.
- 5. Informe tipo "CO" (composição) no campo código ou "MA","MO","EQ","FE","TR" para insumos.
- 6. Pressione a tecla <**F5**> para chamar a tela de consulta de composições ou insumos.
- 7. Digite a segunda descrição caso deseje fazer alguma alteração ou pressione a tecla <**TAB**>.
- 8. Informe a quantidade.
- 9. Continue se desejar incluir outros títulos e composições. Repita o passo (3).

Obs.: Os campos item, estendido, descrição, quantidade, F, preço unitário, +-, BDI, Q1234, P1234 e valor licitação podem ser alterados diretamente na grade.

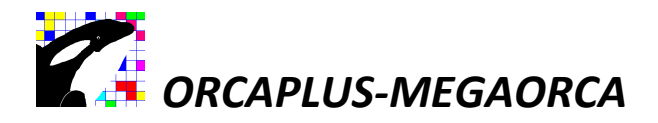

#### Atualizando os Preços dos Insumos envolvidos no orçamento:

- 1. Clique "Orçamento" no Menu Principal.
- 2. Clique Atualização de Preços.

| C:T01PE0000D1 MEGAORCA LOC B.3 - (   | (B |
|--------------------------------------|----|
| Orçamento Planejamento Relatórios I  | Εv |
| Cria Projeto                         |    |
| 🚔 <u>A</u> tiva Projeto              |    |
| 🔦 Manutenção de <u>I</u> nsumos      | _  |
| <u>Composições de Custo / DNER</u>   |    |
| Setorização - Setor / Item           | _  |
| <u>Orcamentos do Projeto</u>         |    |
| Ra Atualização do Drospo             | -  |
| Atuanzação de <u>P</u> reços         |    |
| 💂 Manutenção de C <u>l</u> ientes    |    |
| 👮 Manutenção de <u>F</u> ornecedores |    |
| 📱 Tabelas do Projeto                 |    |
| 😭 Tabelas <u>G</u> lobais            |    |
| 💐 Sair do Sistema                    | -  |

- Selecione a opção (.) Seleção de Insumos do Orçamento e pressione <OK>.
   Digite os Preços diretamente na grade.

| 9     | Atua     | lização de Preços                |                |                           |                                  |               |                   |              |             |               |              |              |              |          |
|-------|----------|----------------------------------|----------------|---------------------------|----------------------------------|---------------|-------------------|--------------|-------------|---------------|--------------|--------------|--------------|----------|
| Мо    | toniv    | eladora                          | Gr<br>Fc<br>V  | uno<br>rmetedor<br>2 0,00 |                                  |               | _                 |              |             |               |              |              |              |          |
| C     | ódigo    | Descrição                        | Unidade Quanti | dade Preço Fornece        | edor Dias Gru                    | po DatAlt Pr  | eço Improdutivo F | Preço 1 Prec | o 2 Preço 3 | Preço 4 DatAl | t 1 DatAlt 2 | DatAlt 3 Dat | Alt 4 Forn.1 | 1 Forn.2 |
| EQ    | 8        | Motoniveladora                   | HRS            | 15,0000                   | 4081                             | 14/04/1994    | -                 |              |             |               |              |              |              |          |
| EQ    | 9        | Caminhao irrigadeira             | HRS            | 10,0000                   | 4081                             | 14/04/1994    |                   |              |             |               |              |              |              |          |
| EQ    | 10       | Trator de pneus CBT 2105         | HRS            | 20,0000                   | 4081                             | 14/04/1994    |                   |              |             |               |              |              |              |          |
| EQ    | 11       | Grade de discos 20x24            | HRS            | ( Opgoes                  | de Atualiza                      | ição de Preg  | 05                | X            |             | A             |              |              |              |          |
| EQ    | 12       | Rolo compactador pe-de-carneiro  | HRS            |                           |                                  |               |                   |              |             |               |              |              |              |          |
| EQ    | 13       | Rolo compactador de pneus        | HRS            |                           | )noão:                           |               |                   |              |             |               |              |              |              | 1        |
| MA    | 1        | Ferragens para tapumes           | KG             |                           | ρμέαυ.                           |               |                   |              |             |               |              |              |              |          |
| MA    | 10       | Acido muriatico                  | L              | O Seleci                  | ăo de Insumo                     | s do Orcament | 0                 |              |             | 5 E           |              |              | _            | -        |
| MA    | 12       | Amonia                           | L              | 0 % Poi                   | Grupo de Ins                     | umos          |                   |              |             |               |              |              |              |          |
| MA    | 1001     | Removedor de tintas              | Ĺ              | O % Por                   | Tipo de Insu                     | mo            | ▼                 |              | $\sim$      |               |              |              |              |          |
| MA    | 1017     | Lixa de paredes                  | UND            | 0 % G <u>e</u>            | ral (todos os                    | nsumos)       |                   |              | (2)         |               |              |              |              | <u> </u> |
| MA    | 1022     | Aquarras mineral                 | LT             | 0 % <u>D</u> ia           | is em atraso                     |               |                   |              | モノー         | 3             |              |              |              | -        |
| MA    | 1027     | Tinta a oleo                     | L L            | O <u>A</u> tualiz         | ação entre P                     | rojetos       |                   |              | -           |               |              |              |              | -        |
| MA    | 1034     | Textura acrilica                 | Í.             | O l <u>n</u> sum          | os Individual                    |               | Cancela           |              |             |               |              |              |              | +        |
| MA    | 1035     | Liquido selador acrilico         | 1              | O T <u>r</u> anst         | erência de P                     | reços         |                   |              |             |               |              |              |              | -        |
| MΔ    | 1042     | Fundo branco fosco               | T.             | O Seleçi                  | O Seleção de ⊻erbas do Orçamento |               |                   |              |             | 8 8           |              |              |              | -        |
| MA    | 2001     | Tabua de pinho de 3a 1v12"       | M              |                           |                                  |               |                   |              |             |               | -            |              |              | +        |
| MA    | 2001     | Tabua de pinho de 3a. 1x12       | M              |                           | aliana lutamaa                   |               |                   |              |             |               |              |              |              | -        |
| MA    | 2002     | Sarrafo de pinho de 3a 1v/"      | M              |                           | laigo interno                    |               |                   |              |             |               |              |              |              | -        |
| MA    | 2004     | Pontalete de pinho de 3a 3x3"    | MI             |                           |                                  |               |                   |              |             |               |              |              | _            |          |
| MA    | 2003     | Chana companeada reginada de 6mm | M2             | 5 0000                    | 3724                             | 06/04/1995    |                   |              |             |               |              |              |              | +        |
| MA    | 5001     | Preno 18v27                      | KG             | 1 2000                    | 3724                             | 06/04/1995    |                   |              |             |               |              |              | _            | -        |
| MA    | 5007     | Prego                            | KG             | 1,2000                    | 3724                             | 06/04/1995    |                   | -            |             |               |              |              |              | +        |
| MA    | 6004     | Cimonto portland                 | KO             | 0,4200                    | 2724                             | 06/04/1995    |                   |              |             | 8 8           |              |              |              | +        |
| MA    | 6000     | Cimento portiano                 | KO             | 0,1500                    | 3724                             | 06/04/1995    |                   | -            |             | 2 6           |              |              |              | -        |
| MA    | 7002     | Cimento branco                   | NO             | 0,9500                    | 3724                             | 06/04/1995    |                   |              |             | <u> </u>      |              |              |              | -        |
| MA    | 7002     | Areia meuia                      | mo<br>MO       | 10,5000                   | 3724                             | 00/04/1995    |                   |              |             |               |              |              |              |          |
| 2 C A | (1) (in) | Salpro                           | Cm             | 9,0000                    | 5/24                             | 00/04/1995    |                   |              |             |               |              |              |              |          |

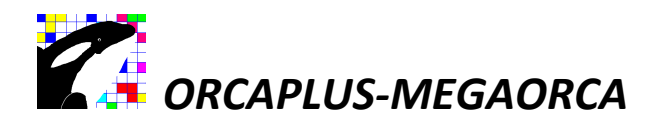

#### Calculando o preço final do Orçamento:

| C:T01PE0000D1 MEGAORCA LOC B.3 - (BI |
|--------------------------------------|
| Orçamento Planejamento Relatórios Ev |
| Cria Projeto                         |
| 🚔 <u>A</u> tiva Projeto              |
| Nanutenção de <u>I</u> nsumos        |
| <u>C</u> omposições de Custo / DNER  |
| Arritação - Setor / Item             |
| <u> O</u> rçamentos do Projeto       |
| 🙀 Atualização de <u>P</u> reços      |
| 👮 Manutenção de C <u>l</u> ientes    |
| 👮 Manutenção de <u>F</u> ornecedores |
| 😭 Tabelas do Projeto                 |
| Tabelas <u>G</u> lobais              |
| 💐 Sair do Sistema                    |

. Selecione <OPÇÕES>.

|   |           |         | _  |       |                    |     |           |        |          |    |
|---|-----------|---------|----|-------|--------------------|-----|-----------|--------|----------|----|
|   | 0303      | 1       | MA | 17013 | Aco CA-25 0 7,94mm | KG  | 3720,0000 | 0,9100 | 3.385,20 |    |
|   | 0303<br>▲ |         |    |       | Aco CA-25          | KG  | 9720 0000 | ~      |          |    |
|   | С         | adastro |    |       | Pesquisa           | Rel | atórios   | Opções | Sai      | ir |
| L |           |         |    |       |                    |     |           |        |          |    |

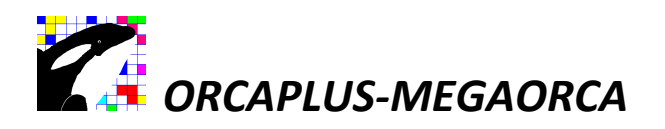

#### Informe os encargos sociais e BDI:

1. Selecione (.) Encargos Sociais / BDI Global / Limite % Licitação e confirme <OK>.

| Opçõez do Projeto                                                                                        | ▼ & ×           |
|----------------------------------------------------------------------------------------------------|-----------------|
| Selecione Opção:                                                                                         |                 |
| O Calcula Preços do Orçamento {ALT+L}                                                                    |                 |
| O Ajuste de Preços / Quantidades                                                                         |                 |
| <ul> <li>Mudança de Moeda</li> <li><u>R</u>eordenação de Itens</li> </ul>                                | <u>0</u> K      |
| <ul> <li>Edição de <u>T</u>exto</li> <li>Cabecalho / Rodapé</li> </ul>                                   |                 |
| O <u>D</u> ados Gerais (nome/endereço da obra)                                                           | <u>C</u> ancela |
| O Arquivo Fotográfico de Imagens                                                                         |                 |
| <ul> <li>Ativa, Cria ou Exclui Orçamentos do Projeto</li> <li>O Seleção de Itens do Orçamento</li> </ul> |                 |
| O <u>Q</u> uadros Estatísticos                                                                           |                 |
|                                                                                                    |                 |

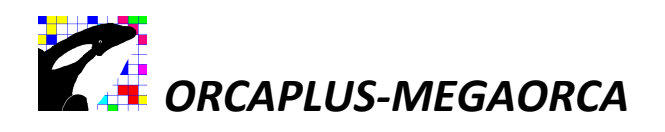

## Informe o BDI e encargos sociais:

|                                                                                    | 50.0                                                                                     | 00                           |
|------------------------------------------------------------------------------------|------------------------------------------------------------------------------------------|------------------------------|
| Sinal ( + ou - )                                                                   | » 🔲                                                                                      | -                            |
| Composiçã                                                                          | o de BDI                                                                                 | Captua BDI p/Orçamento       |
| Encargos Sociais                                                                   | -> 0,00                                                                                  | 0                            |
|                                                                                    | 1 -> 0,00                                                                                | 0                            |
|                                                                                    | 2 -> 0,0                                                                                 | 0                            |
|                                                                                    | 3 -> 0,0                                                                                 | 0                            |
|                                                                                    | 4 ·> 0,00                                                                                | 0                            |
|                                                                                    | 1 0,0                                                                                    |                              |
| Valor Hora por                                                                     | Profissional                                                                             | Captura Valor Hora p/Insumos |
|                                                                                    |                                                                                          | 210-210                      |
| Valor de venda d                                                                   | o item variando ei                                                                       | entre:                       |
| Valor de venda d                                                                   | o item variando el<br>1 <b>menos</b>                                                     | intre:                       |
| Valor de venda d<br>0,00 % e<br>0,00 % e                                           | o item variando er<br>L <b>menos</b><br>L <b>mais</b>                                    | intre:                       |
| Valor de venda d<br>0,00 % a<br>0,00 % a<br>do valor padrão d                      | o item variando el<br>L <b>menos</b><br>L <b>mais</b><br>a licitação                     | intre:                       |
| Valor de venda d<br>0,00 % a<br>0,00 % a<br>do valor padrão d<br>Coeficiente da Co | o item variando el<br>L <b>menos</b><br>L <b>mais</b><br>a licitação<br>omposição: (b123 | )4) -> □                     |

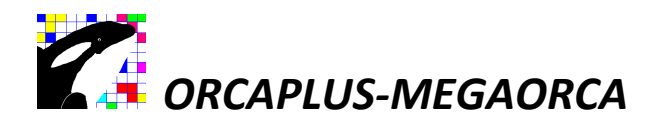

#### Calculando o final do Orçamento:

| Orça  | imentos d    | o Proje | eto                        |        |                              |                          |                  |                      |                                         |                   |                |               |                   | 6            |
|-------|--------------|---------|----------------------------|--------|------------------------------|--------------------------|------------------|----------------------|-----------------------------------------|-------------------|----------------|---------------|-------------------|--------------|
|       |              | 0       |                            | AB     | DI                           | 30.00                    |                  | 498                  | 852.44                                  |                   |                |               |                   |              |
|       |              |         |                            |        | 0504                         | DC(4)                    | IOTAL OLAI D.D   | 400.                 | 002,44                                  |                   |                |               |                   |              |
|       |              |         |                            | TVI S  |                              | K@(1)                    |                  |                      |                                         |                   |                |               |                   |              |
|       |              |         |                            | E      | NCARGOS                      | 0,00                     |                  |                      |                                         |                   |                |               |                   |              |
|       |              |         |                            | - P    | RODUÇÃO                      | 0,00                     | TOTAL COM B.E    | D.I. 648.            | 362,63                                  |                   |                |               |                   |              |
|       |              |         |                            |        |                              |                          |                  |                      |                                         |                   |                |               |                   |              |
| m Est | tendido Tipo | Código  | Descrição                  | Unidad | e Quantidade                 | F Preço Uni              | tário +-= B.D.I. | Valor Parcial Q.1234 | P.1234 %                                | Valor Licitação F | Preço de Custo | < Dt.Preço    | > Dt.Preço Revisã | o Especifica |
| 1 **  |              |         | EDIFICIO EXEMPLO           | C      | and                          |                          | 202              |                      |                                         | - & ×             |                |               |                   |              |
|       |              |         | SERVICOS PRELIMINARES      |        | Chicos                       | E CO Proj                | 500              |                      |                                         |                   |                |               |                   |              |
| 11    | CO           | 10302   | Raspagem e limpeza do t    | e M2   | Selecione                    | Opção:                   |                  |                      |                                         |                   | 0,1400         |               | 06/04/1995        |              |
| )3    | CO           | 10407   | Tapume de chapa de mac     | M2     |                              |                          |                  |                      | -                                       |                   | 11,8200        | 14/04/1994    | 06/04/1995        |              |
|       |              |         | MOVIMENTO DE TERRA         |        | Calcul                       | a Preços                 | do Orçamen       | to {ALT+L} 🛛 🖛       | <u>     ( 1   )</u>                     |                   |                |               |                   |              |
| 01    | CO           | 10501   | Escavacao manual em car    | nr M3  | O Encare                     | gos Socia                | is / B.D.I. Gl   | obal / Limite % Li   | citação                                 |                   | 1,6700         |               | 06/04/1995        |              |
| 2     | CO           | 20127   | Reaterro de valas.         | M3     | <ul> <li>Ajuste d</li> </ul> | le Preços /              | Quantidades      |                      |                                         |                   | 1,9900         |               | 06/04/1995        |              |
| 03    | CO           | 20626   | BOTA-FORA                  | M3     | O <u>M</u> udani             | ça de Moed               | a                |                      |                                         | OK                | 2,8500         |               | 06/04/1995        |              |
| 04    | CO           | 10518   | Compactacao de aterro.     | M3     | O <u>R</u> eorde             | nação de li              | ens              |                      |                                         |                   | 4,0600         |               | 06/04/1995        |              |
| 8     |              |         | FUNDACAO                   |        | O Edição                     | de <u>L</u> exto         | . 2              |                      |                                         |                   |                |               |                   |              |
| 01    | CO           | 20616   | Concreto estrutural pre-   | nr M3  | O Capeça                     | ano / Rodaj<br>Coreio (r | pe               | noo da obra)         |                                         |                   | 102,0000       |               | 06/04/1995        | _            |
| 02    | CO           | 20401   | Forma de tabua de pinho    | ¢M2    | O Imports                    | cão de Orc               | amentos entre    | Projetos             |                                         | <u>C</u> ancela   |                |               | 06/04/1995        |              |
| 03    | MA           | 17013   | Aco CA-25 0 7,94mm         | KG     | O Arquivo                    | Entográfici              | a de Imagens     | er rojetos           |                                         |                   | <u> </u>       |               |                   |              |
| 04    | CO           | 20616   | Concreto estrutural pre-   | nr M3  | O Ativa                      | Cria ou Ex               | clui Orcame      | entos do Projeto     |                                         |                   | -000           | -             | 06/04/1995        |              |
|       |              |         | ESTRUTURA                  |        | O Selecã                     | o de Itens d             | o Orcamento      |                      |                                         |                   |                | -             |                   |              |
| 01    | CO           | 20615   | Concreto estrutural pre-   | nr M3  | O Quadro                     | s Estatístico            | )s               |                      |                                         |                   | 81,6000        |               | 06/04/1995        |              |
| 02    | CO           | 30101   | Forma de tabuas de pinho   | o M2   |                              |                          |                  |                      |                                         |                   | 13,5000        |               | 06/04/1995        |              |
| 13    | MA           | 17002   | Aco CA25 12,5mm            | KG     |                              |                          |                  |                      |                                         |                   | 0,7000         |               |                   |              |
|       | 07           | 10105   | ALVENARIA                  |        |                              |                          |                  | 28.085,09            | 4,3                                     | 3                 |                |               | 2010 (11005       | 1            |
| 1     | 00           | 40120   | Alvenaria de elevacao,tijo | 11/2   | 4126,4000                    | 5,                       | 0060             | 23.4/9,21            | 3,6                                     | 2                 | 4,3800         | 1.4/0.4/4.001 | 00/04/1995        |              |
| 02    | CO           | 50207   | CUBUGU                     | M2     | 22,4000                      | 205,                     | 6200             | 4.605,88             | 0,7                                     | 1                 | 158,1700       | 14/04/1994    | 06/04/1995        |              |
|       | 00           | 450505  |                            | 1.110  | 400.0000                     |                          | 5200             | 46.578,30            | 7,1                                     | 0                 | 5 0000         | 44/04/4004    | 00/04/4005        | 100          |
| 00    | 00           | 150505  | LASTRO DE IMPERMEABIL      | 41/2   | 190,0000                     | 6                        | 5500             | 1.240,70             | 0,1                                     | 9                 | 5,0300         | 14/04/1994    | 00/04/1995        |              |
| 12    | 00           | 120264  | Ceramica Portobella        | LINI2  | 1232,0000                    |                          | 2000             | 9.129,12             | 1,4                                     | 0                 | 5,7000         |               | 06/04/1995        |              |
| 2     | CO           | 130201  | Ceramica Portobello        | m2     | 1232,0000                    | 29,                      | .5900            | 50.200,40            | 5,5                                     | -                 | 22,0100        |               | 06/04/1995        | 12           |
|       |              |         | Partie Partie              | 1      |                              |                          |                  |                      | ~ ~ ~ ~ ~ ~ ~ ~ ~ ~ ~ ~ ~ ~ ~ ~ ~ ~ ~ ~ |                   |                |               |                   |              |

Obs.:Toda vez que alterar o preço do insumo, BDI ou Encargo Social, calcule o novamente o Orçamento.

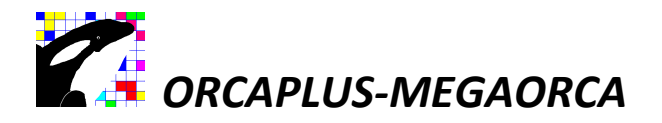

#### Criando nova Composição:

1. Clique em COMPOSIÇÕES DE CUSTO no menu principal (ou em pesquisa, estando em outra tela).

| C:T01PE00             | 00D1 MEGAOR             | CA LOC B.3 - | (B |
|-----------------------|-------------------------|--------------|----|
| Orçamento             | Planejamento            | Relatórios   | E١ |
| Cria Projet           | to                      |              |    |
| 🚰 <u>A</u> tiva Proje | eto                     |              |    |
| 🔦 Manutenç            | ão de <u>I</u> nsumos   |              |    |
| <u> </u>              | ões de Custo / [        | ONER         |    |
| Setorizaçã            | o - Setor / Item        |              |    |
| 🗥 <u>O</u> rçament    | os do Projeto           |              |    |
| 🏭 Atualizaçã          | o de <u>P</u> reços     |              |    |
| 🧕 Manutenç            | ão de C <u>l</u> ientes |              |    |
| 🧕 Manutenç            | ão de <u>F</u> orneced  | lores        |    |
| 📳 Tabelas do          | o Projeto               |              |    |
| 📳 Tabelas <u>G</u> l  | obais                   |              |    |
| 💃 Sair do Sis         | tema                    |              |    |

- 1. Posicione o mouse em uma composição.
- 2. Pressione o Butão < Acessa Composição>.

|   | 11  | 10101      |             | Regularizaca | o de superficies horizon | tais e verticais con | M2 | 5,7000  | 4,5500  | 1,1500 |            |   |
|---|-----|------------|-------------|--------------|--------------------------|----------------------|----|---------|---------|--------|------------|---|
|   | 1   | 0407       | A1          | Tapume de c  | hapa de madeira compe    | nsada de 6mm de e    | M2 | 11,8200 | 10,7700 | 1,0500 | 14/04/1994 | ſ |
|   | •   |            |             |              |                          |                      |    |         |         |        |            |   |
| _ | A   | cessa      | Com         | oosição      | Pesquisa                 | Relatório            | s  | Ор      | ções    | Sa     | air        |   |
| ( | 101 | 🗆 🖬 2022 🗐 | во <b>—</b> |              |                          |                      |    |         |         |        |            | - |

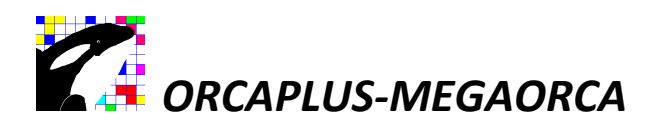

#### Criando Composição:

| C:T01P   | E0000D1   | MEGAORCA LOC B.3 - (BI) Autor: Cristiano G. Macêdo + | 55(81)9965-0657/(81)9409-8606 \$(icop): 00000 edificio exemplo Itda                                                             | x        |
|----------|-----------|------------------------------------------------------|----------------------------------------------------------------------------------------------------|----------|
| Orçament | to Planej | amento Relatórios Eventuais Avançado Docume          | intos                                                                                                    |          |
|          |           |                                                      |                                                                                                    |          |
| Co       | omposiç   | ão de Custo / DNER                                   |                                                                                                    |          |
|          |           |                                                      |                                                                                                    |          |
| Código   | 4012      | % Adicional MO Alvenaria de elevação                 | o.tijolo furado 10x SEM B.D.I. 0,0000                                                                                           |          |
| Unidad   | de M2     | 0,00 20x20cm,assentados                              | s com argamassa mista                                                                                                    |          |
| Tipo     |           | Estendido d                                          | COM B.D.I. 0,0000                                                                                                    |          |
| Produc   | ão (      | e cimento,arenoso e a                                | arela media traco 1:<br>rede 10cm                                                                                               |          |
| Troday   | ,uo j     |                                                      |                                                                                                    |          |
|          |           |                                                      |                                                                                                    | 10.5     |
| Тіро     | Código    | Descrição<br>Cimento portland                        | Unidade Quantidade Valor Unitario Valor Total DLPreço Quant.1 Quant.2 Quant.3 Quant.4 Produt.1 Produt.2 Produt.3 Produt.4 Ordem | <u> </u> |
| MA       | 7002      | Areia media                                          |                                                                                                    |          |
| MA       | 7008      | Arenoso                                              |                                                                                                    |          |
| MA       | 9007      | Tijolo ceramico furado 10x20x20cm                    | UND                                                                                                    |          |
| MO       | 1         | Pedreiro                                             | H Selectione Upçao:                                                                                                    |          |
|          | 2         | Jervente                                             | Produgão da Equipe Mecânica                                                                                                    |          |
|          |           |                                                      | C Exibe/Omite Preços                                                                                                    |          |
|          |           |                                                      |                                                                                                    |          |
|          |           |                                                      | O Importa Composição                                                                                                    |          |
| H        |           |                                                      | O Altera Cabeçalho                                                                                                    |          |
|          |           |                                                      |                                                                                                    |          |
|          |           |                                                      | ⊙ C <u>r</u> ia Composição 🛶 (4)                                                                                                |          |
| -        |           |                                                      | Transjorma em Insumos                                                                                                    |          |
| H        |           |                                                      |                                                                                                    |          |
|          |           |                                                      |                                                                                                    |          |
|          |           |                                                      |                                                                                                    |          |
| H        |           |                                                      |                                                                                                    |          |
|          |           |                                                      |                                                                                                    |          |
|          |           |                                                      |                                                                                                    |          |
|          |           |                                                      |                                                                                                    |          |
|          |           |                                                      |                                                                                                    |          |
| -        |           | 1                                                    |                                                                                                    | •        |
|          | Cadastro  | Pesquisa Uso Fut                                     | uro Opções Sair                                                                                                    |          |
|          |           |                                                      |                                                                                                    |          |
|          |           |                                                      |                                                                                                    |          |
|          |           |                                                      | $\frown$                                                                                                    |          |
|          |           |                                                      | (3)                                                                                                    |          |
|          |           |                                                      |                                                                                                    |          |

- 3 Clique em **<OPÇÕES>**.
- 4 Clique em (.) Criar Composição.
- 5 Clique em **<OK>**.

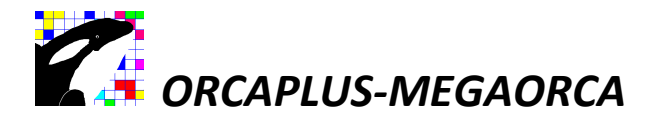

#### Criando Composição:

| 2 C:T01PE0000D1 MEGAORCA LOC B.3 - (BI) Autor: Cristiano G. Macêdo + 55(81)9965-0657/(81)9409-8606 💲 (icop) : 00000 edificio exemplo Itda                                                                                                    | × |
|----------------------------------------------------------------------------------------------------|---|
| Orçamento Planejamento Relatórios Eventuais Avançado Documentos                                                                                                    |   |
|                                                                                                    |   |
| Composição de Custo / DNER                                                                                                    |   |
|                                                                                                    |   |
| Código       40120       % Adicional MO       Alvenaria de elevacao,tijolo furado 10x       0,0000         Unidade       M2       0,00       20x20cm,assentados com argamassa mista       0,0000         Tipo       Estendido       e cimento, arenoso e areia media traco 1:       0,0000         Produção       0,0000       3.7.espessura da parede 10cm.       Ref. preço() Quant.()         MA       6001       Cimento portland       Produt.1       Produt.2         MA       7008       Arenoso       Podut.0       Podut.4       Ordem         MA       7008       Arenoso       Outrado 10x20x20cm       Podução       0.0000         M0       1       Produção       0.0000       Outrado 10x20x20cm       Outrado       Descrição         Visito Unitário       Padrio DEE       5       Image: Serie Serie       Image: Serie Serie       Image: Serie Serie         MA       7008       Arenoso       Image: Serie Serie       Image: Serie Serie       Image: Serie Serie       Image: Serie Serie Serie Serie       Image: Serie Serie Serie         MA       2       Servente       Image: Serie Serie Serie Serie Serie Serie Serie Serie Serie Serie Serie Serie Serie Serie Serie Serie Serie Serie Serie Serie Serie Serie Serie Serie Serie Serie Serie Serie Serie Serie Serie Serie Serie Serie Serie Serie Serie Serie Serie Serie Serie |   |
| Cadastro Pesquisa Uso Futuro Opções Sair                                                                                                    |   |

- 1. Clique em (.) Custo Unitário.
- 2. Coloque a tarja luminosa sobre a natureza (grupos de composições) do serviço desejado.
- 3. **<ENTER>** (na tabela de natureza de serviço).
- 4. <ENTER> (no código da composição).
- 5. Preencha a unidade ou pesquise pressionando a tecla <**F5**>.
- 6. **<ENTER>**.
- 7. Digite a descrição da composição e em seguida pressione a tecla < TAB>.
- 8. Confirme com <**OK**>.

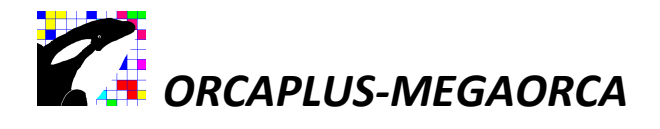

#### Informe os Insumos da Composição:

| Co                             | mposiç       | ição de Custo / DNER                                                                                                    |                                                    |                                                                                  |                            |                           |             |                           |            |             |                 |                  |   |
|--------------------------------|--------------|----------------------------------------------------------------------------------------------------|----------------------------------------------------|----------------------------------------------------------------------------------|----------------------------|---------------------------|-------------|---------------------------|------------|-------------|-----------------|------------------|---|
| ódigo<br>hidad<br>po<br>roduçi | 401:<br>e M2 | 120         % Adicional MO         Alvenaria de elevac:<br>20x20cm,assentado<br>d           Estendido         e cimento,arenoso e<br>3:7.espessura da pa | ao,tijolo fu<br>s com arg<br>areia me<br>rede 10cr | rado 10x<br>jamassa mist<br>dia traco 1:<br>m.                                   | A SEM B.D.I.               | 0,0000<br>0,0000<br>nt.() |             |                           |            |             |                 |                  |   |
| lib0                           | Código       | Descrição                                                                                                    | Unidad                                             | e Quantidade                                                                     | Valor Unitário Valor Total | Dt.Preço                  | Quant.1 Qua | int.2 Quant               | .3 Quant.4 | Produt.1 Pr | odut.2 Produt.3 | 3 Produt.4 Ordem |   |
| ۹.                             | 6001         | Cimento portland                                                                                                    | KG                                                 | 2,280000000                                                                      |                            | 06/04/1995                |             |                           |            |             |                 |                  |   |
| 410 L                          | 7002         | Areia media                                                                                                    | M3                                                 | 0,013300000                                                                      |                            | 06/04/1995                |             |                           |            |             |                 |                  |   |
| 6                              | 7008         | Arenoso                                                                                                    | M3                                                 |                                                                                  | ගැන්න ශ්ය බහැකානය ගත       | 06/04/1995                |             | THE OWNER WATCHING TO AND |            |             |                 |                  | - |
|                                | 1            | Pedreiro                                                                                                    |                                                    |                                                                                  | carto era aracinicas ins   |                           |             |                           |            |             |                 |                  | + |
|                                |              |                                                                                                    |                                                    | Código<br>Descrição<br>Unidade<br>Coeficiente<br>Consulta:<br>Insumos<br>Insumos | o,ocooooooo                | Reativar                  | Sair        |                           |            |             |                 |                  |   |
|                                |              |                                                                                                    |                                                    |                                                                                  |                            |                           |             |                           |            |             |                 |                  |   |
|                                |              |                                                                                                    | /                                                  |                                                                                  |                            |                           |             |                           |            |             |                 |                  |   |

- 1. Acesse Cadastro, clique sobre o nome INSUMOS, no lado inferior à esquerda do vídeo, para o sistema exibir a tela de pesquisar do insumo ou informe no campo código o seu tipo Ex.: MA e em seguida pressione a tecla <F5>.
- 2. Clique sobre o insumo deséjado ou escreva o primeiro nome do insumo para o sistema pesquisar.
- 3. Selecione o insumo e capture pressionando a tecla <ENTER>.

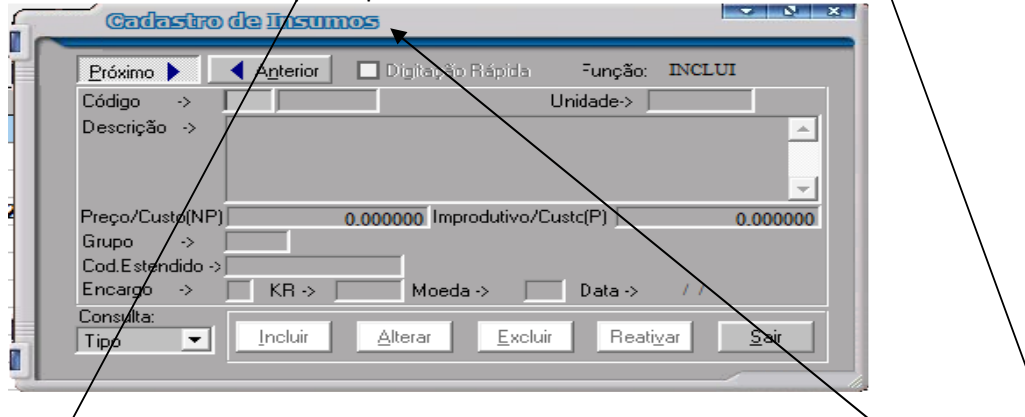

Caso o insumo não exista na tela de consulta, retorne a tela "Cadastro – inclusão de insumos", digite o tipo do insumo "MA,MO,EQ,FE,VB" e em seguida pressione a tecla <F3> para exibir a tela de "Cadastro de Insumos".

Informe o tipo do insumo (MA-MATERIAL, MO-MÃO DE OBRA, EQ-EQUIPAMENTO, VB-VERBA, FE-FERRAMENTA), em seguida pressione a tecla <ENTER> (o sistema informara o novo código).

Informe a unidade desejada, digitando-a ou teclando F5 para pesquisa. No caso de se utilizar a tecla F5, selecione a unidade desejada, clique sobre ela e <CAPTURAR> ou <ENTER>.

Informe a descrição e pressione a tecla <TAB> para sair do campo "Descrição". Para finalizar o cadastro, pressione a tecla <Tab> após o último campo "Moeda". Pressione o botão <Sair>.

- 4. Informe a quantidade de consumo.
- 5. Prossiga da mesma forma, até incluir todos os insumos na composição.
- 6. Clique em **<SAIR**>.

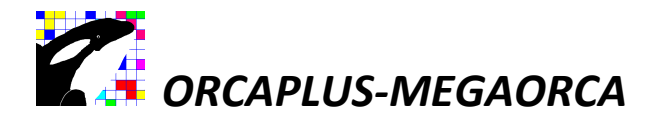

#### COMO ALTERAR A DESCRIÇÃO E A UNIDADE DA COMPOSIÇÃO:

- 1. Acesse "COMPOSIÇÃO E CUSTO UNITÁRIO" no menu "Orçamento".
- 2. Clique em **<ACESSA COMPOSIÇÃO>**.
- 3. <**OPÇÕES**>.
- 4. (.) Alterar Cabeçalho.

#### Cadastrando novos Insumos:

- 1. Clique "Orçamento" no Menu Principal.
- 2. Clique < Manutenção de Insumos>.

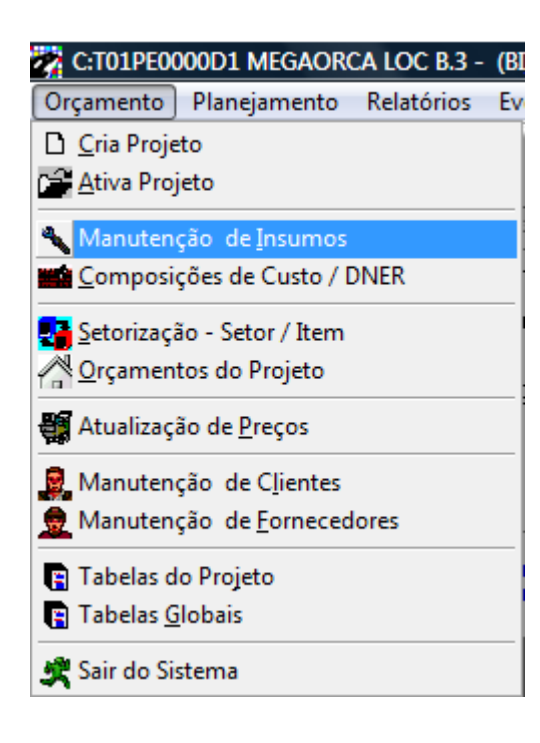

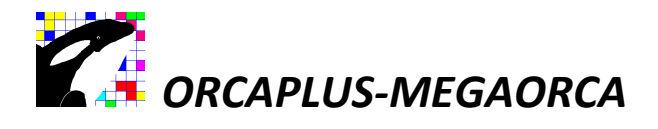

| <u>^</u>      | Grupo<br>Fornecedor                                                                                                    |                                                                                                    |                                                                                                    |                                                                                                    |                                                                                                    |                                                                                                    |                                                                                                    |                                                                                                    |                                                                                                    |                                                                                                    |                                                                                                    |
|---------------|----------------------------------------------------------------------------------------------------|----------------------------------------------------------------------------------------------------|----------------------------------------------------------------------------------------------------|----------------------------------------------------------------------------------------------------|----------------------------------------------------------------------------------------------------|----------------------------------------------------------------------------------------------------|----------------------------------------------------------------------------------------------------|----------------------------------------------------------------------------------------------------|----------------------------------------------------------------------------------------------------|----------------------------------------------------------------------------------------------------|----------------------------------------------------------------------------------------------------|
|               | Fornecedor                                                                                                    |                                                                                                    |                                                                                                    |                                                                                                    |                                                                                                    |                                                                                                    |                                                                                                    |                                                                                                    |                                                                                                    |                                                                                                    |                                                                                                    |
|               | TENDERSON AND ADDRESS OF                                                                                                    |                                                                                                    |                                                                                                    |                                                                                                    |                                                                                                    |                                                                                                    |                                                                                                    |                                                                                                    |                                                                                                    |                                                                                                    |                                                                                                    |
|               | VP                                                                                                    | 0.00                                                                                                    |                                                                                                    |                                                                                                    |                                                                                                    |                                                                                                    |                                                                                                    |                                                                                                    |                                                                                                    |                                                                                                    |                                                                                                    |
| +             |                                                                                                    | 0,00                                                                                                    |                                                                                                    |                                                                                                    |                                                                                                    |                                                                                                    |                                                                                                    |                                                                                                    |                                                                                                    |                                                                                                    |                                                                                                    |
| Unidade Preco | Preco Improdutiv                                                                                                    | o Grupo DatA                                                                                                    | It Preco 1                                                                                                    | Preco 2 Preco                                                                                                    | 3 Preco 4 D                                                                                                    | atAlt 1 DatAlt 2                                                                                                    | DatAlt 3 DatAl                                                                                                    | 4 Forn.1 F                                                                                                    | orn.2 Forn.3 Fo                                                                                                    | rn.4 Datimp                                                                                                    | Códig                                                                                                    |
| HRS 15,0      | 000                                                                                                    | 14/04/1                                                                                                    | 994                                                                                                    |                                                                                                    |                                                                                                    |                                                                                                    |                                                                                                    |                                                                                                    |                                                                                                    | 25/12/1991                                                                                                    |                                                                                                    |
| HRS 10,0      | 000                                                                                                    | 14/04/1                                                                                                    | 994                                                                                                    |                                                                                                    |                                                                                                    |                                                                                                    |                                                                                                    |                                                                                                    |                                                                                                    | 25/12/1991                                                                                                    |                                                                                                    |
| HRS 20,0      | 000                                                                                                    | 14/04/1                                                                                                    | 994                                                                                                    |                                                                                                    |                                                                                                    |                                                                                                    |                                                                                                    |                                                                                                    |                                                                                                    | 25/12/1991                                                                                                    |                                                                                                    |
| HRS 5,0       | 000                                                                                                    | 14                                                                                                    | 94                                                                                                    |                                                                                                    |                                                                                                    |                                                                                                    | 、 IIII                                                                                                    |                                                                                                    |                                                                                                    | 25/12/1991                                                                                                    |                                                                                                    |
| HRS 5,0       | 000 Cadae                                                                                                    | tito de 1 3                                                                                                    | )_(4)                                                                                                    |                                                                                                    |                                                                                                    | 5                                                                                                    |                                                                                                    |                                                                                                    |                                                                                                    | 25/12/1991                                                                                                    |                                                                                                    |
| HRS 5,0       |                                                                                                    |                                                                                                    |                                                                                                    |                                                                                                    |                                                                                                    |                                                                                                    |                                                                                                    |                                                                                                    |                                                                                                    | 25/12/1991                                                                                                    |                                                                                                    |
| KG 2,0        | 000 Próximo 🕨                                                                                                    | Anterior                                                                                                    | 🖌 🗌 Digitaçã                                                                                                    | o Rápida 🛛 F                                                                                                    | função:                                                                                                    | ×                                                                                                    |                                                                                                    |                                                                                                    |                                                                                                    | 25/12/1991                                                                                                    |                                                                                                    |
| L 2,0         | 000 Código                                                                                                    | → EO 「                                                                                                    | 8                                                                                                    | Unic                                                                                                    | ade-> HRS                                                                                                    |                                                                                                    |                                                                                                    |                                                                                                    |                                                                                                    | 25/06/1992                                                                                                    |                                                                                                    |
| L 4,0         | 000 Descrição                                                                                                    | -> Motoniv                                                                                                    | eladora                                                                                                    |                                                                                                    |                                                                                                    | -                                                                                                    |                                                                                                    |                                                                                                    |                                                                                                    | 25/06/1992                                                                                                    |                                                                                                    |
| L 3,0         | 000                                                                                                    |                                                                                                    | 4                                                                                                    |                                                                                                    |                                                                                                    |                                                                                                    |                                                                                                    |                                                                                                    |                                                                                                    | 25/12/1991                                                                                                    |                                                                                                    |
| UND 1,0       | 000                                                                                                    |                                                                                                    | $ \prec $                                                                                                    |                                                                                                    |                                                                                                    | -                                                                                                    |                                                                                                    |                                                                                                    |                                                                                                    | 25/06/1992                                                                                                    |                                                                                                    |
| LT 3,5        | Preco                                                                                                    | »                                                                                                    | (6)                                                                                                    | mprodutivo ->                                                                                                    |                                                                                                    | 0.0000                                                                                                    |                                                                                                    |                                                                                                    |                                                                                                    | 25/06/1992                                                                                                    |                                                                                                    |
| L 6,0         | Grupo                                                                                                    | »                                                                                                    | $\bigcirc$                                                                                                    | inproductio ,                                                                                                    | -                                                                                                    | 0.0000                                                                                                    |                                                                                                    |                                                                                                    |                                                                                                    | 25/06/1992                                                                                                    |                                                                                                    |
| L 5,0         | Fornecedor                                                                                                    | ->                                                                                                    |                                                                                                    |                                                                                                    |                                                                                                    |                                                                                                    |                                                                                                    |                                                                                                    |                                                                                                    | 25/06/1992                                                                                                    |                                                                                                    |
| L 5,0         | 000 Encargo                                                                                                    | -> 🗌 KR ->                                                                                                    | Moed                                                                                                    | da-> 🔽 [                                                                                                    | )ata -> 14/0                                                                                                    | 14/1994                                                                                                    |                                                                                                    |                                                                                                    |                                                                                                    | 25/06/1992                                                                                                    |                                                                                                    |
| L 4,0         | 000 Consulta:                                                                                                    |                                                                                                    |                                                                                                    |                                                                                                    |                                                                                                    |                                                                                                    |                                                                                                    |                                                                                                    |                                                                                                    | 25/06/1992                                                                                                    |                                                                                                    |
| ML 2,1        | Tipo                                                                                                    |                                                                                                    | Alterar                                                                                                    | <u>E</u> xcluir                                                                                                    | <u>R</u> eativar                                                                                                    | <u>S</u> air                                                                                                    |                                                                                                    |                                                                                                    |                                                                                                    | 25/12/1991                                                                                                    |                                                                                                    |
| ML 1,5        | 800                                                                                                    | 4                                                                                                    |                                                                                                    |                                                                                                    |                                                                                                    |                                                                                                    |                                                                                                    |                                                                                                    |                                                                                                    | 25/12/1991                                                                                                    |                                                                                                    |
| ML 0,7        | 000                                                                                                    | 2                                                                                                    | 100                                                                                                    |                                                                                                    | 11                                                                                                    |                                                                                                    | 2                                                                                                    |                                                                                                    |                                                                                                    | 25/12/1991                                                                                                    |                                                                                                    |
| ML 1,3        | 000                                                                                                    | (2)06/04/1                                                                                                    | 995                                                                                                    |                                                                                                    | -                                                                                                    |                                                                                                    |                                                                                                    | -                                                                                                    |                                                                                                    | 25/12/1991                                                                                                    |                                                                                                    |
| M2 5,0        | 000                                                                                                    | 06/04/1                                                                                                    | 992                                                                                                    |                                                                                                    |                                                                                                    |                                                                                                    |                                                                                                    |                                                                                                    |                                                                                                    | 25/12/1991                                                                                                    |                                                                                                    |
| KG 1,2        | 000                                                                                                    | 06/04/1                                                                                                    | 995                                                                                                    |                                                                                                    |                                                                                                    |                                                                                                    |                                                                                                    |                                                                                                    |                                                                                                    | 25/12/1991                                                                                                    |                                                                                                    |
| KG 1,2        | 000                                                                                                    | 06/04/1                                                                                                    | 992                                                                                                    |                                                                                                    |                                                                                                    |                                                                                                    |                                                                                                    | _                                                                                                    |                                                                                                    | 25/12/1991                                                                                                    |                                                                                                    |
| KG 0,1        | 300                                                                                                    | 06/04/1                                                                                                    | 992                                                                                                    |                                                                                                    | -                                                                                                    |                                                                                                    |                                                                                                    |                                                                                                    |                                                                                                    | 25/12/1991                                                                                                    |                                                                                                    |
| NG 0,9        | 500                                                                                                    | 06/04/1                                                                                                    | 992                                                                                                    |                                                                                                    | -                                                                                                    |                                                                                                    |                                                                                                    |                                                                                                    |                                                                                                    | 25/12/1991                                                                                                    |                                                                                                    |
| 10.5          | 000                                                                                                    | 06/04/1                                                                                                    | 330                                                                                                    |                                                                                                    | 2                                                                                                    | 5 S                                                                                                    |                                                                                                    |                                                                                                    |                                                                                                    | 25/12/1991                                                                                                    |                                                                                                    |
| 10,5          | 000                                                                                                    | 00/04/4                                                                                                    | 200                                                                                                    |                                                                                                    |                                                                                                    |                                                                                                    |                                                                                                    |                                                                                                    |                                                                                                    | 05/40/4004                                                                                                    |                                                                                                    |
|               | Unidade         Preço           HRS         15,0           HRS         20,0           HRS         5,0           HRS         5,0           HRS         5,0           HRS         5,0           HRS         5,0           L         2,0           L         2,0           L         3,0           UND         1,0           L         3,0           UND         1,0           L         5,0           L         5,0           L         3,0           UND         1,0           L         5,0           L         5,0           L         5,0           L         5,0           L         5,0           L         4,0           ML         1,3           ML         1,3           M2         5,0           KG         1,2           KG         1,2           KG         0,1           KG         0,3 | Unidade Preço Preço Improdutiv<br>IRS 15,000<br>IRS 20,000<br>IRS 5,0000<br>IRS 5,0000<br>IRS 5,0000<br>IRS 5,0000<br>IRS 5,0000<br>IRS 2,0000<br>IRS 2,0000<br>IRS 2,0000<br>IC 3,0000<br>IC 3,0000<br>IC 4,0000<br>IC 5,0000<br>IC 5,0000<br>IC 6digo<br>Descrição<br>IC 6digo<br>Descrição<br>IC 6digo<br>Descrição<br>IC 6digo<br>Descrição<br>IC 6digo<br>Descrição<br>IC 6digo<br>Descrição<br>II 100<br>II 0,0000<br>II 0,00000<br>II 0,0000<br>II 0,0000 | Unidade Preço Preço Improdutivo Grupo DatA<br>IRS 15,0000 14/04/11<br>IRS 20,0000 14/04/11<br>IRS 20,0000 14/04/11<br>IRS 5,0000 14/04/11<br>IRS 5,0000 14/04/11<br>IRS | Unidade         Preço         Preço Improdutivo Grupo         DatAlt         Preço 1           HRS         15,0000         14/04/1994         14/04/1994           HRS         20,0000         14/04/1994           HRS         5,0000         14/04/1994           HRS         5,0000         14/04/1994           HRS         5,0000         14/04/1994           HRS         5,0000         14/04/1994           HRS         5,0000         14/04/1994           HRS         5,0000         14/04/1994           HRS         5,0000         14/04/1994           HRS         5,0000         19/04/194           L         2,0000         Codigo ⇒           L         2,0000         Codigo ⇒           L         3,0000         Preço ⇒           L         3,0000         Codigo ⇒           L         5,0000         Encargo ⇒           L         5,0000         Encargo ⇒           L         1,0000         Codi/04/1995           ML         1,3000         2           ML         1,3000         06/04/1995           M2         5,0000         06/04/1995           M2         1,2000 | Unidade         Preço         Preço Improdutivo         Grupo         DatAlt         Preço 1         Preço 2         Preço 2         Preço 2         Preço 2         Preço 1         Preço 2         Preço 2         Preço 3         Conductor 2         Conductor 2 | Unidade         Preço         Preço Improdutivo         Grupo         DatAit         Preço 1         Preço 2         Preço 3         Preço 4         L           HRS         16,0000         14/04/1994         1         1         1         1         1         1         1         1         1         1         1         1         1         1         1         1         1         1         1         1         1         1         1         1         1         1         1         1         1         1         1         1         1         1         1         1         1         1         1         1         1         1         1         1         1         1         1         1         1         1         1         1         1         1         1         1         1         1         1         1         1         1         1         1         1         1         1         1         1         1         1         1         1         1         1         1         1         1         1         1         1         1         1         1         1         1         1         1         1 | Unidade         Preço         Preço Improdutivo         Orupo         DatAit         Preço 1         Preço 2         Preço 4         DatAit 1         DatAit 2         Preço 4         DatAit 1         DatAit 2         Preço 4         DatAit 1         DatAit 2         Preço 4         DatAit 1         DatAit 2         Preço 4         DatAit 1         DatAit 2         Preço 4         DatAit 1         DatAit 2         Preço 4         DatAit 1         DatAit 2         Preço 4         DatAit 1         DatAit 2         Preço 4         DatAit 1         DatAit 2         Preço 4         DatAit 1         DatAit 2         Preço 4         DatAit 1         DatAit 2         Preço 4         DatAit 1         DatAit 2         Preço 4         DatAit 1         DatAit 2         Preço 4         DatAit 1         Datait 3         Preço 4         Datait 3         Datait 3 <td>Unidade         Preço         Preço Improdutivo         DatAit         Preço 1         Preço 4         DatAit 1         DatAit 3         DatAit 3         DatAit 4         DatAit 4         DatAit 3         DatAit 3         DatAit 3         DatAit 3         DatAit 3         DatAit 3         DatAit 3         DatAit 4         DatAit 3         DatAit 3</td> <td>Unidade         Preço         Preço Improdutivo         Grupo         DatAlt         Preço 1         Preço 2         Preço 4         DatAlt 1         DatAlt 4         Form 1         Form 1           HRS         10,0000         14/04/1994         0         0         0         0         0         0         0         0         0         0         0         0         0         0         0         0         0         0         0         0         0         0         0         0         0         0         0         0         0         0         0         0         0         0         0         0         0         0         0         0         0         0         0         0         0         0         0         0         0         0         0         0         0         0         0         0         0         0         0         0         0         0         0         0         0         0         0         0         0         0         0         0         0         0         0         0         0         0         0         0         0         0         0         0         0         0</td> <td>Unidade         Preço         Preço Improdutivo         DatAit         Preço 1         DatAit 1         DatAit 2         DatAit 3         DatAit 4         Forn. 2         Forn. 3         Forn. 4         Forn. 3         Forn. 4         Forn. 3         Forn. 3         Forn. 3         Forn. 3         Forn. 4         Forn. 3         Forn. 4         Forn. 3         Forn. 4         Forn. 3         Forn. 4         Forn. 3         Forn. 4         Forn. 3         Forn. 4         Forn. 3         Forn. 4         Forn. 4         Forn. 4         Forn. 3         Forn. 4         Forn. 4<td>Unidade         Preço         Preço         DatAit         Preço 2         Preço 3         Preço 4         DatAit 1         DatAit 2         DatAit 3         DatAit 4         Forn.1         Forn.3         Forn.4         DatImp           HRS         16,0000         14/04/1994            25/12/1991           HRS         20,0000         14/04/1994            25/12/1991           HRS         5,0000         14/04/1994             25/12/1991           HRS         5,0000         14/04/1994             25/12/1991           HRS         5,0000         14/04/1994             25/12/1991           KG         2,0000         14/04/1994            25/12/1991           KG         2,0000         14/04/1994            25/12/1991           L         3,0000         16/06/092         S         Unidade&gt;         Enclose         25/06/1992           L         3,0000         10/000         S         Unidade&gt;         Unidade&gt;         Enclose         25/06/1992&lt;</td></td> | Unidade         Preço         Preço Improdutivo         DatAit         Preço 1         Preço 4         DatAit 1         DatAit 3         DatAit 3         DatAit 4         DatAit 4         DatAit 3         DatAit 3         DatAit 3         DatAit 3         DatAit 3         DatAit 3         DatAit 3         DatAit 4         DatAit 3         DatAit 3 | Unidade         Preço         Preço Improdutivo         Grupo         DatAlt         Preço 1         Preço 2         Preço 4         DatAlt 1         DatAlt 4         Form 1         Form 1           HRS         10,0000         14/04/1994         0         0         0         0         0         0         0         0         0         0         0         0         0         0         0         0         0         0         0         0         0         0         0         0         0         0         0         0         0         0         0         0         0         0         0         0         0         0         0         0         0         0         0         0         0         0         0         0         0         0         0         0         0         0         0         0         0         0         0         0         0         0         0         0         0         0         0         0         0         0         0         0         0         0         0         0         0         0         0         0         0         0         0         0         0         0 | Unidade         Preço         Preço Improdutivo         DatAit         Preço 1         DatAit 1         DatAit 2         DatAit 3         DatAit 4         Forn. 2         Forn. 3         Forn. 4         Forn. 3         Forn. 4         Forn. 3         Forn. 3         Forn. 3         Forn. 3         Forn. 4         Forn. 3         Forn. 4         Forn. 3         Forn. 4         Forn. 3         Forn. 4         Forn. 3         Forn. 4         Forn. 3         Forn. 4         Forn. 3         Forn. 4         Forn. 4         Forn. 4         Forn. 3         Forn. 4         Forn. 4 <td>Unidade         Preço         Preço         DatAit         Preço 2         Preço 3         Preço 4         DatAit 1         DatAit 2         DatAit 3         DatAit 4         Forn.1         Forn.3         Forn.4         DatImp           HRS         16,0000         14/04/1994            25/12/1991           HRS         20,0000         14/04/1994            25/12/1991           HRS         5,0000         14/04/1994             25/12/1991           HRS         5,0000         14/04/1994             25/12/1991           HRS         5,0000         14/04/1994             25/12/1991           KG         2,0000         14/04/1994            25/12/1991           KG         2,0000         14/04/1994            25/12/1991           L         3,0000         16/06/092         S         Unidade&gt;         Enclose         25/06/1992           L         3,0000         10/000         S         Unidade&gt;         Unidade&gt;         Enclose         25/06/1992&lt;</td> | Unidade         Preço         Preço         DatAit         Preço 2         Preço 3         Preço 4         DatAit 1         DatAit 2         DatAit 3         DatAit 4         Forn.1         Forn.3         Forn.4         DatImp           HRS         16,0000         14/04/1994            25/12/1991           HRS         20,0000         14/04/1994            25/12/1991           HRS         5,0000         14/04/1994             25/12/1991           HRS         5,0000         14/04/1994             25/12/1991           HRS         5,0000         14/04/1994             25/12/1991           KG         2,0000         14/04/1994            25/12/1991           KG         2,0000         14/04/1994            25/12/1991           L         3,0000         16/06/092         S         Unidade>         Enclose         25/06/1992           L         3,0000         10/000         S         Unidade>         Unidade>         Enclose         25/06/1992< |

Entre em MANUTENÇÃO DE INSUMOS no menu principal (ou em <PESQUISA>, estando em outra tela).

- 1. Clique em <CADASTRO>.
- 2. Clique em <INCLUIR>.
- 3. Informe o tipo do insumo (MA-MATERIAL, MO-MÃO DE OBRA, EQ-EQUIPAMENTO, VB-VERBA). Ver TABELAS DO PROJETO no menu principal.
- 4. Pressione a tecla **<ENTER>** (o sistema informara o novo código).
- 5. Informe a unidade desejada, digitando-a ou teclando <F5> para pesquisa. No caso de se utilizar a tecla <F5>, selecione a unidade desejada, clique sobre ela e <CAPTURAR> ou <ENTER>.
- 6. Informe a descrição e pressione a tecla <**TAB**> para sair do campo descrição.
- 7. Pressione a tecla <Tab> no campo moeda para finalizar o cadastro.

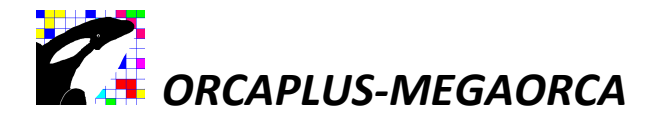

#### **COMO ALTERAR UM INSUMO:**

- 1. Acesse a tela de "MANUTENÇÃO DE INSUMOS" no menu "Orçamento".
- 2. Posicione a barra luminosa em cima no insumo a ser alterado.
- 3. Clique em <**CADASTRO**>.
- 4. **<ALTERAR>**.
- 5. Altere os campos desejados e pressione a tecla **<TAB>** até o último campo para finalizar a alteração.

#### Acessando rapidamente a tela de Composição:

. Estando na planilha de orçamento:

- 1. Posicione a barra luminosa em cima de um serviço.
- 2. Clique com o botão direito do mouse ou pressione a tecla <**F3**>.

#### O QUE ACONTECEU???

. Você chegou à tela de composição. Podendo incluir, alterar, excluir insumos desta composição, bastando teclar em </br><MANUTENÇÃO>.

. Estando na composição:

- 1. Posicione a barra luminosa em cima de um insumo.
- 2. Clique com o botão direito do mouse ou pressione a tecla <F3>.

#### O QUE ACONTECEU???

. Você acessou a tela de insumos???

. Para voltar à planilha, basta clicar <SAIR>, <SAIR>.

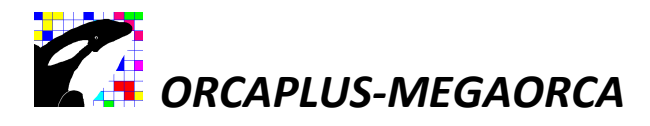

#### Recurso do filtro na tela de consulta de composições ou insumos:

| Orçar   | nentos d   | o Projeto      |                                                                     |                |                                   |
|---------|------------|----------------|---------------------------------------------------------------------|----------------|-----------------------------------|
|         |            |                |                                                                     |                |                                   |
| DIFICIO | EXEMPL     | _0             | B.D.I. 30,00 TOTAL SEM B.D.I. 498.852,44                            |                |                                   |
|         |            | C              | Rescuiss de Composicio                                              | - & ×          |                                   |
|         |            | L I            |                                                                     |                |                                   |
|         |            |                | Lordop © Description V Filtro V Insumos                             | a nó a 4998 🕅  |                                   |
|         |            |                | A 7882 Areja media M3 8.81338888                                    | 8 R\$ 18,5888  |                                   |
| -       |            |                | IA 7008 Arenoso (1) M3 0,00570000                                   | 0 R\$ 12,0000  |                                   |
| em Este | ndido Tipo | Codigo         | 1A 9007 Tijolo ceramico furado 10x cm UND 25,00000000               | 9 R\$ 9,1999 🤤 | ) > Dt.Preço Revisao Especificaça |
| 01 **   |            | EDIFICIO       | 10 1 Pedreiro H 1,0000000                                           | 9 R\$ 9,7699   |                                   |
| 01      |            | SERVICO        | 10 2 Servente H 1,12000000                                          | 0 R\$ 0,5700   |                                   |
|         |            | SERVICO        |                                                                     |                |                                   |
| 01      | CO         | 10302 Raspage  |                                                                     | -              | 06/04/1995                        |
| 01      |            | Raspage        | Alvenaria de elevação tijolo furado 10x                             |                |                                   |
| 03      | CO         | 10407 Tapume   | 20x20cm,assentados com argamassa mista d e M2                       | 94             | 06/04/1995                        |
| 03      |            | Tapume         | cimento,arenoso e areia media traco 1: 3:7,espessura da Produção    |                |                                   |
|         |            | MOVIME         | parede 10cm.                                                        |                |                                   |
|         |            | MOVIME         | 40120 Alvenaria de elevacao,tijolo furado 10x M2 R\$ 4              | +,3800         |                                   |
| 01      | CO         | 10501 Escavaca | 120237 Assentamento de azulejos, empregando arg M2 R\$ (            | 3,0000         | 06/04/1995                        |
| 01      |            | Escavaca       | 130203 Assentamento de piso ceramico comum, emp M2 R\$ 0            | 1,0000         |                                   |
| 02      | CO         | 20127 Reaterro | 1202/1 H2UIEJU EIIANE 15 X 15 M2 K\$ 20<br>20626 Dota-Eora M2 D\$ / | 0,2400         | 06/04/1995                        |
| 02      | 00         | Reaterro       |                                                                     |                | 00/04/4005                        |
| 13      | co         | 20020 BOTA-FC  |                                                                     |                | 06/04/1995                        |
| 04      | 00         | 10519 Compac   |                                                                     |                | 06/04/1995                        |
| 04      | 00         | Compac         | Seguen 2 ódigo Composição Descrição Qu                              | antidade       | 0000000000                        |
|         | 13 13      | FUNDAC         | 0104 40120 Alvenaria de elevação tijolo furado 10x 🔺                | 0.000          |                                   |
|         |            | FUNDAC         | 20x20cm,assentados com argamassa mista d                            |                |                                   |
| 01      | CO         | 20616 Concret  | e cimento,arenoso e areia media traco 1:                            |                | 06/04/1995                        |
| 01      |            | Concret        | 3:7,espessura da parede 10cm.                                       |                |                                   |
| 02      | со         | 20401 Forma d  |                                                                     |                | 06/04/1995                        |
| 02      |            | Forma on       | Captura Manutenção Cancela                                          |                |                                   |
| 03      | MA         | 17013 Aco CA-  |                                                                     |                |                                   |
|         |            |                | 1/2                                                                 |                |                                   |

Em qualquer pesquisa pode ser utilizado o FILTRO, que permite encontrar o elemento pesquisado, através de um grupo de letras, independentemente de qual elas estejam no texto.

Ex.: LEJO. – O Filtro seleciona todos os serviços ou insumos que contenham este grupamento.